# **Betriebsanleitung**

# AMAZONE

# **Software ISOBUS**

## Feldspritze

## UF 02 / UX01 / Pantera / FT-P

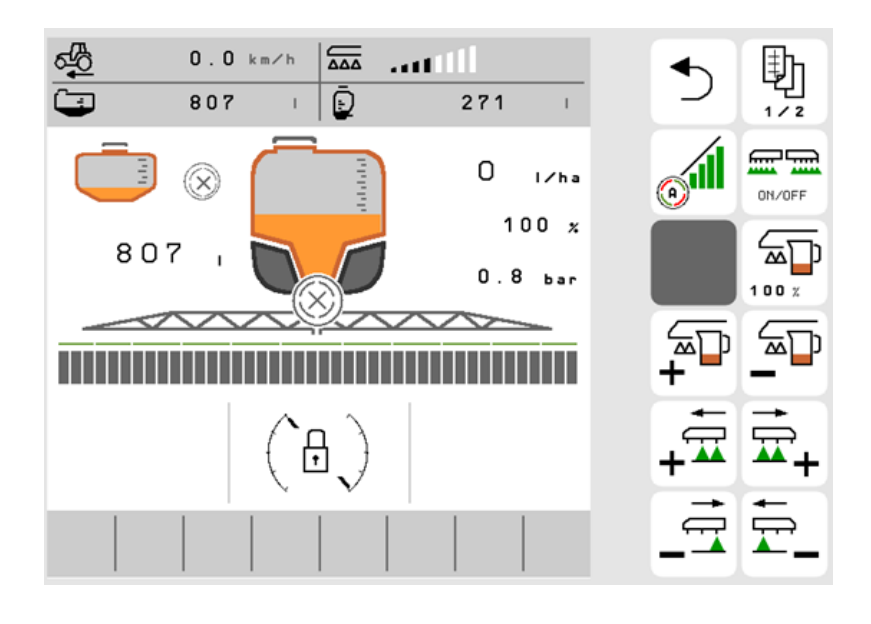

MG5690 BAG0171.15 06.24 Printed in Germany

de

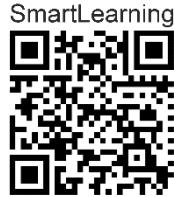

Lesen und beachten Sie diese Betriebsanleitung vor der ersten Inbetriebnahme! Für künftige Verwendung aufbewahren!

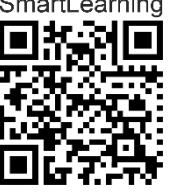

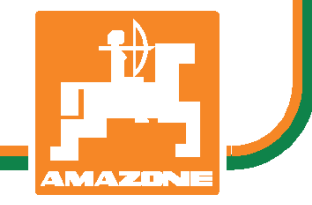

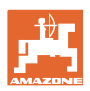

# ES DARF NICHT

unbequem und überflüssig erscheinen, die Gebrauchs-Anweisung zu lesen und sich danach zu richten; denn es genügt nicht, von anderen zu hören und zu sehen, dass eine Maschine gut sei, sie daraufhin zu kaufen und zu glauben, es gehe nun alles von selbst. Der Betreffende würde alsdann nicht nur sich selbst Schaden zufügen, sondern auch den Fehler begehen, die Ursache eines etwaigen Misserfolges auf die Maschine anstatt auf sich zu schieben. Um des guten Erfolges sicher zu sein, muss man in den Geist der Sache eindringen, bzw. sich über den Zweck einer jeden Einrichtung an der Maschine unterrichten und sich in der Handhabung Übung verschaffen. Dann erst wird man sowohl mit der Maschine als auch mit sich selbst zufrieden sein. Das zu erreichen, ist der Zweck dieser Gebrauchs-Anweisung.

Leipzig-Plagwitz 1872. Rud. Sark!

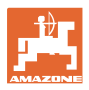

#### Hersteller-Anschrift

| AMAZON                  | IEN-WERKE            |  |
|-------------------------|----------------------|--|
| H. DREYER GmbH & Co. KG |                      |  |
| Postfach                | 51                   |  |
| D-49202                 | Hasbergen            |  |
| Tel.:                   | + 49 (0) 5405 50 1-0 |  |
| E-mail:                 | amazone@amazone.de   |  |

#### **Ersatzteil-Bestellung**

Ersatzteillisten finden Sie frei zugänglich im Ersatzteil-Portal unter <u>www.amazone.de</u>.

Bestellungen richten Sie bitte an Ihren AMAZONE Fachhändler.

#### Formales zur Betriebsanleitung

| Dokumenten-Nummer:                                                 | MG5690                                        |
|--------------------------------------------------------------------|-----------------------------------------------|
| Erstelldatum:                                                      | 06.24                                         |
| © Copyright AMAZONEN-WERKE H. D                                    | DREYER GmbH & Co. KG, 2024                    |
| Alle Rechte vorbehalten.                                           |                                               |
| Nachdruck, auch auszugsweise, nur g<br>AMAZONEN-WERKE H. DREYER Gr | estattet mit Genehmigung der<br>nbH & Co. KG. |

ISOBUS BAG0171.15 06.24

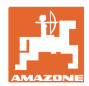

#### Vorwort

| Sehr geehrter Kunde. |  |
|----------------------|--|
|----------------------|--|

|                      | Sie haben sich für eines unserer Qualitätsprodukte aus der umfang-<br>reichen Produktpalette der AMAZONEN-WERKE, H. DREYER GmbH<br>& Co. KG entschieden. Wir danken Ihnen für das in uns gesetzte Ver-<br>trauen.                                                                                                    |
|----------------------|----------------------------------------------------------------------------------------------------|
|                      | Stellen Sie bitte beim Empfang der Maschine fest, ob Transportschä-<br>den aufgetreten sind oder Teile fehlen! Prüfen Sie die Vollständigkeit<br>der gelieferten Maschine einschließlich der bestellten Sonderausstat-<br>tungen anhand des Lieferscheins. Nur sofortige Reklamation führt<br>zum Schadenersatz!                                                                  |
|                      | Lesen und beachten Sie vor der ersten Inbetriebnahme diese Be-<br>triebsanleitung, insbesondere die Sicherheitshinweise. Nach dem<br>sorgfältigen Lesen können Sie die Vorteile Ihrer neuerworbenen Ma-<br>schine voll nutzen.                                                                                                    |
|                      | Stellen Sie bitte sicher, dass alle Bediener der Maschine diese Be-<br>triebsanleitung lesen, bevor die Maschine von ihnen in Betrieb ge-<br>nommen wird.                                                                                                    |
|                      | Bei eventuellen Fragen oder Problemen, lesen Sie bitte in dieser Be-<br>triebsanleitung nach oder kontaktieren Ihren Service-Partner vor Ort.                                                                                                    |
|                      | Regelmäßige Wartung und rechtzeitiger Austausch von verschlisse-<br>nen bzw. beschädigten Teilen erhöht die Lebenserwartung Ihrer Ma-<br>schine.                                                                                                    |
|                      |                                                                                                    |
| Benutzer-Beurteilung |                                                                                                    |
| Benutzer-Beurteilung | Sehr geehrte Leserin, sehr geehrter Leser,                                                                                                    |
| Benutzer-Beurteilung | Sehr geehrte Leserin, sehr geehrter Leser,<br>unsere Betriebsanleitungen werden regelmäßig aktualisiert. Mit Ihren<br>Verbesserungsvorschlägen helfen Sie mit, eine immer benutzer-<br>freundlichere Betriebsanleitung zu gestalten.                                                                                                    |
| Benutzer-Beurteilung | Sehr geehrte Leserin, sehr geehrter Leser,<br>unsere Betriebsanleitungen werden regelmäßig aktualisiert. Mit Ihren<br>Verbesserungsvorschlägen helfen Sie mit, eine immer benutzer-<br>freundlichere Betriebsanleitung zu gestalten.<br>AMAZONEN-WERKE                                                                                                    |
| Benutzer-Beurteilung | Sehr geehrte Leserin, sehr geehrter Leser,<br>unsere Betriebsanleitungen werden regelmäßig aktualisiert. Mit Ihren<br>Verbesserungsvorschlägen helfen Sie mit, eine immer benutzer-<br>freundlichere Betriebsanleitung zu gestalten.<br>AMAZONEN-WERKE<br>H. DREYER GmbH & Co. KG                                                                                                 |
| Benutzer-Beurteilung | Sehr geehrte Leserin, sehr geehrter Leser,<br>unsere Betriebsanleitungen werden regelmäßig aktualisiert. Mit Ihren<br>Verbesserungsvorschlägen helfen Sie mit, eine immer benutzer-<br>freundlichere Betriebsanleitung zu gestalten.<br>AMAZONEN-WERKE<br>H. DREYER GmbH & Co. KG<br>Postfach 51                                                                                  |
| Benutzer-Beurteilung | Sehr geehrte Leserin, sehr geehrter Leser,<br>unsere Betriebsanleitungen werden regelmäßig aktualisiert. Mit Ihren<br>Verbesserungsvorschlägen helfen Sie mit, eine immer benutzer-<br>freundlichere Betriebsanleitung zu gestalten.<br>AMAZONEN-WERKE<br>H. DREYER GmbH & Co. KG<br>Postfach 51<br>D-49202 Hasbergen                                                             |
| Benutzer-Beurteilung | Sehr geehrte Leserin, sehr geehrter Leser,<br>unsere Betriebsanleitungen werden regelmäßig aktualisiert. Mit Ihren<br>Verbesserungsvorschlägen helfen Sie mit, eine immer benutzer-<br>freundlichere Betriebsanleitung zu gestalten.<br>AMAZONEN-WERKE<br>H. DREYER GmbH & Co. KG<br>Postfach 51<br>D-49202 Hasbergen<br>Tel.: + 49 (0) 5405 50 1-0                               |
| Benutzer-Beurteilung | Sehr geehrte Leserin, sehr geehrter Leser,<br>unsere Betriebsanleitungen werden regelmäßig aktualisiert. Mit Ihren<br>Verbesserungsvorschlägen helfen Sie mit, eine immer benutzer-<br>freundlichere Betriebsanleitung zu gestalten.<br>AMAZONEN-WERKE<br>H. DREYER GmbH & Co. KG<br>Postfach 51<br>D-49202 Hasbergen<br>Tel.: + 49 (0) 5405 50 1-0<br>E-mail: amazone@amazone.de |
| Benutzer-Beurteilung | Sehr geehrte Leserin, sehr geehrter Leser,<br>unsere Betriebsanleitungen werden regelmäßig aktualisiert. Mit Ihren<br>Verbesserungsvorschlägen helfen Sie mit, eine immer benutzer-<br>freundlichere Betriebsanleitung zu gestalten.<br>AMAZONEN-WERKE<br>H. DREYER GmbH & Co. KG<br>Postfach 51<br>D-49202 Hasbergen<br>Tel.: + 49 (0) 5405 50 1-0<br>E-mail: amazone@amazone.de |

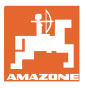

| 1        | Benutzerhinweise                                                  | 7        |
|----------|-------------------------------------------------------------------|----------|
| 1.1      | Zweck des Dokumentes                                              | 7        |
| 1.2      | Ortsangaben in der Betriebsanleitung                              | 7        |
| 1.3      | Verwendete Darstellungen                                          | 7        |
| <b>っ</b> | Allanmaina Siaharhaitahinwaina                                    | 0        |
| <b>Z</b> | Angemeine Sicherheite Orgebeler                                   | <b>0</b> |
| 2.1      | Darstellung von Sicherneits-Symbolen                              | 8        |
| 3        | Produktbeschreibung                                               | 9        |
| 3.1      | Softwarestand                                                     | 9        |
| 3.2      | Hierarchie der ISOBUS Software                                    | 10       |
| 3.3      | Menü Feld / Menü Einstellungen                                    | 11       |
| 4        | Feldmenü und Sollmenge                                            |          |
| 4.1      | Sollmenge bei AmaSelect row und DirectInject                      | 13       |
| 4.1.1    | Applikation auswählen                                             | 13       |
| 4.1.2    | Applikation anlegen                                               | 13       |
| 4.1.3    | Sollmenge eingeben                                                | 14       |
| 4.2      | Sollmenge bei Fronttank FT-P                                      | 16       |
| 4.3      | Menü Arbeiten                                                     | 17       |
| 4.3.1    | Funktionsfelder                                                   | 18       |
| 4.3.2    | Anzeigen am Terminal                                              | 20       |
| 4.3.3    | Vorgehensweise beim Einsatz                                       |          |
| 4.3.4    | Markierte Abweichungen vom Solizustand                            |          |
| 4.3.3    |                                                                   |          |
| 4.4      | Funktionen im Menu Arbeit                                         | 23<br>22 |
| 4.4.1    | Automatik-Funktionen einschalten                                  | 23<br>24 |
| 4.4.3    | Section Control                                                   |          |
| 4.4.4    | Arbeitsbeleuchtung                                                |          |
|          |                                                                   |          |
|          |                                                                   |          |
| 4.5      | Funktionsgruppe Spritzflüssigkeit                                 | 27       |
| 4.5.1    | Spritzmengenregelung                                              |          |
| 4.5.2    | Sollmenge andern                                                  | 27<br>20 |
| 4.5.3    | Ausschalten außerer Finzeldüsen                                   | 20<br>28 |
| 4.5.5    | Grenzdüsen. Enddüsen oder Zusatzdüsen                             | 20       |
| 4.5.6    | AmaSelect Row                                                     | 29       |
| 4.5.7    | Amaselect                                                         | 30       |
| 4.5.8    | Hydraulischer Pumpenantrieb                                       | 32       |
| 4.5.9    | Spülwasserpumpe                                                   |          |
| 4.5.10   |                                                                   |          |
|          |                                                                   |          |
| 46       | Eunktionsgruppe Gestängekinematik (Profi-Klappung /Elex-Klappung) | 35       |
| 4.6.1    | Automatische Gestängeführung                                      |          |
| 4.6.2    | Manuelle Gestängeführung                                          | 40       |
| 4.6.3    | Gestänge klappen (Flex-Klappung)                                  | 44       |
| 4.6.4    | Gestänge klappen (Profi-Klappung)                                 | 46       |
|          |                                                                   |          |
| 47       |                                                                   | 49       |
| r. 1     |                                                                   |          |
|          | Z                                                                 |          |
| 4.8      | └────┘ Funktionsgruppe Achse                                      | 50       |
| 4.8.1    | AutoTrail Lenkachse                                               | 50       |
| 4.9      | Menü Befüllen / Nachfüllen                                        | 54       |
| 4.10     | Menü Rühren                                                       | 56       |
| 4.11     | Menü Reinigen                                                     |          |
|          |                                                                   |          |

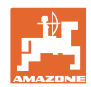

#### Benutzerhinweise

| 4 11 1         | Intensivreinigung und Schnellreinigung        | 57  |
|----------------|-----------------------------------------------|-----|
| 4.11.2         | Gestänge spülen                               |     |
| 4.11.3         | Verdünnen                                     |     |
| 4.11.4         | XtremeClean                                   |     |
| 4.12           | Menü Dokumentation                            |     |
| 4.12.1         | Zählerwerte                                   |     |
| 4.12.2         | Wetterdaten                                   | 61  |
| 5              | Einstellungen                                 |     |
| 5.1            | Maschine                                      |     |
| 5.1.1          | Geschwindigkeit                               |     |
| 5.1.2          | Spritzflüssigkeitskreislauf                   |     |
| 5.1.3          | Hydraulik                                     |     |
| 5.1.4          | Maschinenprofil für FT1502 auswählen          | 73  |
| 5.2            | Profil                                        |     |
| 5.2.1          | Multifunktionsanzeige                         |     |
| 5.2.2          | Freie Tastenbelegung konfigurieren            |     |
| 5.2.3          | Startfunktionen konfigurieren                 |     |
| 5.Z.4          | Alarmgrenzen konfigurieren                    | 28  |
| 5.2.5<br>5.2.6 | Cestängeverhalten konfigurieren               |     |
| 5.2.0          | Mengenregelung konfigurieren                  |     |
| 5.2.8          | Teilbreitenschaltung konfigurieren            |     |
| 5.2.9          | AmaSelect konfigurieren                       |     |
| 5.2.10         | Befüllprofile anlegen                         |     |
| 5.2.11         | ISOBUS konfigurieren                          |     |
| 5.2.12         | Lenkung konfigurieren                         |     |
| 5.3            | Info                                          |     |
| 5.4            | Setup                                         | 105 |
| 6              | Störung                                       | 106 |
| 6.1            | Alarm / Warnung und Hinweis                   |     |
| 6.2            | Ausfall des Geschwindigkeitssignal vom ISOBUS |     |
| 6.3            | Störungstabelle                               |     |
| 7              | Multifunktionsgriffe AUX-N                    |     |
| 8              | Multifunktionsgriff AmaPilot+                 |     |
| 9              | Teilbreiten-Schaltkasten AMACI ICK            | 133 |
| 9.1            | Funktion.                                     |     |
| 9.2            | Anbau                                         |     |
|                |                                               |     |

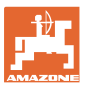

#### 1 Benutzerhinweise

Das Kapitel Benutzerhinweise liefert Informationen zum Umgang mit der Betriebsanleitung.

#### 1.1 Zweck des Dokumentes

Die hier vorliegende Betriebsanleitung

- beschreibt die Bedienung und die Wartung für die Maschine.
- gibt wichtige Hinweise für einen sicherheitsgerechten und effizienten Umgang mit der Maschine.
- ist Bestandteil der Maschine und immer an der Maschine bzw. im Zugfahrzeug mitzuführen.
- für künftige Verwendung aufbewahren.

#### 1.2 Ortsangaben in der Betriebsanleitung

Alle Richtungsangaben in dieser Betriebsanleitung sind immer in Fahrtrichtung gesehen.

#### 1.3 Verwendete Darstellungen

#### Handlungsanweisungen und Reaktionen

Vom Bediener auszuführende Tätigkeiten sind als nummerierte Handlungsanweisungen dargestellt. Halten Sie die Reihenfolge der vorgegebenen Handlungsanweisungen ein. Die Reaktion auf die jeweilige Handlungsanweisung ist gegebenenfalls durch einen Pfeil markiert.

#### Beispiel:

- 1. Handlungsanweisung 1
- → Reaktion der Maschine auf Handlungsanweisung 1
- 2. Handlungsanweisung 2

#### Aufzählungen

Aufzählungen ohne zwingende Reihenfolge sind als Liste mit Aufzählungspunkten dargestellt.

Beispiel:

- Punkt 1
- Punkt 2

#### Positionszahlen in Abbildungen

Ziffern in runden Klammern verweisen auf Positionszahlen in Abbildungen. Beispiel:

(1) Position 1

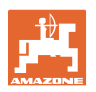

### 2 Allgemeine Sicherheitshinweise

Die Kenntnis der grundlegenden Sicherheitshinweise und der Sicherheitsvorschriften ist Grundvoraussetzung für den sicherheitsgerechten Umgang und den störungsfreien Betrieb der Maschine.

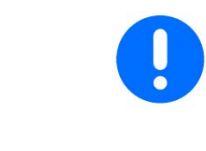

Die Betriebsanleitung

- immer am Einsatzort der Maschine aufbewahren!
- muss jederzeit für Bediener und Wartungspersonal frei zugänglich sein!

#### 2.1 Darstellung von Sicherheits-Symbolen

Gekennzeichnet sind Sicherheitshinweise durch das dreieckige Sicherheitssymbol und dem vorstehenden Signalwort. Das Signalwort (GEFAHR, WARNUNG, VORSICHT) beschreibt die Schwere der drohenden Gefährdung und hat folgende Bedeutung:

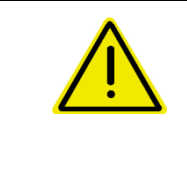

#### GEFAHR

kennzeichnet eine unmittelbare Gefährdung mit hohem Risiko, die Tod oder schwerste Körperverletzung (Verlust von Körperteilen oder Langzeitschäden) zur Folge haben wird, wenn sie nicht vermieden wird.

Beim Nichtbeachten dieser Hinweise droht unmittelbar Todesfolge oder schwerste Körperverletzung.

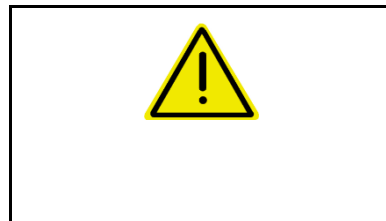

#### WARNUNG

kennzeichnet eine mögliche Gefährdung mit mittlerem Risiko, die Tod oder (schwerste) Körperverletzung zur Folge haben kann, wenn sie nicht vermieden wird.

Beim Nichtbeachten dieser Hinweise droht unter Umständen Todesfolge oder schwerste Körperverletzung.

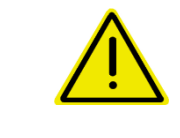

#### VORSICHT

kennzeichnet eine Gefährdung mit geringem Risiko, die leichte oder mittlere Körperverletzungen oder Sachschaden zur Folge haben könnte, wenn sie nicht vermieden wird.

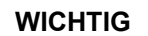

kennzeichnet eine Verpflichtung zu einem besonderen Verhalten oder einer Tätigkeit für den sachgerechten Umgang mit der Maschine.

Das Nichtbeachten dieser Hinweise kann zu Störungen an der Maschine oder in der Umgebung führen.

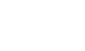

#### HINWEIS

kennzeichnet Anwendungs-Tipps und besonders nützliche Informationen.

Diese Hinweise helfen Ihnen, alle Funktionen an Ihrer Maschine optimal zu nutzen.

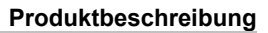

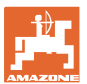

#### 3 Produktbeschreibung

Mit der ISOBUS-Software und einem ISOBUS-Terminal können die AMAZONE Maschinen komfortabel angesteuert, bedient und überwacht werden.

Die ISOBUS-Software arbeitet mit folgenden AMAZONE-Maschinen zusammen:

- UX 4201, UX 5201, UX 6201, UX7601, UX8601, UX11201
- UF 1002, UF 1302, UF 1602, UF 2002
- Pantera 4503, Pantera 4504
- FT-P

Während der Arbeit

- zeigt das Menü Arbeit alle Arbeitsdaten an,
- wird die Maschine über das Menü Arbeit bedient,
- regelt die ISOBUS-Software die Ausbringmenge in Abhängigkeit von der Fahrgeschwindigkeit.

#### 3.1 Softwarestand

Diese Betriebsanleitung ist gültig ab Softwarestand: ISOBUS-Job-Rechner **NW242-J** (AEL652)

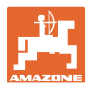

#### 3.2 Hierarchie der ISOBUS Software

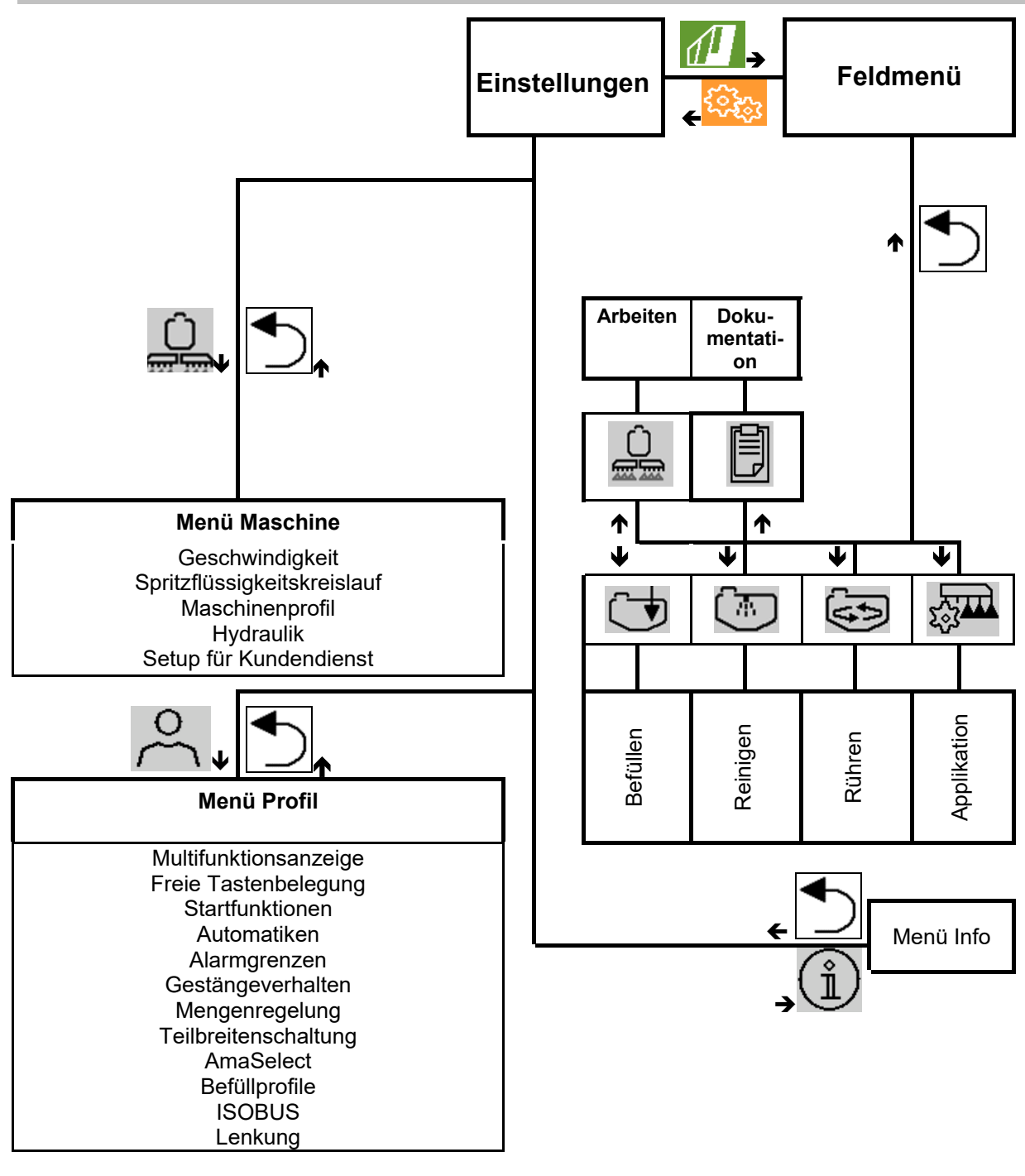

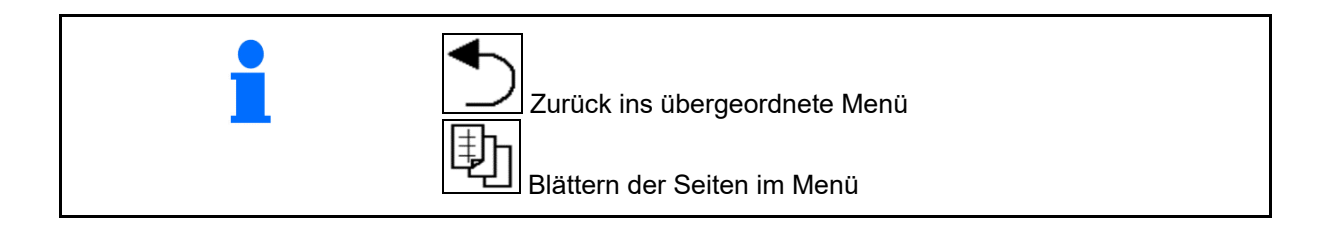

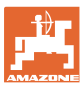

#### Menü Feld / Menü Einstellungen 3.3

Nach dem Einschalten des Terminals ist das Feldmenü aktiv.

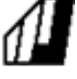

In das Feldmenü wechseln.

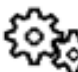

🐼 In das Menü Einstellungen wechseln.

Das ausgewählte Symbol wird farbig angezeigt.  $\rightarrow$ 

#### Feldmenü zum Einsatz der Maschine:

Menü Einstellungen für Einstellungen und Verwaltung:

|                    | - <b>C</b> | 1               |
|--------------------|------------|-----------------|
| Feldmenü           |            | Einstellungen   |
| Ū                  | Befüllen   | Maschine Profil |
| Arbeiten           | Reinigen   | (j) Info        |
| Dokumen-<br>tation | Rühren     |                 |
| O<br>Profil 1      | Sollmengen |                 |

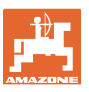

## 4 Feldmenü und Sollmenge

- Menü Arbeiten Bedienen der Maschine auf dem Feld
- Menü Befüllen
- Menü Dokumentation von Aufträgen
- Menü Reinigen
- Menü Dokumentation
- Menü Rühren

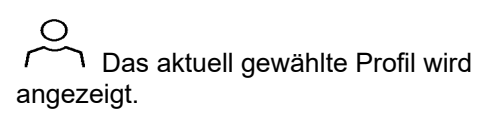

- Eingabe Sollmenge
- Menü Sollmenge für Bandspritzung Ama-Select row und Direkteinspeisung DirectInject

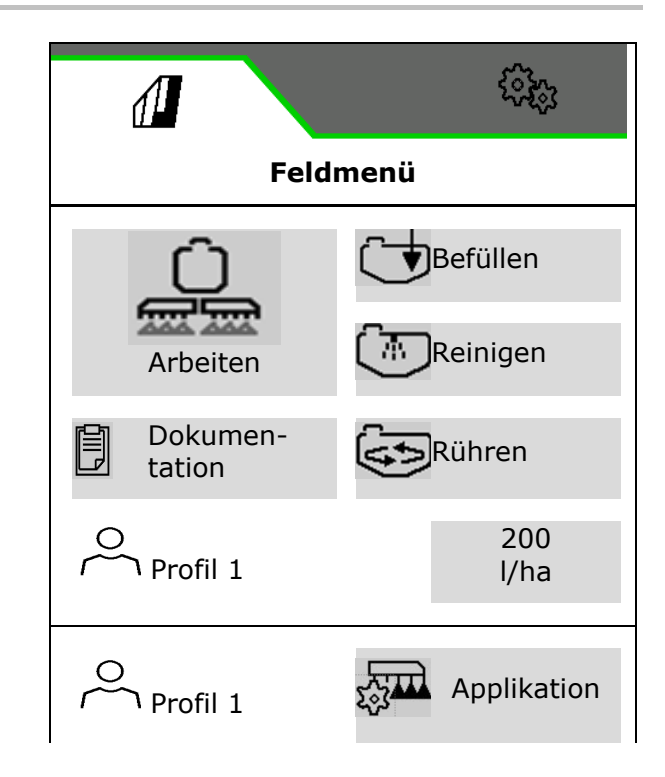

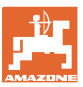

#### 4.1 Sollmenge bei AmaSelect row und DirectInject

#### 4.1.1 Applikation auswählen

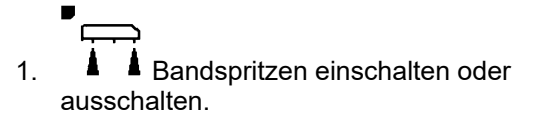

- → Maschinenrechner startet neu.
- → Der eingeschaltete Zustand wird über die Zustandsanzeige oben links gekennzeichnet.

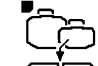

- 2. DirectInject einschalten oder ausschalten.
- → Maschinenrechner startet neu.
- → Der eingeschaltete Zustand wird über die Zustandsanzeige oben links gekennzeichnet.
- 3. Gespeicherte Applikation auswählen.

#### 4.1.2 Applikation anlegen

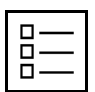

Applikation anlegen.

Es können maximal 8 Applikationen angelegt werden.

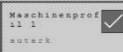

Applikation zur Bearbeitung antippen.

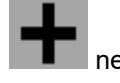

neue Applikation anlegen

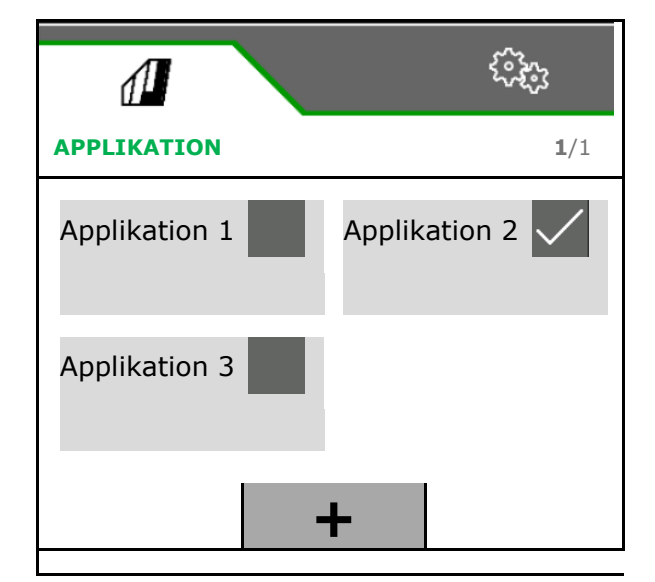

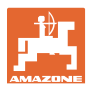

#### Feldmenü und Sollmenge

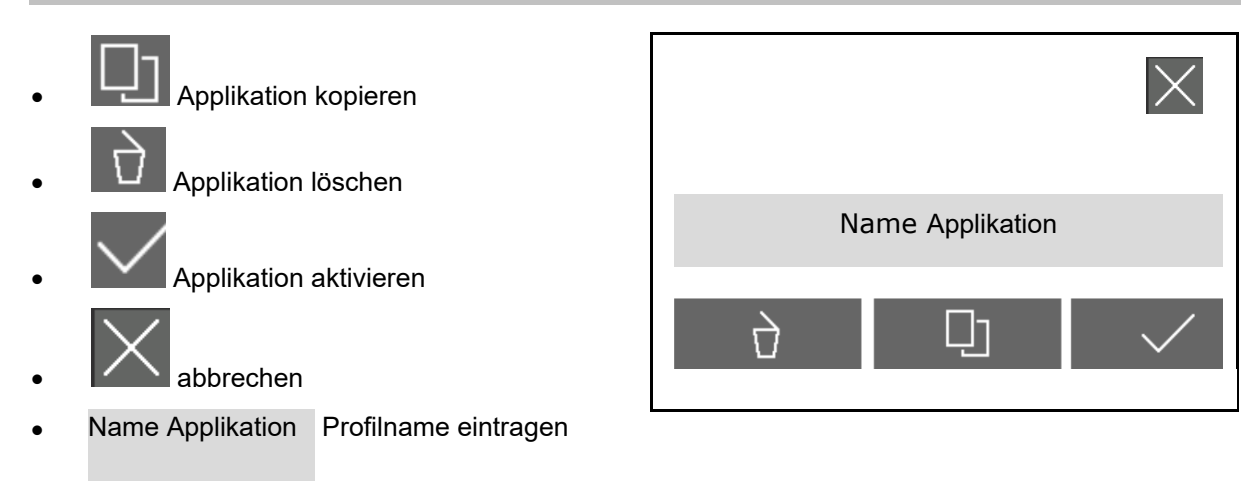

#### 4.1.3 Sollmenge eingeben

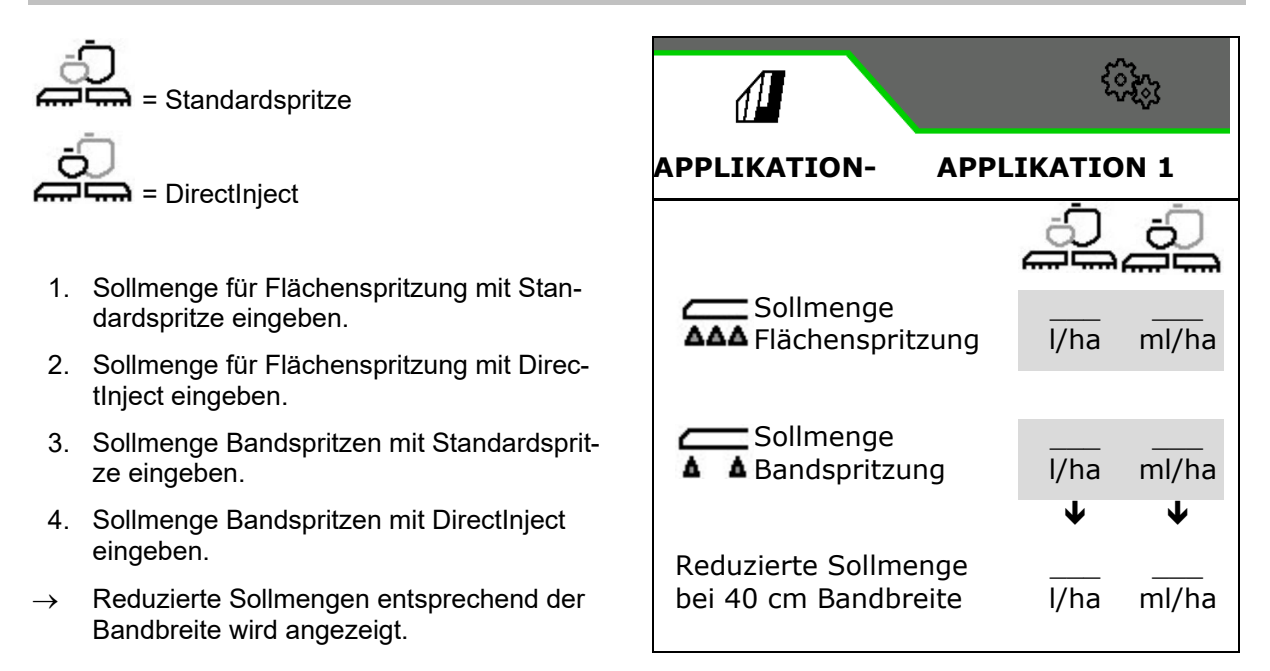

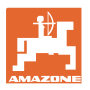

#### Grenzen für Sollmengen bei Direktlnject

Die DirectInject-Pumpe kann Fördermengen zwischen 30 ml/min und 1180 ml/min fördern.

Die dauerhafte Fördermenge sollte nicht unter 150 ml/min liegen.

Fördermenge keiner 150 ml/min auf Keile und Vorgewende begrenzen.

Die Tabelle zeigt die Sollausbringmenge in Abhängig der Fördermenge, Geschwindigkeit und Arbeitsbreite.

Begrenzen Sie die Sollausbringmenge, so dass sich die Fördermenge der Pumpe im Betriebsbereich der Pumpe befindet.

Wird die minimale Sollausbringmenge unterschritten, verdünnen Sie das Produkt mit einer weiteren Flüssigkeit, beispielsweise Wasser.

| ördermenge<br>ml/ha] | ∋eschwindigkeit<br>km/h] |     |      |      |       |       |       |       |      |
|----------------------|--------------------------|-----|------|------|-------|-------|-------|-------|------|
|                      |                          |     | r    | Arb  | eitsb | reite | [m]   | r     |      |
|                      |                          | 6   | 12   | 18   | 24    | 30    | 36    | 42    | 48   |
|                      | 18                       | 18  | 36   | 54   | 72    | 90    | 108   | 126   | 144  |
|                      | 15                       | 15  | 30   | 45   | 60    | 75    | 90    | 105   | 120  |
| 100                  | 12                       | 12  | 24   | 36   | 48    | 60    | 72    | 84    | 96   |
|                      | 9                        | 9   | 18   | 27   | 36    | 45    | 54    | 63    | 72   |
|                      | 6                        | 6   | 12   | 18   | 24    | 30    | 36    | 42    | 48   |
|                      | 3                        | 3   | 6    | 9    | 12    | 15    | 18    | 21    | 24   |
|                      | 18                       | 36  | 72   | 108  | 144   | 180   | 216   | 252   | 288  |
|                      | 15                       | 30  | 60   | 90   | 120   | 150   | 180   | 210   | 240  |
| 200                  | 12                       | 24  | 48   | 72   | 96    | 120   | 144   | 168   | 192  |
| 200                  | 9                        | 18  | 36   | 54   | 72    | 90    | 108   | 126   | 144  |
|                      | 6                        | 12  | 24   | 36   | 48    | 60    | 72    | 84    | 96   |
|                      | 3                        | 6   | 12   | 18   | 24    | 30    | 36    | 42    | 48   |
|                      | 18                       | 90  | 180  | 270  | 360   | 450   | 540   | 630   | 720  |
|                      | 15                       | 75  | 150  | 225  | 300   | 375   | 450   | 525   | 600  |
| 500                  | 12                       | 60  | 120  | 180  | 240   | 300   | 360   | 420   | 480  |
| 500                  | 9                        | 45  | 90   | 135  | 180   | 225   | 270   | 315   | 360  |
|                      | 6                        | 30  | 60   | 90   | 120   | 150   | 180   | 210   | 240  |
|                      | 3                        | 15  | 30   | 45   | 60    | 75    | 90    | 105   | 120  |
|                      | 18                       | 180 | 360  | 540  | 720   | 900   | 1080  | 1260  | 1440 |
|                      | 15                       | 150 | 300  | 450  | 600   | 750   | 900   | 1050  | 1200 |
| 1000                 | 12                       | 120 | 240  | 360  | 480   | 600   | 720   | 840   | 960  |
| 1000                 | 9                        | 90  | 180  | 270  | 360   | 450   | 540   | 630   | 720  |
|                      | 6                        | 60  | 120  | 180  | 240   | 300   | 360   | 420   | 480  |
|                      | 3                        | 30  | 60   | 90   | 120   | 150   | 180   | 210   | 240  |
|                      | 19                       | 360 | 720  | 1080 | 1440  | 1800  | 2160  | 2520  | 2880 |
|                      | 15                       | 300 | 600  | 900  | 1200  | 1500  | 1800  | 2100  | 2400 |
|                      | 12                       | 240 | 480  | 720  | 960   | 1200  | 1440  | 1680  | 1920 |
| 2000                 | 9                        | 180 | 360  | 540  | 720   | 900   | 1080  | 1260  | 1440 |
|                      | 6                        | 120 | 240  | 360  | 480   | 600   | 720   | 840   | 960  |
|                      | 3                        | 60  | 120  | 180  | 240   | 300   | 360   | 420   | 480  |
|                      |                          | S   | olla | usbr | ingn  | neng  | je [n | nl/ha | ]    |

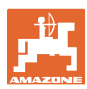

#### Feldmenü und Sollmenge

#### Berechnung Bandspritzung

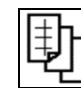

- 1. Bandspritzen aufrufen.
- 2. Gewünschte Bandbreite eingeben
- $\rightarrow$  Der hinterlegte Düsenwinkel wird angezeigt.
- → Die einzustellende Spritzhöhe wird errechnet

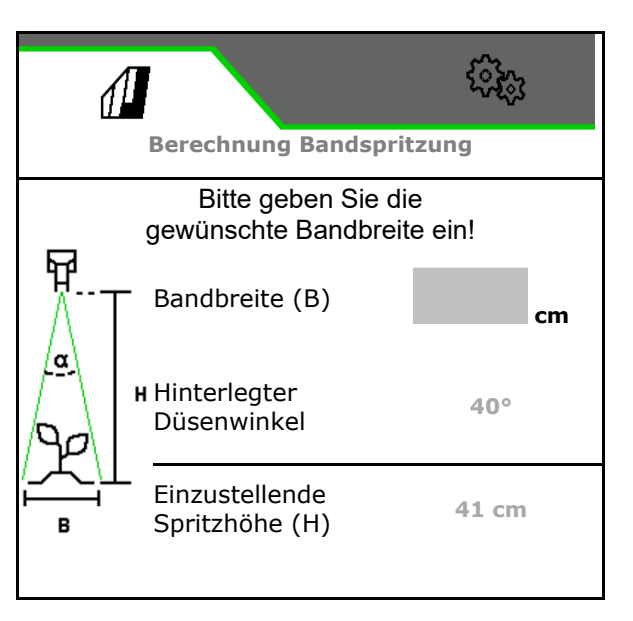

#### 4.2 Sollmenge bei Fronttank FT-P

- 1. Sollmenge eingeben.
- 2. Bandbreite eingeben.
- → Reduzierte Sollmengen entsprechend der Bandbreite wird angezeigt.

|                                           | £363         |
|-------------------------------------------|--------------|
| SOLLMENG                                  | EN           |
|                                           |              |
| Sollmenge                                 | l/ha         |
|                                           |              |
| Bandbreite                                | cm           |
|                                           | $\mathbf{h}$ |
| Reduzierte Sollmenge<br>bei cm Bandbreite | l/ha         |

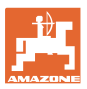

#### 4.3 Menü Arbeiten

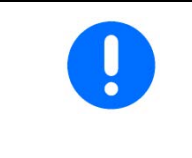

Die Maschine wird über das Menü Arbeit mit seinen Untermenüs bedient.

Die Untermenüs sind in Funktionsgruppen aufgeteilt.Je nach Typ und Ausstattung der Maschine können Funktionen des Menü Arbeit und der Untermenüs nicht vorhanden sein.

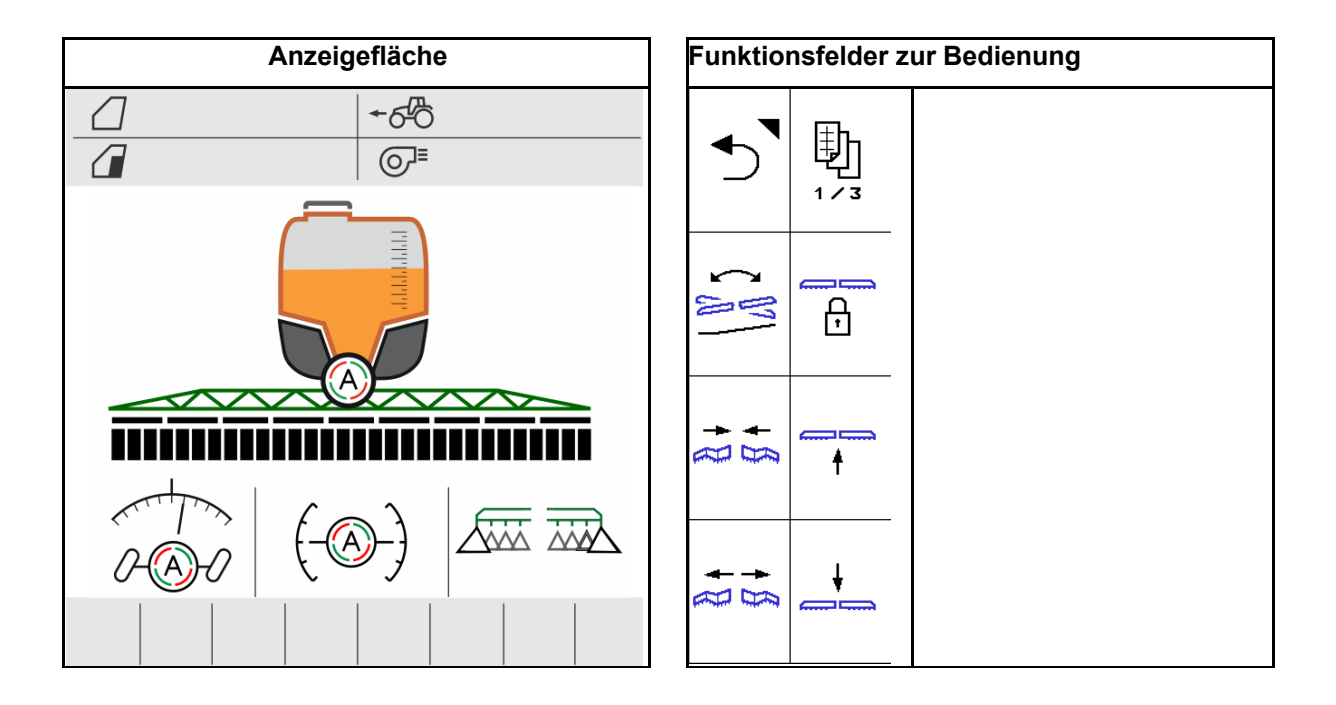

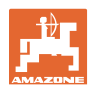

#### 4.3.1 Funktionsfelder

Die Funktionsfelder sind auf mehreren Seiten im Menü Arbeiten verteilt.

Jedes Funktionsfeld kann durch Ändern der Tastenbelegung mit einer beliebigen Funktion belegt werden.

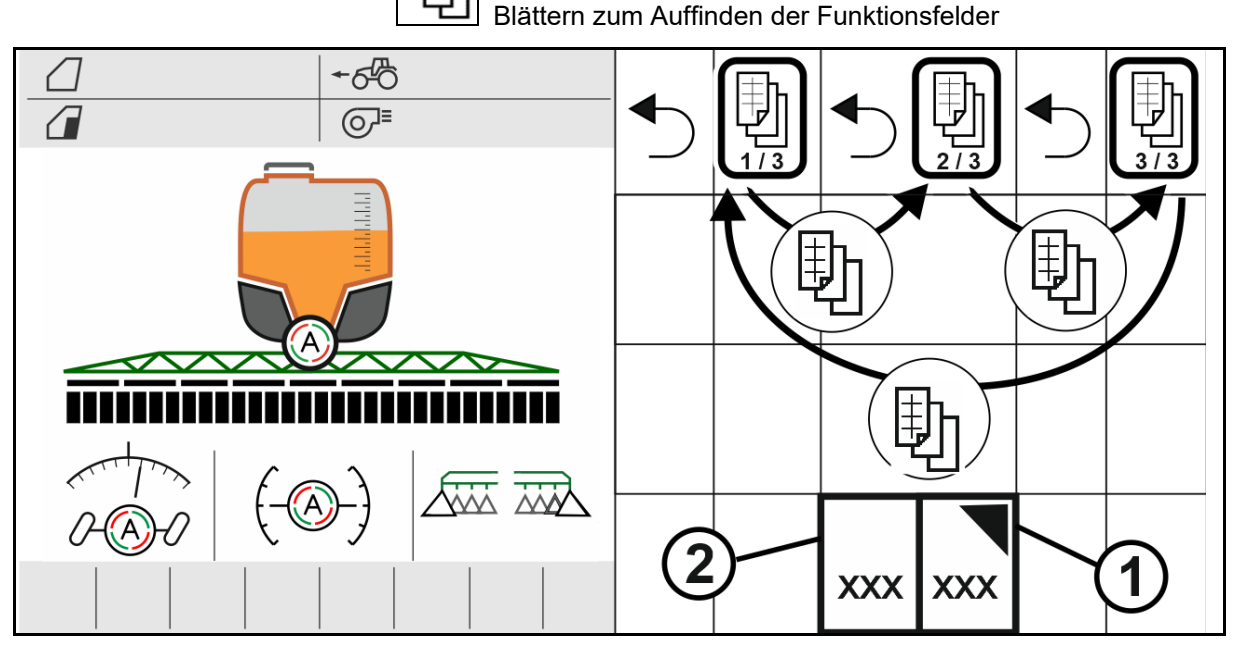

Es gibt 2 Arten von Funktionsfeldern:

#### (1) Direktes Aufrufen von Funktionen

Zum Beispiel:

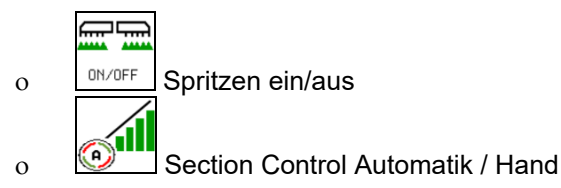

#### (2) Aufrufen von Funktionsgruppen.

Funktionsgruppen sind durch ein Dreieck oben rechts gekennzeichnet.

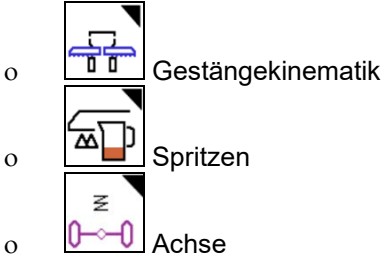

- Unter den Funktionsgruppen befinden sich weitere Funktionsfelder zum direkten Aufrufen von Funktionen.
- Die Funktionen der Funktionsgruppen können durch Ändern der Tastenbelegung auch außerhalb der Funktionsgruppe abgelegt werden.
- Die Funktionen der Funktionsgruppen sind ebenfalls auf mehreren Seiten verteilt.

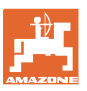

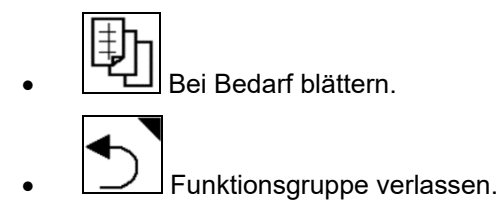

#### Funktionen über Funktionsfelder ausführen

#### Funktionen tastend ausführen.

Ein Tastendruck führt die Funktion aus.

- Einschalten ausschalten
- Alternativen wählen
- Navigieren

#### Funktionen haltend ausführen.

Funktionsfeld halten bis gewünschte Endstellung erreicht ist.

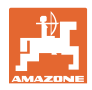

#### 4.3.2 Anzeigen am Terminal

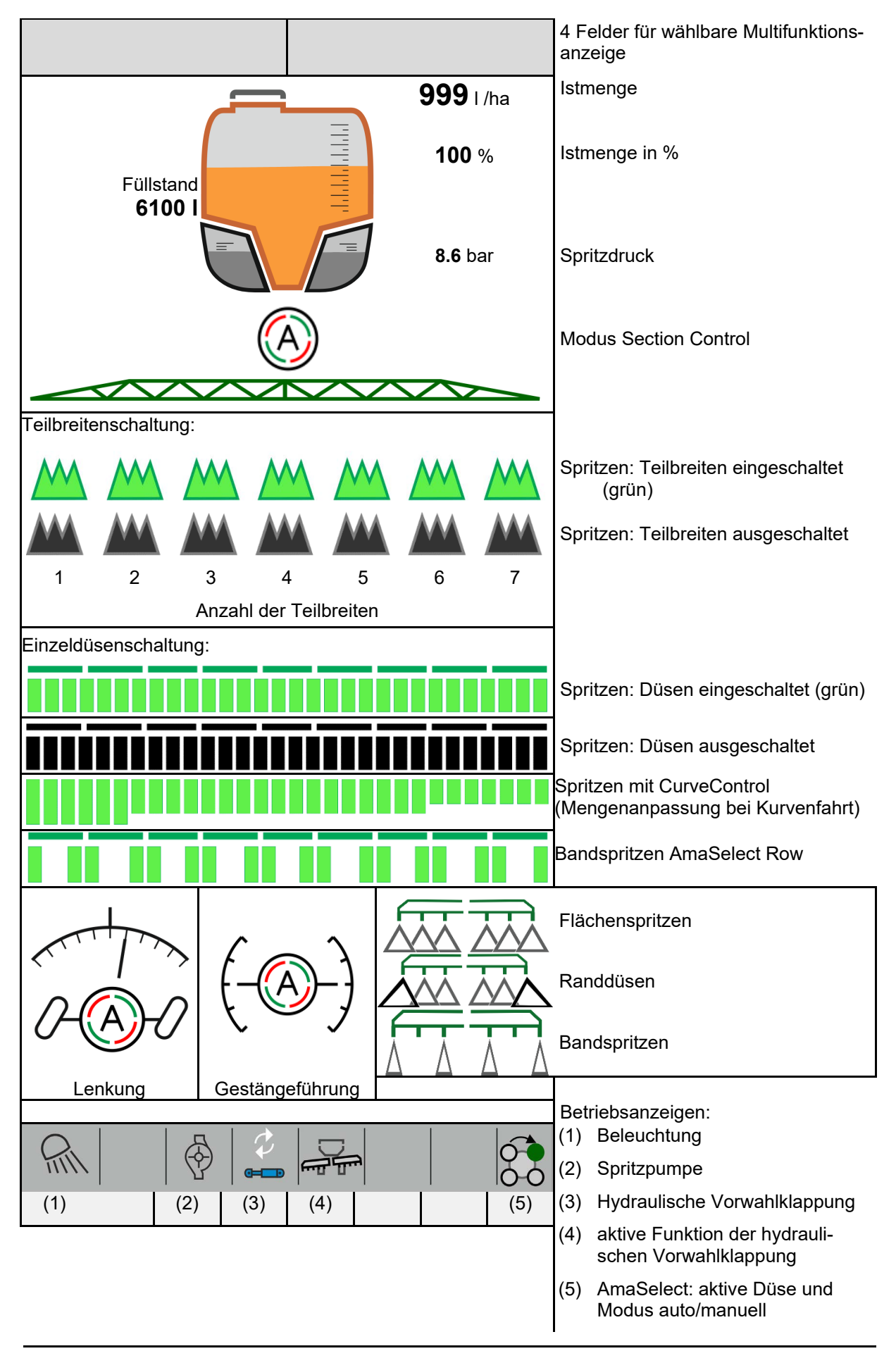

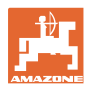

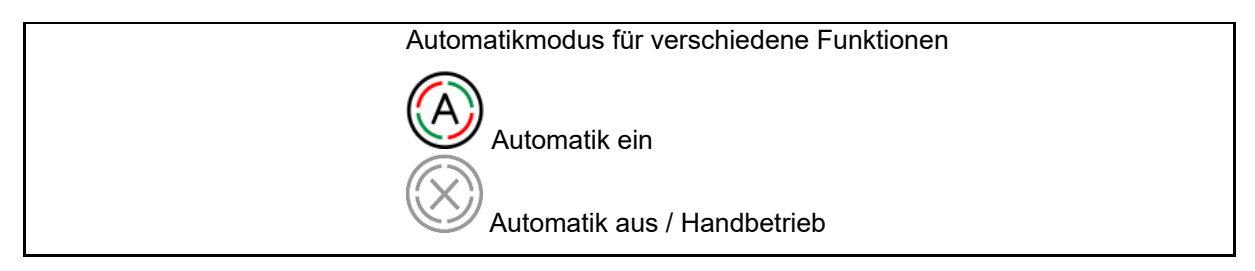

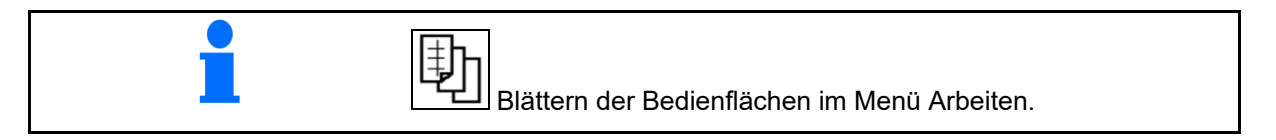

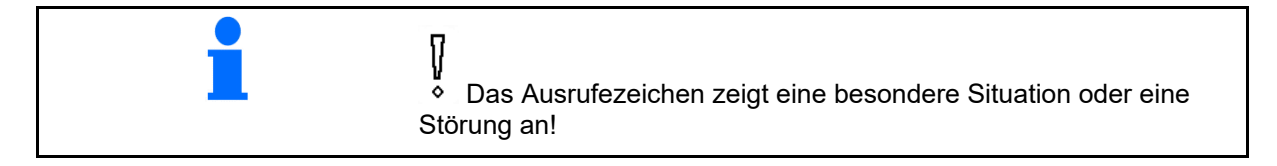

#### 4.3.3 Vorgehensweise beim Einsatz

- 1. Arbeitsmenü am Bedienterminal auswählen.
- 2. Ölumlauf: Hydraulik-Block über Traktor-Steuergerät *rot* mit Öl versorgen.
- 3. Spritzgestänge ausklappen.
- 4. Gestängehöhe einstellen und Gestänge ausrichten.
- 5. UX mit Lenkachse: AutoTrail auf Automatikbetrieb.
- 6. Gestängeführung auf Automatikbetrieb.
- 7. Gegebenenfalls Section Control einschalten.
- 8. Spritzen einschalten, mit dem Traktor anfahren und Fläche abspritzen.
- 9. Spritzen ausschalten.
- 10. Spritze reinigen (Comfort-Paket: Reinigungsprogramm nutzen)
- 11. Spritzgestänge einklappen.
- 12. Lenkachse in Mittelstellung verriegeln.
- 13. Ölumlauf: Ölversorgung unterbrechen.

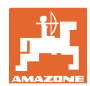

#### 4.3.4 Markierte Abweichungen vom Sollzustand

Gelb hinterlegte Werte sind ein Hinweis auf eine Abweichung vom Sollzustand oder Anzeige vom Maschinenzustand.

Dies kann durch manuelle Übersteuerung des Bedieners oder durch eine systembedingte Abweichung entstehen.

- (1) Ausbringmenge DirectInject weicht um mehr als 10 % vom Sollwert ab
- (2) Ausbringmenge in I/ha weicht um mehr als 10% vom Sollwert ab
- (3) Ausbringmenge wird übersteuert
- (4) Spritzdruck außerhalb der Alarmgrenzen
- (5) Ausbringmenge DirectInject wird übersteuert
- (6) Ausbringmenge DirectInject weicht um mehr als 10% vom Sollwert ab.
- (7) Simulierte Geschwindigkeit und Rückwärtsfahrt
- (8) Pumpendrehzahl außerhalb der Alarmgrenzen
- (9) Füllstand des Spritzflüssigkeitstanks unterschreitet Alarmgrenzen
- (10) Gestängehöhe wird übersteuert (%)

#### 4.3.5 Miniview im Section Control

Miniview ist ein Ausschnitt vom Menü Arbeit, der im Menü Section Control angezeigt wird.

- (1) Die ersten 2 Zeilen der Multifunktionsanzeige und Spritzdruck
- (2) Gestängeführung
- (3) AutoTrail
- (4) Istmenge und Sollwertanpassung

Hinweise werden ebenfalls im Miniview gezeigt.

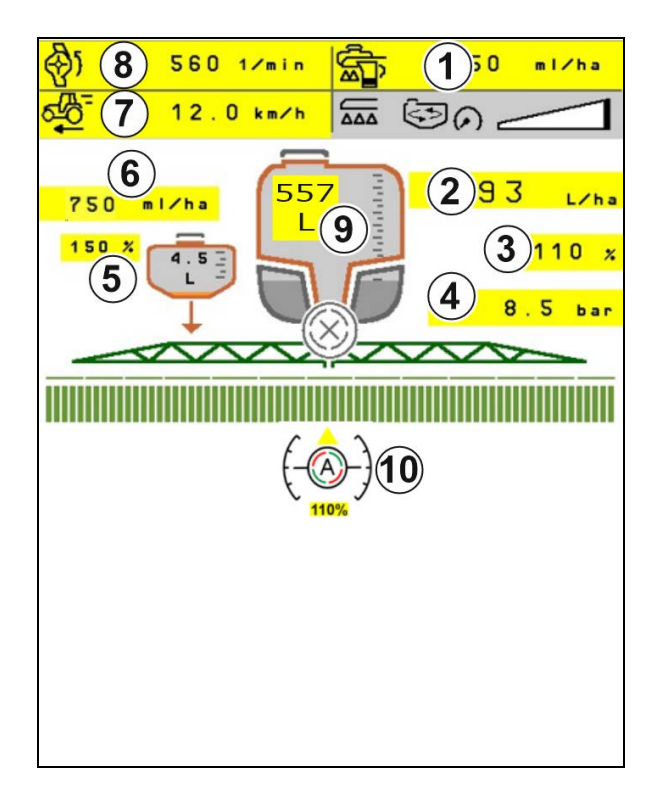

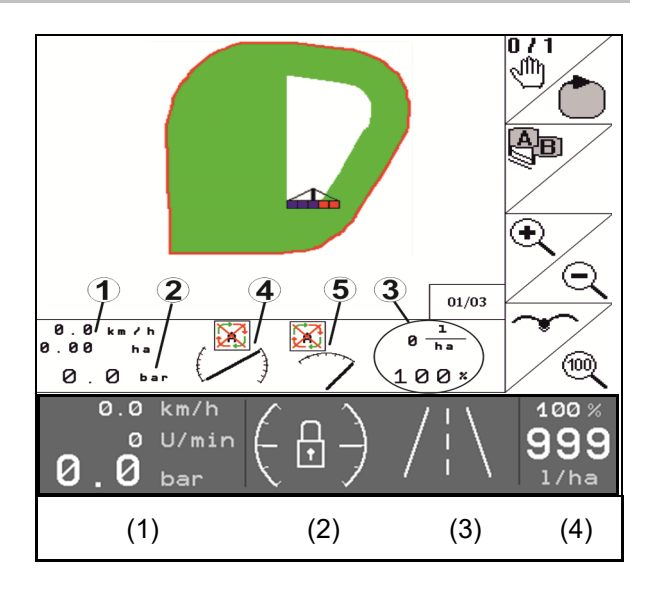

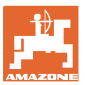

#### 4.4 Funktionen im Menü Arbeit

#### 4.4.1 Spritzen ein- / ausschalten

| Spritzen einschalten / Spritzen ausschalten |  |
|---------------------------------------------|--|
|---------------------------------------------|--|

- Spritzen eingeschaltet: Spritzflüssigkeit wird über die Spritzdüsen ausgebracht.
- Spritzen ausgeschaltet: Es wird keine Spritzflüssigkeit ausgebracht.

Anzeige im Arbeitsmenü:

Spritzen eingeschaltet

Spritzen ausgeschaltet

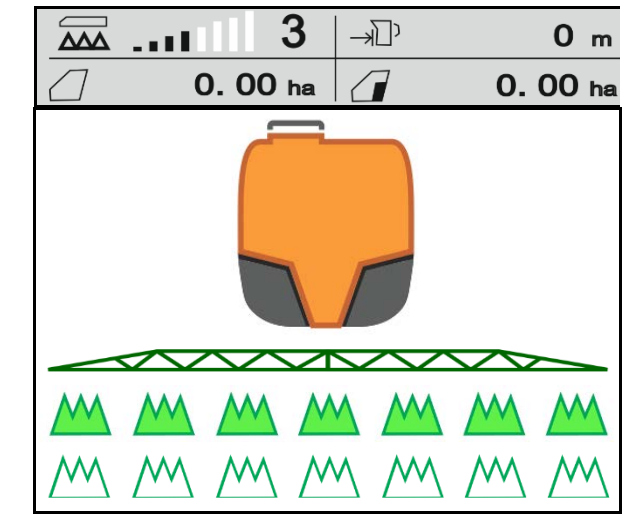

#### Anzeige Maschinenauslastung

- (1) Die Anzeige Position Mengenregelventil als Balkendiagramm dient als Information, ob die Fahrgeschwindigkeit / Aufwandmenge erhöht werden kann oder die Rührleistung verringert werden muss.
- → Je mehr Balken markiert sind, desto mehr Menge wird zum Gestänge geführt.
- (2) Die Ziffer (Wert 1-6) für HighFlow zeigt den Anteil, den die Rührwerkspumpe zum Spritzen verwendet.
- (3) Bei hoher Aufwandmenge wird das Nebenrührwerk (UX, Pantera) oder das Hauptrührwerk (UF) ausgeschaltet.

Für höhere Rührleistung Fahrgeschwindigkeit reduzieren oder Pumpendrehzahl erhöhen.

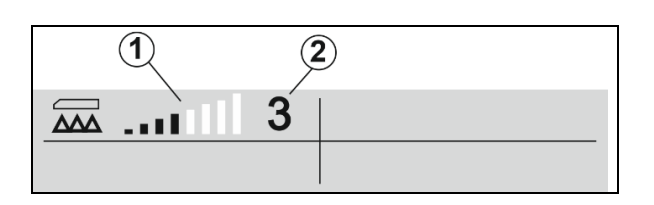

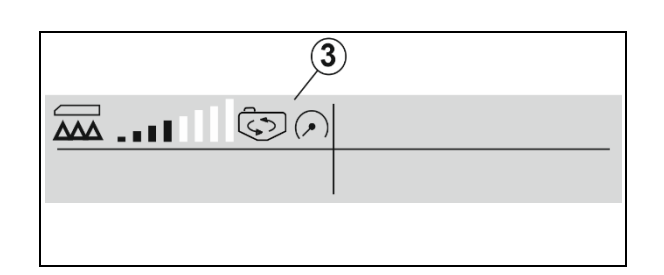

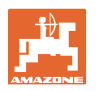

#### 4.4.2 Automatik-Funktionen einschalten

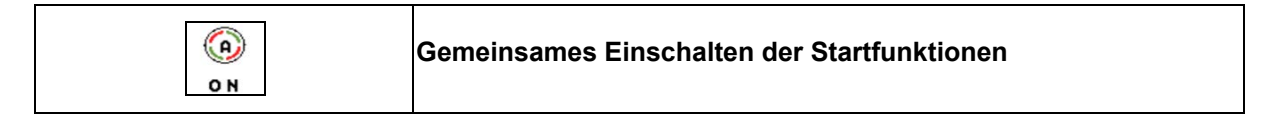

Je nach gewählter Konfiguration können folgende Automatik-Funktionen gemeinsam eingeschaltet werden:

- (1) Section Control
- (2) Gestänge entriegeln, Gestängeführung
- (3) AutoTrail
- (4) Hydropneumatische Federung
- (5) AmaSelect
- (6) FlowControl
- (7) Hydraulischer Pumpenantrieb

Ein gemeinsames Ausschalten der Automatiken ist nicht möglich.

Nicht alle Automatik-Funktionen werden im Arbeitsmenü angezeigt.

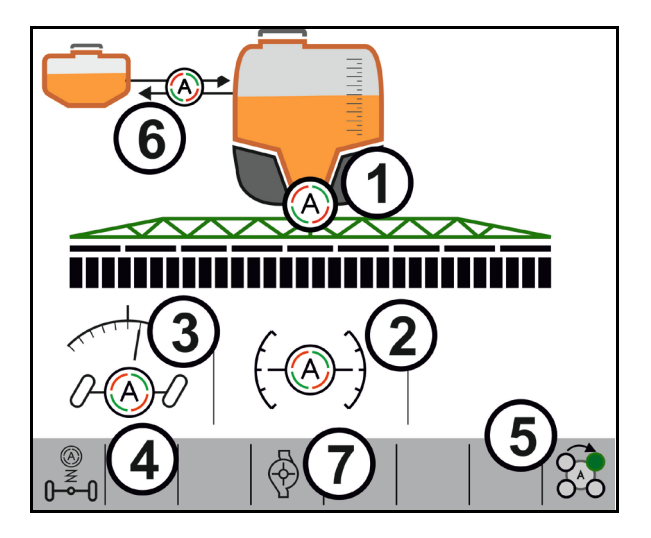

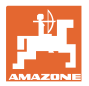

#### 4.4.3 Section Control

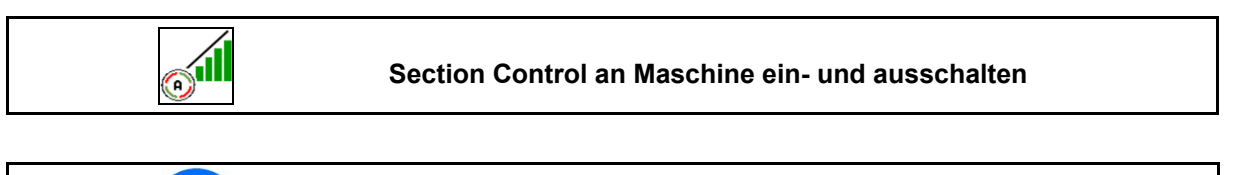

| Das Terminal muss mit Section Control ausgestattet sein. Section<br>Control muss über die Terminal-Anwendung eingeschaltet sein. |
|----------------------------------------------------------------------------------------------------|
| → Dann kann Section Control über die ISOBUS-software geschaltet werden.                                                          |

| Bedingungen für Section Control: |                                                  |  |
|----------------------------------|--------------------------------------------------|--|
| ٠                                | Section Control über Terminal eingeschaltet.     |  |
| ٠                                | Maschine in Arbeitsstellung (nur Profi-Klappung) |  |

1. Section Control einschalten.

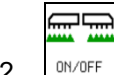

- 2. Maschine einschalten.
- → Das Spritzen startet beim Anfahren, wenn Maschine in Arbeitsstellung ist und eingeschaltet ist.

Section Control aktiv:

→ Alle Bedingungen f
ür Section Control sind erf
üllt.

Kein Section Control:

- → Section Control am Terminal angemeldet, jedoch nicht eigeschaltet.
- → Bedingungen f
  ür Section Control sind nicht erf
  üllt.

Kein Section Control:

- $\rightarrow$  Section Control am Terminal angemeldet.
- → Bedingungen für Section Control sind erfüllt.
- → Section Control über Maschinensoftware nicht gestartet.

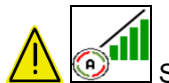

werden.

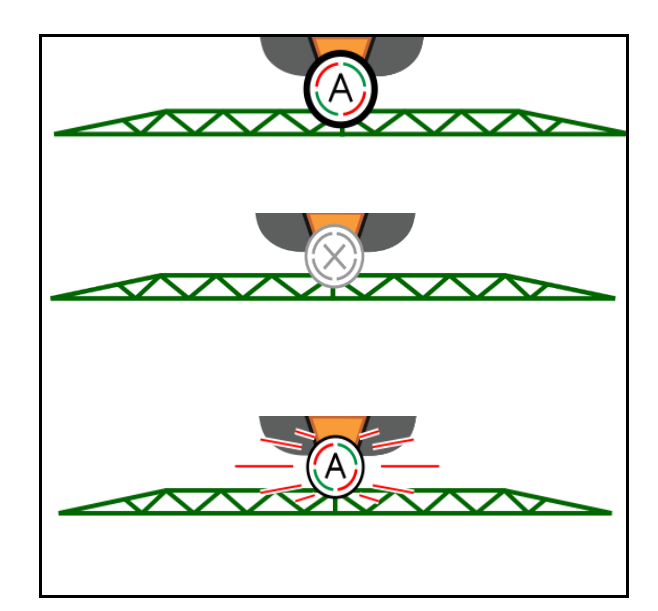

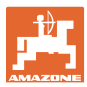

#### Spritzen aus:

- (1) Teilbreite manuell ausgeschaltet (rot)
- (2) Teilbreite aus (Section Control)

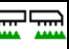

(3) Spritzen nicht eingeschaltet (grau)

#### Spritzen ein:

(4) Spritzen (grün)

Ist die automatische Teilbreitenschaltung nicht möglich erscheint ein Hinweis mit den erforderlichen Bedingungen.

- D Bedingung nicht erfüllt
- Ø Bedingung erfüllt

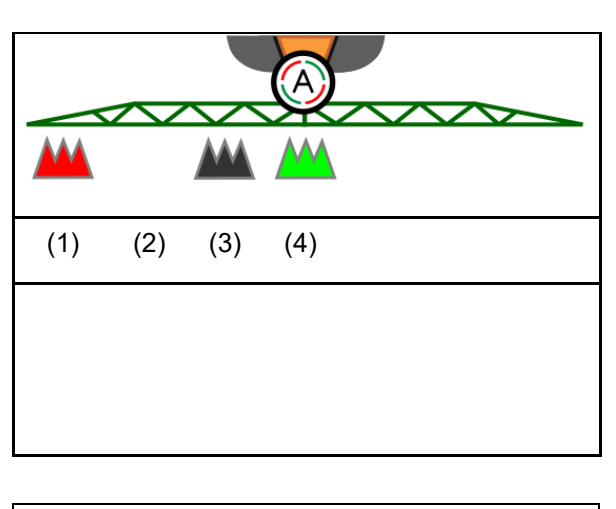

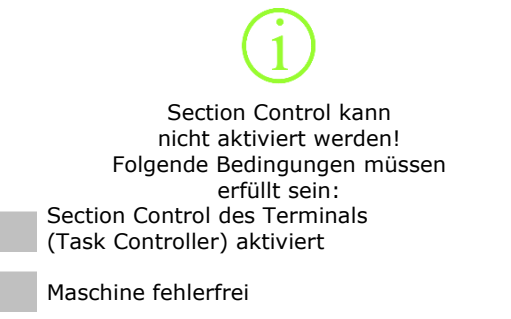

Gestänge in Arbeitsstellung

Bitte bestätigen

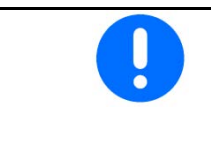

# Umweltbelastung durch ungewolltes Ausbringen von Spritzmittel.

Der Einsatz von Section Control ist nur zulässig innerhalb definierter Feldgrenzen.

#### 4.4.4 Arbeitsbeleuchtung

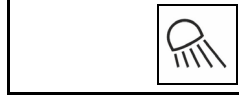

#### Arbeitsbeleuchtung ein- / ausschalten

Alternativ Arbeitsbeleuchtung über TECU schalten (je nach Konfiguration).

Die Arbeitsbeleuchtung schaltet sich automatisch bei Straßenfahrt über die Fahrgeschwindigkeit aus.

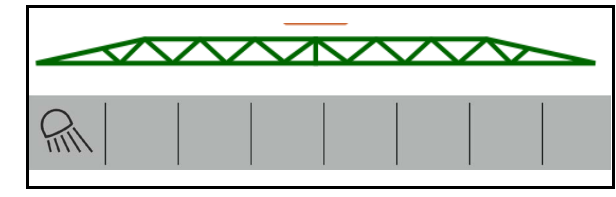

Anzeige Arbeitsbeleuchtung eingeschaltet  $\rightarrow$ 

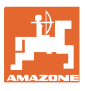

200 I /ha

) 3.8 bar

3.6 bar

212.0 |/min

# 4.5 Funktionsgruppe Spritzflüssigkeit

#### 4.5.1 Spritzmengenregelung

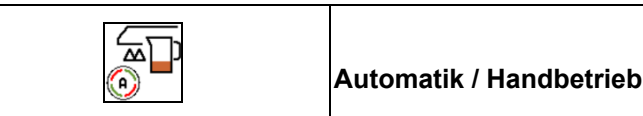

#### Automatik

Der Maschinenrechner übernimmt die Regelung der Aufwandmenge in Abhängigkeit der aktuellen Fahrgeschwindigkeit.

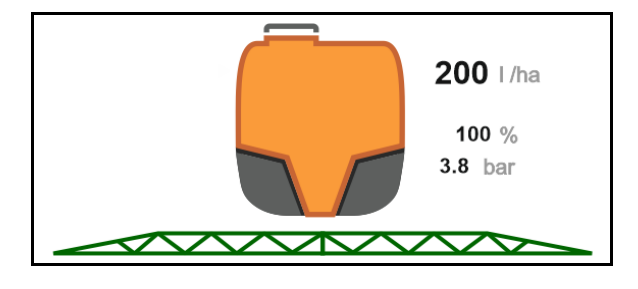

#### Handbetrieb

#### Der Handbetrieb eignet sich nicht für den Spritzbetrieb, sondern nur für Wartungs- und Reinigungsarbeiten.

Geregelt wird die Aufwandmenge manuell durch <u>Veränd</u>ern des Spritzdruckes über die Tasten

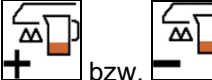

Zusätzlich wird der eingegebene Solldruck und die Ausbringmenge in Liter pro Minute angezeigt.

#### 4.5.2 Sollmenge ändern

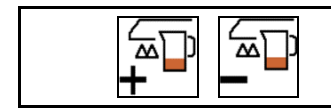

Sollmenge erhöhen / reduzieren

Die Sollmenge kann während der Arbeit beliebig verändert werden.

Der geänderte Sollwert wird im Arbeitsmenü angezeigt:

Automatik:

- Menge in I/ha, in Prozent
- Schrittweite 10% (Standardwert)

Handbetrieb:

- Menge in I/min, Druck in bar
- Schrittweite 0,1 bar

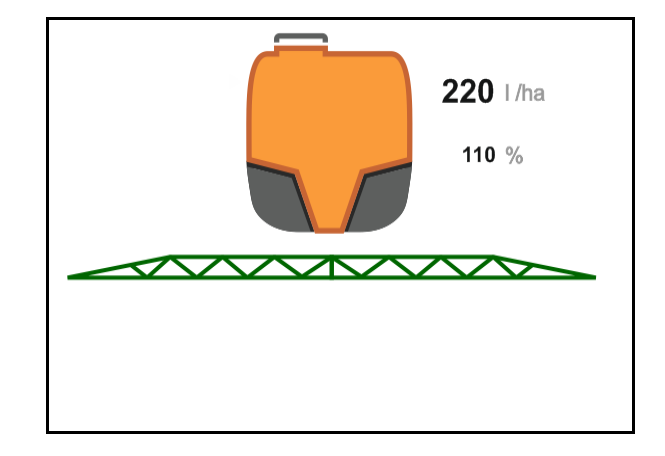

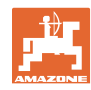

#### Feldmenü und Sollmenge

 Je Tastendruck wird die Ausbringmenge um den Mengenschritt erhöht.

 <u>100 x</u> Automatik: Ausbringmenge auf 100% zurücksetzen.

 
 — Je Tastendruck wird die Ausbringmenge um den Mengenschritt vermindert.

#### 4.5.3 Ausschalten äußerer Teilbreiten

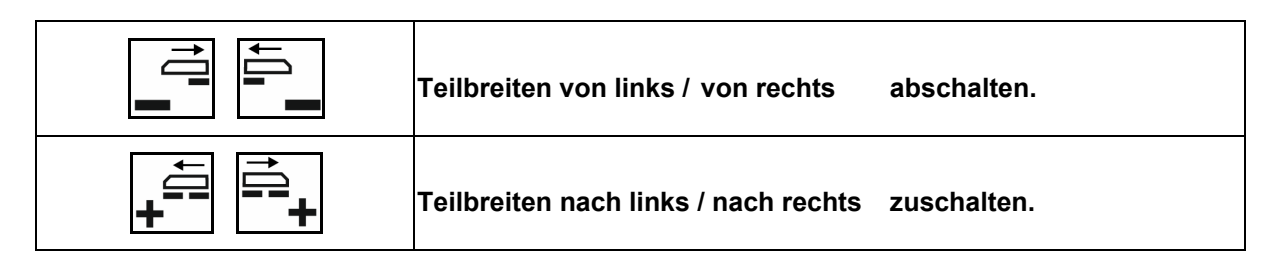

Teilbreiten können ab- und zugeschaltet werden

- während des Spritzens,
- wenn Spritzen ausgeschaltet ist.

Das Ausschalten äußerer Teilbreiten ist besonders zum Spritzen von Keilen auf dem Feld hilfreich

Anzeige im Arbeitsmenü: Teilbreite von rechts ausgeschaltet.

#### 4.5.4 Ausschalten äußerer Einzeldüsen

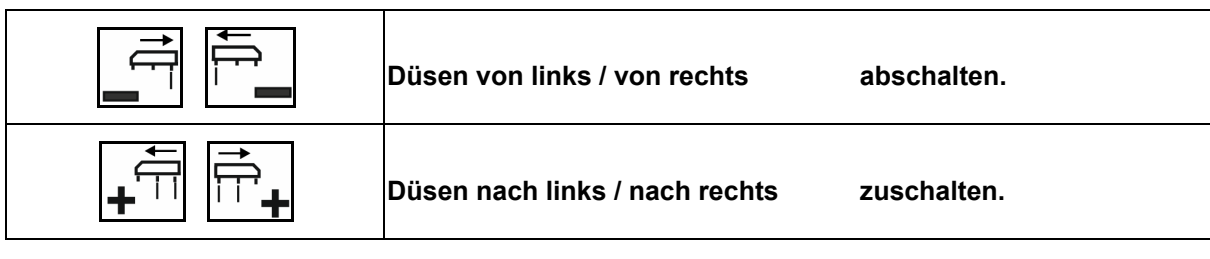

Bei Einzeldüsenschaltung können Düsen abund zugeschaltet werden

- während des Spritzens,
- wenn Spritzen ausgeschaltet ist.

Das Ausschalten äußerer Düsen ist besonders zum Spritzen von Keilen auf dem Feld hilfreich.

Anzeige im Arbeitsmenü: Düsen von rechts ausgeschaltet.

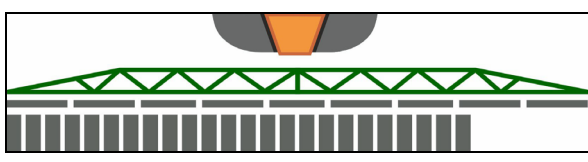

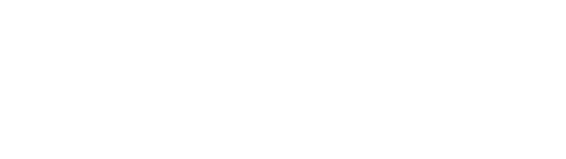

 $\overline{\phantom{a}}$ 

W

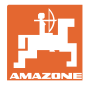

#### 4.5.5 Grenzdüsen, Enddüsen oder Zusatzdüsen

| Zusatzdüse links/ rechts einschalten / ausschalten |
|----------------------------------------------------|
| Grenzdüse links/ rechts einschalten / ausschalten  |
| Enddüsen links / rechts einschalten / ausschalten  |

Anzeige im Arbeitsmenü:

- (1) Standarddüsen aktiv
- (2) Zusatzdüsen aktiv
- (3) Grenzdüsen aktiv
- (4) Enddüsen nicht aktiv

| 0           |
|-------------|
|             |
|             |
| <b>(4</b> ) |

#### 4.5.6 AmaSelect Row

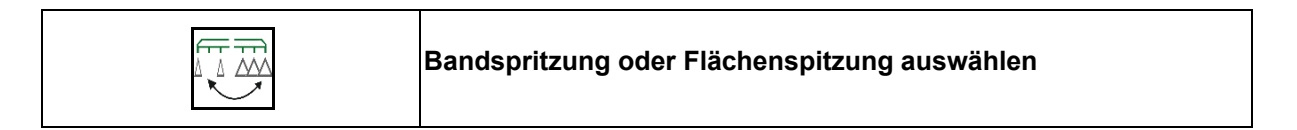

Anzeige im Arbeitsmenü:

- (1) Flächenspritzen gewählt
- (2) Bandspritzen gewählt

Beim Bandspritzen wird die flächenspezifische Ausbringmenge (I/ha) auf die theoretische Bandbreite (siehe Einstellungen AmaSelect Row) bezogen.

Es darf sich keine Reihe in der Maschinenmitte befinden.

Geeignete Spritzdüsen verwenden.

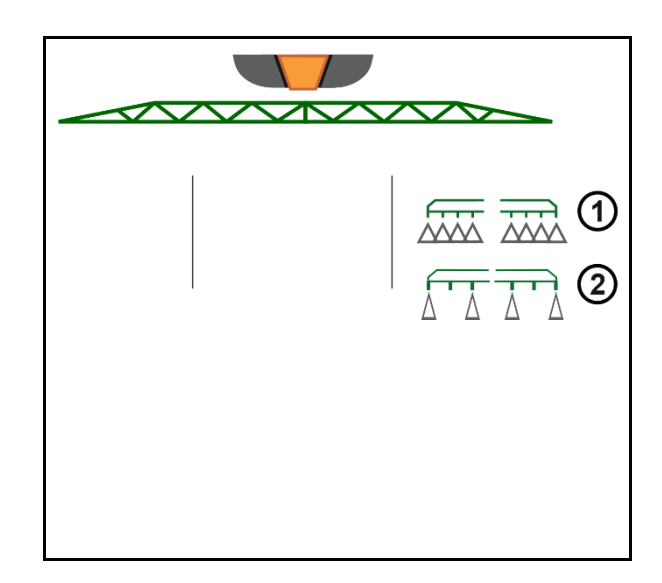

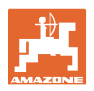

#### 4.5.7 Amaselect

Das Spritzgestänge ist mit 4-fach-Düsenkörpern ausgestattet. Diese werden jeweils über einen Elektromotor betätigt.

Düsen können beliebig ab- und zugeschaltet werden (abhängig vom Section Control).

Durch den 4-fach-Düsenkörper können mehrere Düsen gleichzeitig in einem Düsenkörper aktiv sein.

Alternativ können die Düsen manuell gewählt werden.

Für die Randbehandlung kann ein Zusatzdüsenkörper separat konfiguriert werden.

LED-Einzeldüsenbeleuchtung im Düsenkörper integriert.

Düsenabstand 25 cm möglich (Option)

#### Manuelle Düsenauswahl:

Die Auswahl der Düse oder der Düsenkombination kann über das Bedienterminal getroffen werden.

#### Automatische Düsenauswahl:

Die Düse oder Düsenkombination wird automatisch während des Spritzens entsprechend der eingegebenen Randbedingungen ausgewählt.

• Darstellung der Düsen im Düsenabstand 0,5 m.

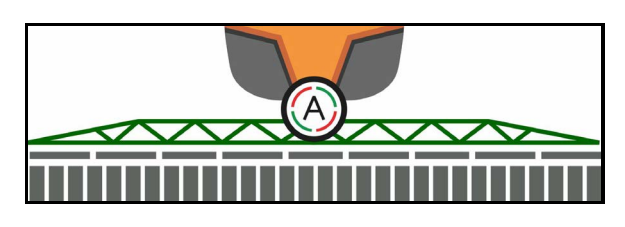

- Darstellung Vierfach-Düsenkörper
- (A) Automatische Düsenauswahl
- (1) Düse aktiv
- (2) Düse nicht aktiv

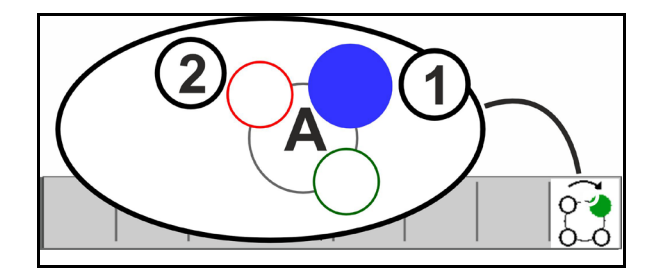

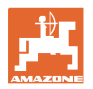

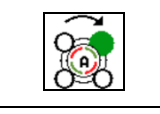

#### Automatische oder manuelle Düsenauswahl

Je nach Auswahl schalten die Düsen automatisch oder können manuell geschaltet werden.

#### Automatische Düsenauswahl

Die automatische Düsenauswahl wird angezeigt durch ein A im AmaSelect-Symbol.

Die automatische Düsenauswahl schaltet bei Unter- oder Überschreiten des Spritzdrucks auf eine andere Düse oder Düsenauswahl, die für den aktuellen Spritzdruck bevorzugt wird.

Jede Düse / Düsenauswahl muss im Vorfeld konfiguriert werden.

#### Manuelle Düsenauswahl

Bei manueller Düsenauswahl kann die Düsenauswahl über Tastendruck geändert werden.

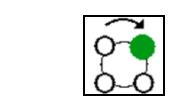

#### Düsen manuell auswählen

Die Düsenauswahl wechselt bei jeder Tastenbetätigung entsprechend der gewählten Konfiguration.

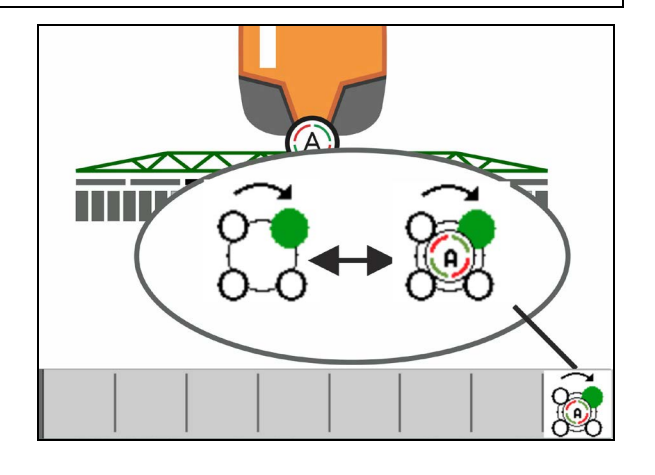

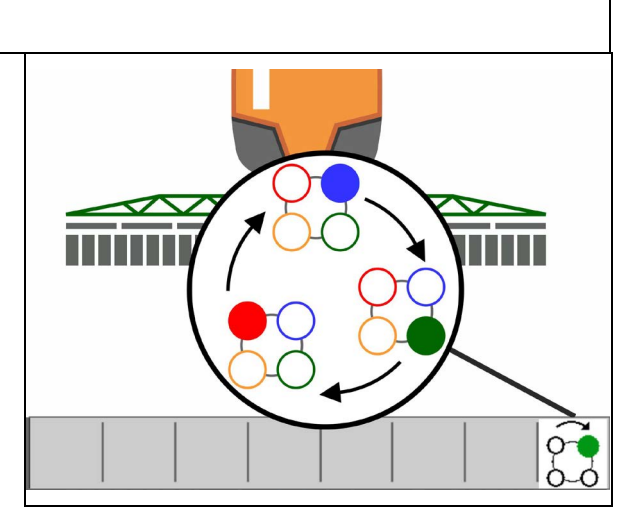

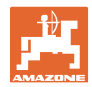

#### 4.5.8 Hydraulischer Pumpenantrieb

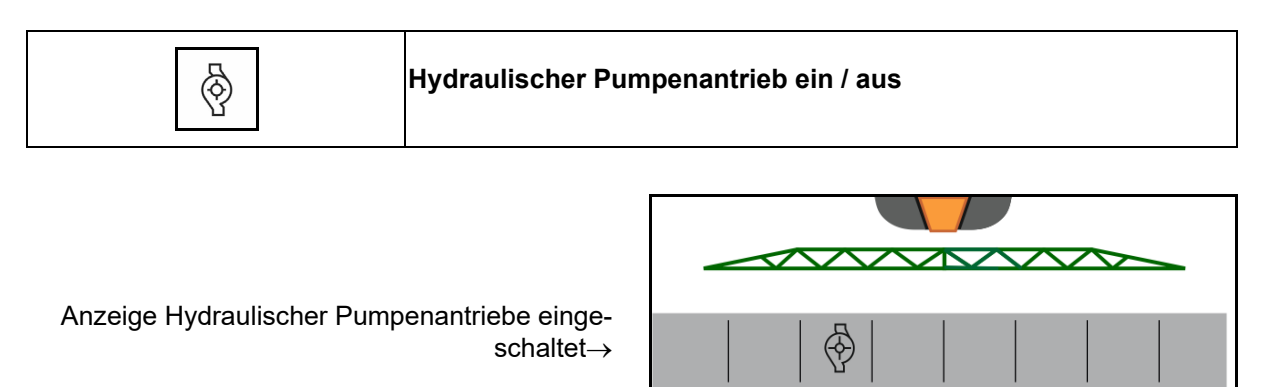

#### 4.5.9 Spülwasserpumpe

| serpumpe ein / aus | H <sub>2</sub> O |
|--------------------|------------------|
|--------------------|------------------|

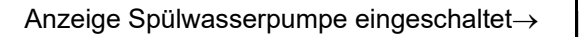

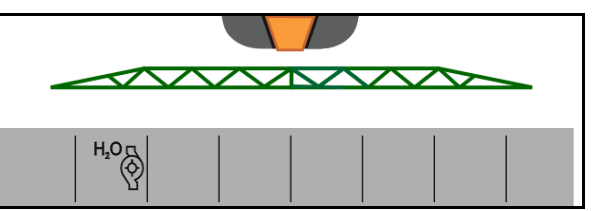

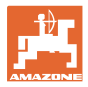

#### 4.5.10 Fronttank mit FlowControl

| ® <del>5</del><br>06 | Modus Automatik / manuell             |
|----------------------|---------------------------------------|
| ō6-                  | Pumpen nach vorn ein- / ausschalten   |
| ō6-                  | Pumpen nach hinten ein- / ausschalten |

Anzeige im Menü Arbeit:

- (1) Modus Automatik eingeschaltet
- (2) Modus manuell eingeschaltet
- (3) Pumpen von FT in UF eingeschaltet
- (4) Pumpen von UF in FT eingeschaltet
- (5) Gesamtfüllstand (UF+FT)

Der Füllstand des Fronttanks kann über die Multifunktionsanzeige angezeigt werden.

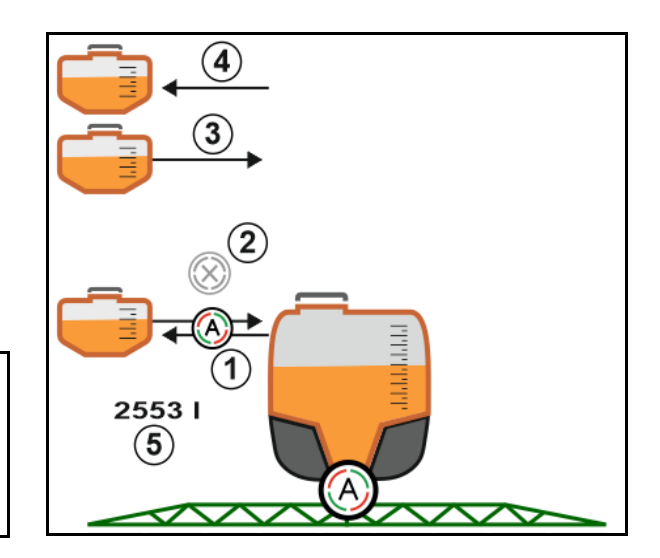

#### Modus Automatik:

Während des Einsatzes / Transportes die Feldspritze / Fronttank-Kombination

im Modus Automatik betreiben.

Funktionen des Modus Automatik:

- Permanenter Umlauf der Spritzbrühe mit Rührwerk-Effekt im Fronttank.
- Regelung der Füllstände beider Behälter im Spritzbetrieb.

#### Modus manuell:

• Im Modus **manuell** wird die Verteilung der Spritzbrühe auf beide Behälter vom Bediener gesteuert.

Dazu dienen die Funktionen:

- o Pumpen nach vorne.
- o Pumpen nach hinten.

Pumpen nach vorne und Pumpen nach hinten kann gleichzeitig eingeschaltet werden.

#### Feldmenü und Sollmenge

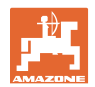

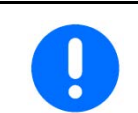

Für den Einsatz der Feldspritze ohne Fronttank, den Fronttank im Menü Maschine ausschalten.

#### Befüllen

| Der Fronttank wird befüllt über die Feldspritze UF.                                                                                                    |
|----------------------------------------------------------------------------------------------------|
| <ul> <li>Passen Sie vor dem gemeinsamen Befüllen von Fronttank und<br/>Feldspritze die Meldegrenze f ür den F üllstand an.</li> </ul>                       |
| <ul> <li>Um ein Überfüllen des Fronttanks zu vermeiden, schließt das<br/>entsprechende Ventil beim Erreichen des Nennvolumens auto-<br/>matisch.</li> </ul> |

#### Innenreinigung

Der Fronttank verfügt über eine Innenreinigung, die parallel zur Innenreinigung der Feldspritze betrieben wird.

→ Siehe Betriebsanleitung UF.

Während / nach der Innenreinigung:

- **POPumpen nach hinten** einschalten, bis Fronttank entleert ist.
- → Wird bei Maschinen mit Comfort-Paket automatisch durchgeführt!
- Nach der Innenreinigung: Restentleerung durchführen.

#### Ausfall eines Füllstandsensors

Beim Ausfall eines Füllstandsensors

- erscheint ein Alarmsignal,
- wird von Modus Automatik in Modus manuell umgeschaltet,
- schließen die beiden Ventile des Flow Control.

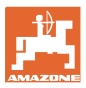

# 4.6 Funktionsgruppe Gestängekinematik (Profi-Klappung /Flex-Klappung)

#### 4.6.1 Automatische Gestängeführung

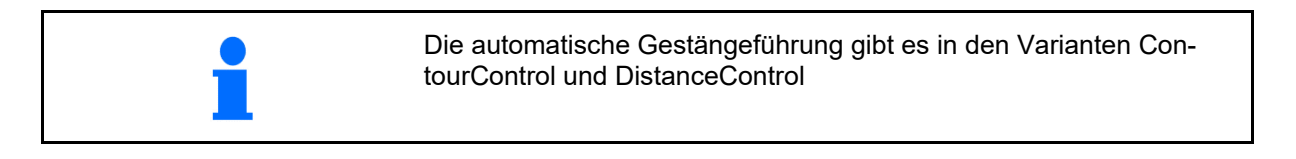

| Automatische Gestängeführung: Abstandsregelung an | aus |
|---------------------------------------------------|-----|
|---------------------------------------------------|-----|

| WARNUNG<br>Verletzungsgefahr durch ungewollte Bewegungen des Spritzge-<br>stänges im Automatikbetrieb durch Betreten des Strahlungsbe-<br>reichs vom Ultraschallsensor. |
|----------------------------------------------------------------------------------------------------|
| Schalten Sie die automatische Gestängeführung aus                                                                                                    |
| <ul> <li>bevor Sie den Traktor verlassen.</li> </ul>                                                                                                    |
| <ul> <li>falls sich unbefugte Personen im Bereich des Spritzgestänges<br/>befinden.</li> </ul>                                                                          |

| WARNUNG<br>Gefährdung durch elektrischen Strom bei Kontakt des Gestän-<br>ges mit einer Hochspannungsleitung!     |
|----------------------------------------------------------------------------------------------------|
| Die Gestängeführung mindestens einen Meter vor einem Hochspan-<br>nungsmast ausschalten.                          |
| Nahende Hindernisse werden von den Ultraschallsensoren erkannt<br>und können das Gestänge unkontrolliert anheben. |

| 1 | Das Eingreifen in die automatische Gestängeführung durch die Funk-<br>tionen der manuellen Gestängeführung ist mittels Langzeit-<br>Tastendruck möglich. |
|---|----------------------------------------------------------------------------------------------------|
|   | Danach wird die Gestängeführung weiterhin geregelt.                                                                                                    |
|   |                                                                                                    |
|   | Deductions And established                                                                                                    |

|          | Reduzierte Arbeitsbreite:                                                                              |
|----------|----------------------------------------------------------------------------------------------------|
| <b>1</b> | $\rightarrow$ Abstandssensoren können das Gestänge erfassen.                                           |
| -        | Diese Sensoren vor dem Einschalten der automatischen Gestänge-<br>führung im Menü Profil deaktivieren. |

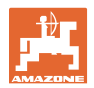

ContourControl im Arbeitsmenü:

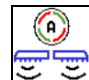

- Automatische Gestängeführung eingeschaltet
- → Anzeige Gestängebelastung erscheint.
- → Höhe und Neigung des Spritzgestänges wird automatisch über die Gestängeführung geregelt.
  - o beim Spritzen mit voller Arbeitsbreite
  - o beim Spritzen mit beidseitig eingeklappten Auslegern
  - o beim einseitigen Spritzen auf halber Arbeitsbreite

Bei Stillstand der Maschine blinkt das Automatiksymbol. Die Höhenführung ist nicht aktiv.

- eingeschaltet, jedoch einseitig manuell übersteuert.

Das Verhalten nach dem manuellen Übersteuern ist konfigurationsabhängig:

- Beidseitige automatische Gestängeführung schaltet sich selbständig wieder ein.
  - ((i]) ((i]
- Automatische Gestängeführung bleibt einseitig bis zum manuellen Einschalten ausgeschaltet.

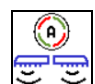

- ContourControl: Automatische Gestängeführung ausgeschaltet:
- → Höhenregelung ist nicht aktiv, Neigungsregelung ist aktiv.
  - o Bei ungleichmäßiger Bestandshöhe
  - o Graben, Wasserloch
  - o Beeinflussung der Sensoren durch Gestänge bei reduzierter Arbeitsbreite
- Spritzgestänge horizontal verriegelt
  - o automatisch beim Einklappen des Gestänges in Transportstellung

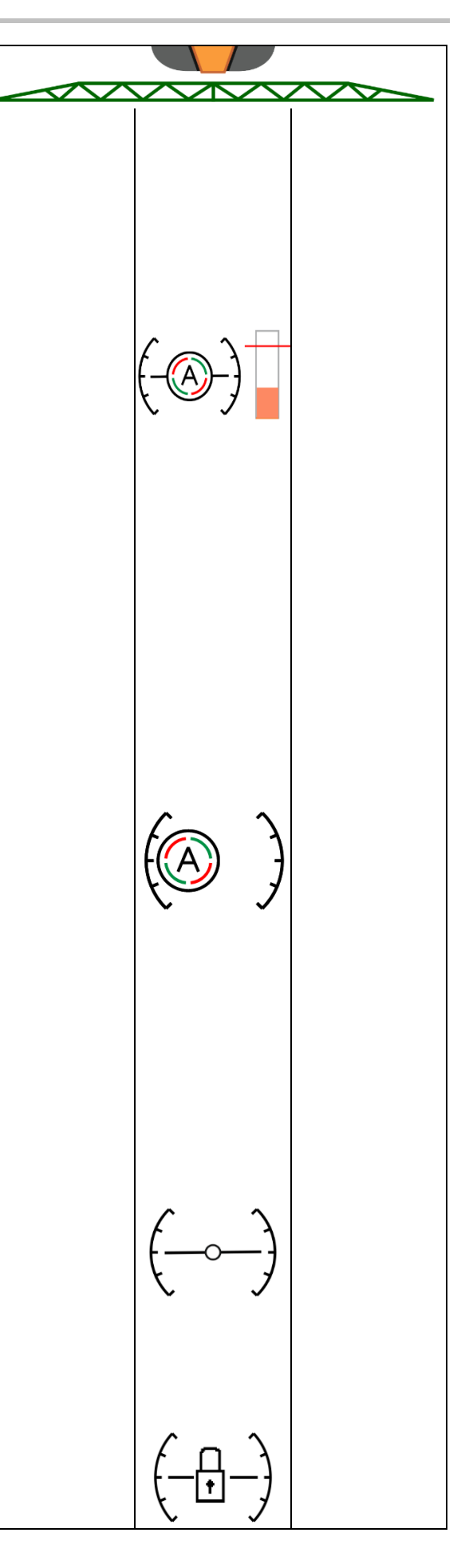
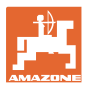

#### Anzeige Gestängebelastung

Die Gestängebelastung bei Kurvenfahrten wird über ein Balkendiagramm angezeigt.

Die Anzeige dient dem Fahrer eine Fahrweise zu erreichen, die eine maximale Lebensdauer des Gestänges ermöglicht.

Die Belastung durch Fahrtrichtungswechsel und bei Klappvorgängen kann nicht angezeigt werden.

- (1) Aktuelle Gestängebelastung
- (2) Maximal zulässige Gestängebelastung.

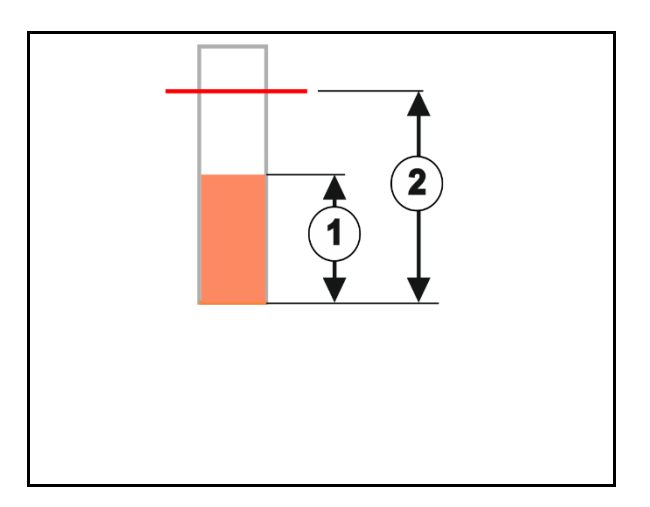

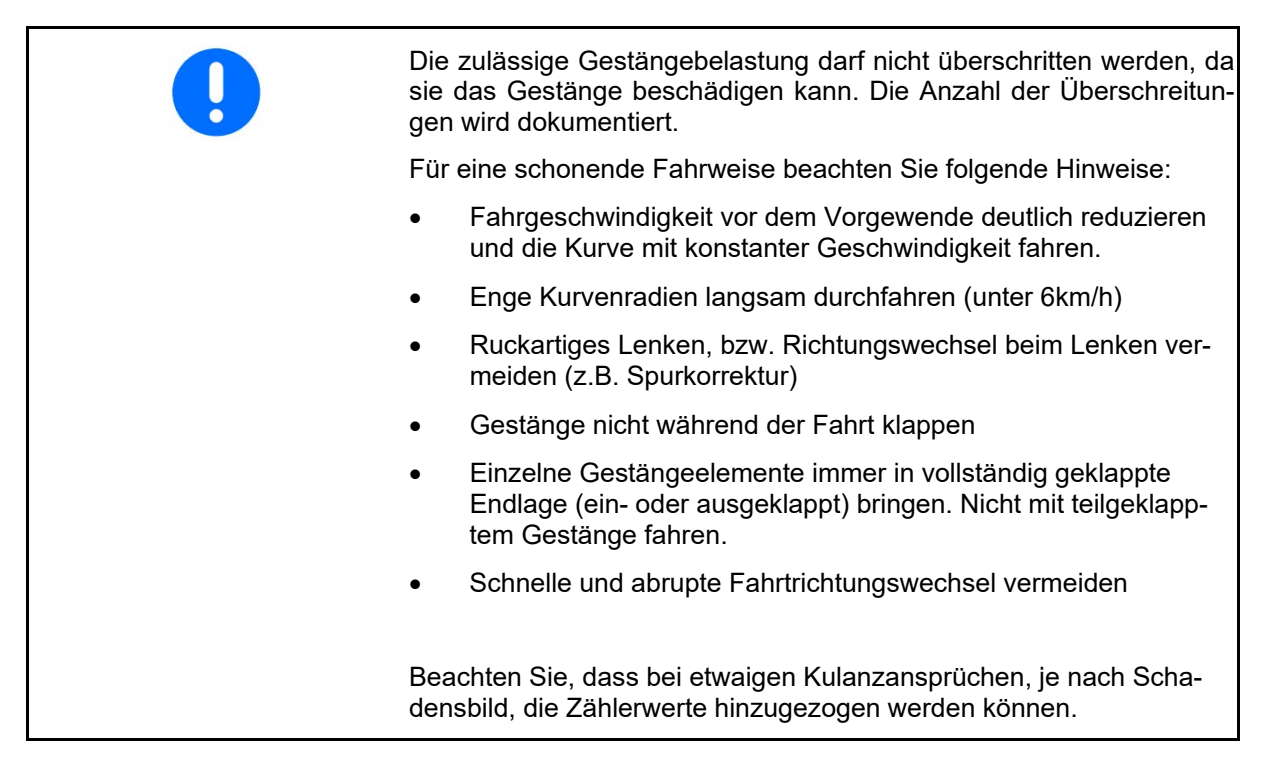

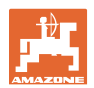

#### DistanceControl im Arbeitsmenü:

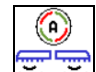

A

- eingeschaltet
- → Höhe und Neigung des Spritzgestänges wird automatisch über die Gestängeführung geregelt.
  - o beim Spritzen mit voller Arbeitsbreite
  - o beim Spritzen mit beidseitig reduzierter Arbeitsbreite

Bei Stillstand der Maschine blinkt das Automatiksymbol. Die Höhenführung ist nicht aktiv.

- Automatische Gestängeführung ausgeschaltet
- → Höhenregelung ist nicht aktiv, Neigungsregelung ist aktiv.
  - o Bei ungleichmäßiger Bestandshöhe
  - o Graben, Wasserloch
  - o Beeinflussung der Sensoren durch Gestänge bei reduzierter Arbeitsbreite
- Spritzgestänge horizontal verriegelt
  - o vor dem Einklappen des Gestänges
  - o beim einseitigen Spritzen
  - o beim Spritzen mit einseitig eingeklappten Auslegern

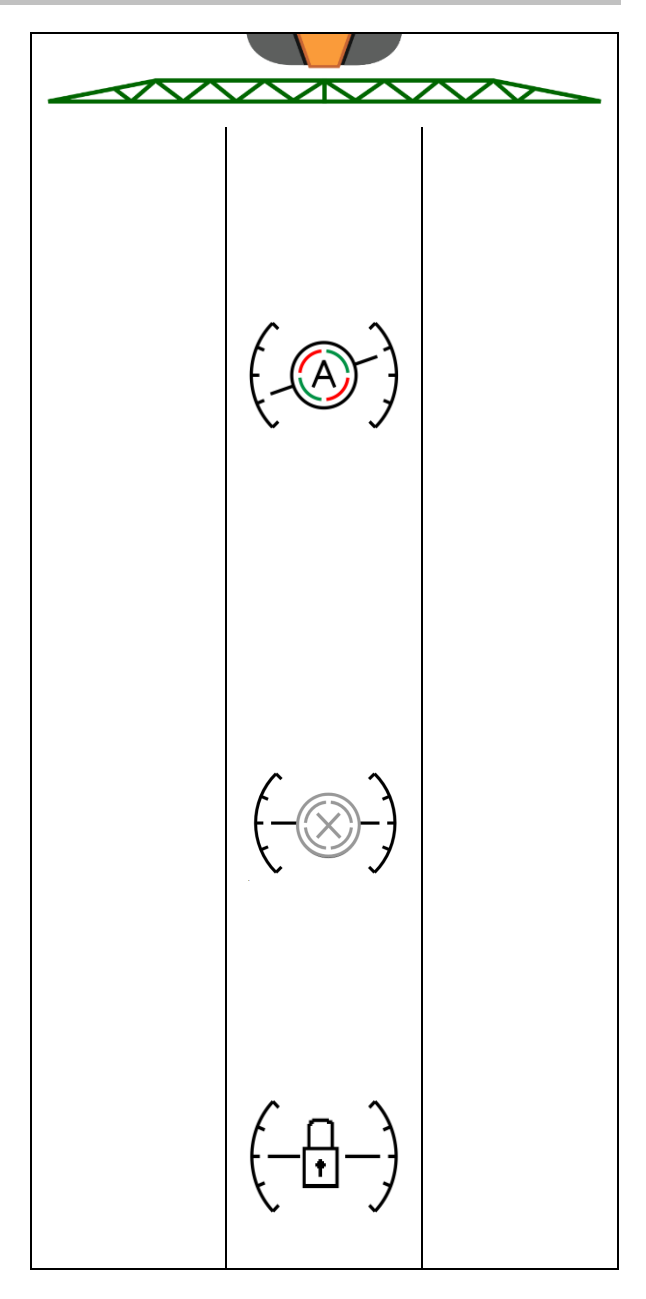

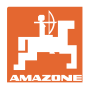

2.

1.

#### Arbeitshöhe der automatischen Gestängeführung einstellen

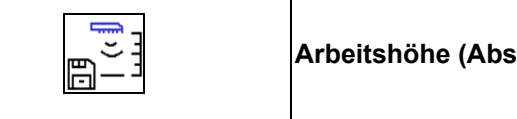

Arbeitshöhe (Abstand Spritzdüse-Bestand) speichern

- Vor Beginn der Arbeit die Arbeitshöhe der automatischen Gestängeführung einstellen.
- 1. Arbeitshöhe einstellen.
  - Arbeitshöhe speichern.

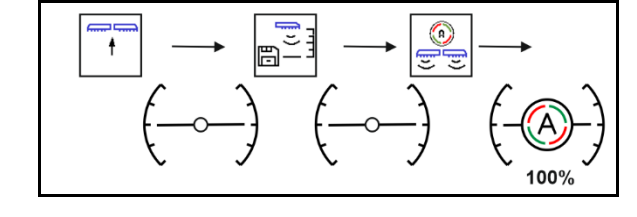

Höhe des Spritzgestänges im Vorgewende im Menü Profil einstellen.

AmaSelect: Die Arbeitshöhe wird nur für die aktive Düse gespeichert!

 Die Arbeitshöhe kann im Modus Automatik verändert werden.

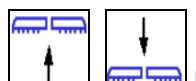

Gestängeführung wird je Tastendruck um 10<sup>6</sup>% höher eingestellt.

- Langer Tastendruck! Zum kurzfristigen Anheben des Gestänges. Gestänge senkt sich automatisch wieder ab.
- 2. Mit geänderter Arbeitshöhe weiterarbeiten (Solange Modus Automatik aktiv).

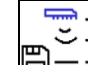

3. Bei Bedarf die geänderte Arbeitshöhe speichern.

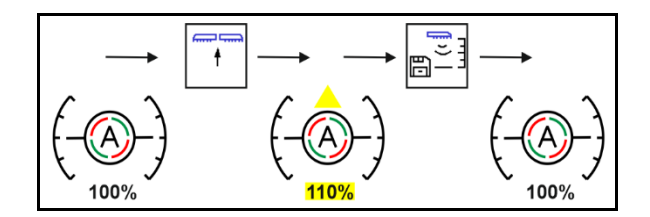

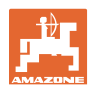

# 4.6.2 Manuelle Gestängeführung

#### Gestängehöhe einstellen

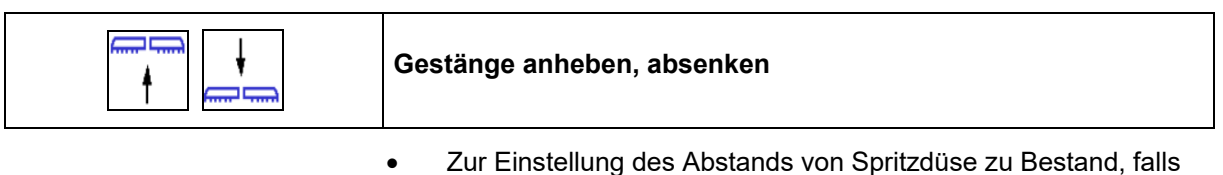

- Zur Einstellung des Abstands von Spritzdüse zu Bestand, falls keine Gestängeführung vorhanden ist.
- Zum Klappen des Gestänges.

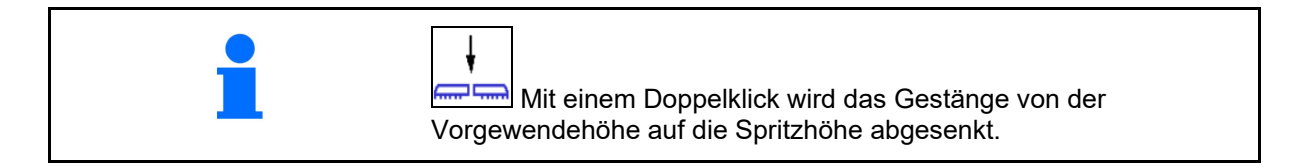

#### Hubmodul:

- Zur Nutzung des Hubmoduls Schaltfläche weithin gedrückt halten.
- Hubmodul vor dem Einklappen wieder absenken.
- Manuelle Gestängeführung:

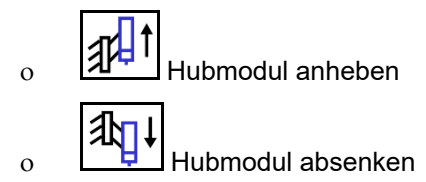

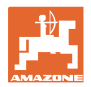

#### Schwingungsausgleich

| Schwingungsausgleich ver- / entriegeln |  |
|----------------------------------------|--|
|----------------------------------------|--|

Schwingungsausgleich entriegelt:

 $\rightarrow$  beim Spritzen

Schwingungsausgleich verriegelt

→ beim Klappen des Gestänges.

#### Schwingungsausgleich verriegelt

 $\rightarrow$  beim Spritzen mit einseitig geklapptem Gestänge.

Bei automatischer Verriegelung verriegelt der Schwingungsausgleichs vor dem Klappen des Gestänges automatisch (einstellbar: Profil / Gestängeverhalten).

Anzeige im Arbeitsmenü:

• Schwingungsausgleich verriegelt.

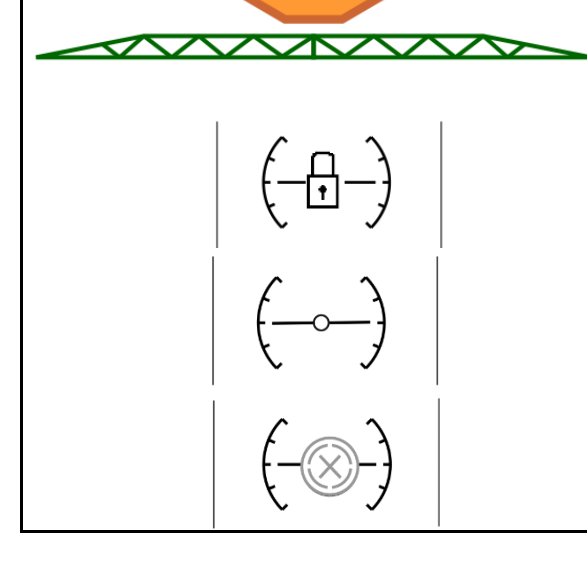

# ContourControl:

Schwingungsausgleich entriegelt.

DistanceControl:

#### Seitenausleger anwinkeln (nur Profi-Klappung 2 / Flex-Klappung 2)

| Seitenausleger einseitig anwinkeln links / rechts |
|---------------------------------------------------|
| Seitenausleger einseitig abwinkeln links / rechts |
| Seitenausleger beidseitig an- und abwinkeln       |

Die An- und Abwinkelung der Spritzgestänge-Seitenausleger dient zum An- und Abwinkeln der Seitenausleger bei sehr ungünstigen Geländeverhältnissen, wenn die Einstellmöglichkeiten der Höhenund Neigungsverstellung zur Ausrichtung des Spritzgestänges gegenüber der Zielfläche nicht mehr ausreichen.

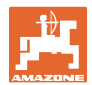

#### Feldmenü und Sollmenge

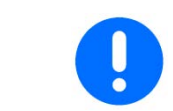

Winkeln Sie die ausgeklappten Spritzgestänge-Seitenausleger niemals mehr als 20° an!

|   | gerechte Position Spritzgestänge maximal abwinkeln (Endlage anfahren).                                       |
|---|----------------------------------------------------------------------------------------------------|
| • | Ein Abwinkeln unterhalb der waagerechten Stellung ist nur mit<br>ContourControl möglich.                     |
| • | Richten Sie das Spritzgestänge waagerecht aus, bevor Sie das Spritzgestänge in Transportstellung einklappen. |

#### Neigungsverstellung

| + | Neigungsverstellung links hoch  |
|---|---------------------------------|
| + | Neigungsverstellung rechts hoch |

Parallel zum Erdboden bzw. zur Zielfläche ausrichten lässt sich das Spritzgestänge über die Neigungsverstellung bei ungünstigen Geländeverhältnissen, z.B. bei unterschiedlich tiefen Spurrillen bzw. einseitigem Fahren in einer Furche.

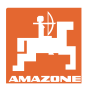

#### Spritzgestänge über die Neigungsverstellung ausrichten

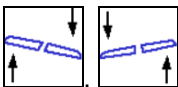

Spritzgestänge parallel zur Zielfläche ausgerichtet ist.

→ Im Display zeigt das Symbol Neigungsverstellung die angewählte Spritzgestänge-Neigung. Hier ist die linke Spritzgestängeseite angehoben.

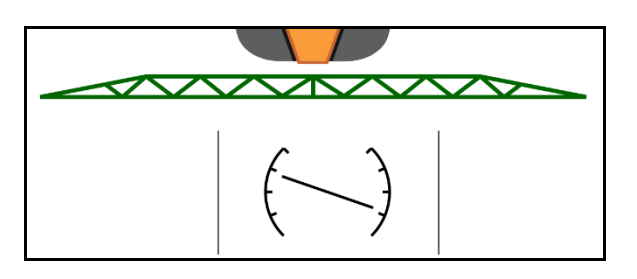

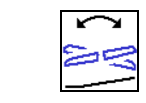

# Neigungsverstellung spiegeln - Hang spiegeln (horizontal ausrichten)

Einfach spiegeln lässt sich die angewählte Spritzgestänge-Neigung beim Wendemanöver am Vorgewende, z.B. beim Spritzbetrieb in Hanglagen quer zum Hang (in Schichtlinie).

Ausgangs-Position: Die linke Spritzgestängeseite ist angehoben.

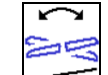

- einmal betätigen und die hydraulische Neigungsverstellung richtet das Spritzgestänge waagerecht aus (0-Position).
- → Im Display zeigt das Symbol Neigungsverstellung die waagerechte Ausrichtung des Spritzgestänges.
- 2. Führen Sie das Wendemanöver am Vorgewende aus.
- 3. ein weiteres Mal betätigen und die hydraulische Neigungsverstellung spiegelt die zuvor angewendete Spritzgestänge-Neigung.
- → Im Display zeigt das Symbol Neigungsverstellung die gespiegelte Spritzgestänge-Neigung.

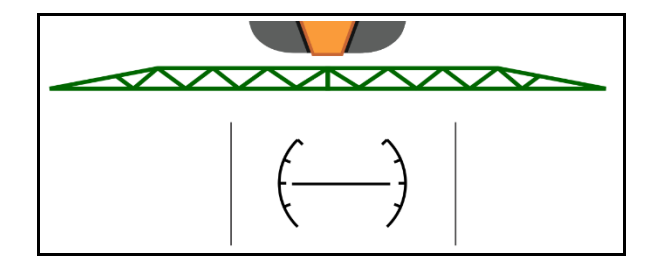

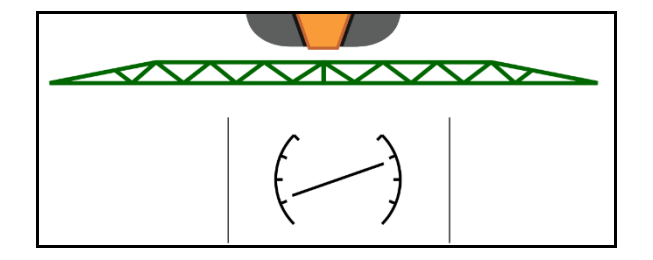

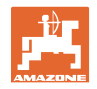

# 4.6.3 Gestänge klappen (Flex-Klappung)

| 8<br>4<br>8<br>4 | Gestänge beidseitig ausklappen / einklappen |
|------------------|---------------------------------------------|
|                  |                                             |

| <b>•</b> | Das Gestänge klappen ist nur bei Fahrgeschwindigkeit kleiner 3 km/h möglich. |
|----------|------------------------------------------------------------------------------|
| <b>–</b> |                                                                              |

| • | Das Gestänge nur auf ebener Fläche klappen.<br>Vor dem Einklappen muss das Gestänge horizontal ausgerichtet |
|---|----------------------------------------------------------------------------------------------------|
|   | sein. Ein automatisches horizontales Ausrichten ist im Menü<br>Profil / Gestängeverhalten einstellbar.      |

# Super L-Gestänge ausklappen (Flex-Klappung)

| 1.            | Gestänge maximal anheben                                                                                |
|---------------|----------------------------------------------------------------------------------------------------|
| 2.            | ← →<br>☆ ು<br>Gestänge beidseitig ausklappen.                                                           |
| $\rightarrow$ | Gestänge vollständig ausklappen.                                                                        |
| 0             | Nur die für die eingestellte Arbeitsbreite benötigten Ausleger werden ausgeklappt.                      |
|               | Einzeldüsenschaltung: Arbeitsbreite im Profil / Teilbreitenschal-<br>tung konfigurieren.                |
|               | Teilbreitenschaltung: Aktive Teilbreiten werden berücksichtigt.<br>Siehe Profil / Teilbreitenschaltung. |
| 3.            | Gestänge absenken.                                                                                      |
| 4.            | Automatische Gestängeführung einschalten.                                                               |
| $\rightarrow$ | Eingestellte Höhe für das Vorgewende wird angefahren.                                                   |
| $\rightarrow$ | Mit Beginn des Spritzens wird die Arbeitshöhe angefahren.                                               |
| 0             | Bei Bedarf zuvor Arbeitshöhe speichern.                                                                 |

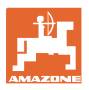

#### Super L-Gestänge einklappen (Flex-Klappung)

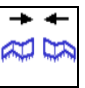

1. Äußere Gestängeausleger einklappen und bis in Transportstellung komplett schwenken.

→ Die automatische Gestängeführung wird deaktiviert.

| Prüfen Sie vor Straßenfahrten am Bedienterminal die |
|-----------------------------------------------------|
| korrekte Transportposition des Spritzgestänges!     |

| ↓ <i>₿</i><br>◆ <u>₹</u> | Gestänge einseitig einklappen |
|--------------------------|-------------------------------|
|                          | Gestänge einseitig ausklappen |

| Be<br>•<br>•  | idseitig eingeklappte Außenausleger (Arbeitsbreitenreduzierung)<br>Uneingeschränktes Arbeiten möglich.<br>Das Klappen der Außenausleger ist während der Fahrt möglich. |
|---------------|----------------------------------------------------------------------------------------------------|
| Eir           | seitig geklapptes Spritzgestänge                                                                                                    |
| •             | Bis zu einer Fahrgeschwindigkeit von 6 km/h möglich                                                                                                    |
| •             | Spritzgestänge in eine mittlere Höhenlage anheben.                                                                                                    |
| •             | nur möglich, wenn der andere Seitenausleger als Paket aus der<br>Transportstellung nach hinten quer zur Fahrtrichtung geklappt<br>ist.                                 |
| $\rightarrow$ | Bei Bedarf Einstellung der Teilbreitenschaltung im Menü Profil<br>vornehmen.                                                                                           |

0

ContourControl: Falls Abstandssensoren durch eingeklappten Ausleger gestört werden, müssen diese deaktiviert werden (Menü Profil).

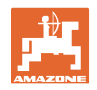

## 4.6.4 Gestänge klappen (Profi-Klappung)

| + <u>₿</u> | ₹ + | Gestänge beidseitig ausklappen / einklappen |
|------------|-----|---------------------------------------------|
|            |     |                                             |

| Das Gestänge klappen ist nur bei Fahrgeschwindigkeit kleiner 3<br>möglich. |
|----------------------------------------------------------------------------|
|----------------------------------------------------------------------------|

| <ul><li>Das Ausklappen erfolgt nicht immer symmetrisch.</li><li>Das Gestänge nur auf ebener Fläche klappen.</li></ul>                                                                        |
|----------------------------------------------------------------------------------------------------|
| <ul> <li>Vor dem Einklappen muss das Gestänge horizontal ausgerichtet<br/>sein. Ein automatisches horizontales Ausrichten ist im Menü<br/>Profil / Gestängeverhalten einstellbar.</li> </ul> |

#### Gestänge ausklappen (Profi-Klappung)

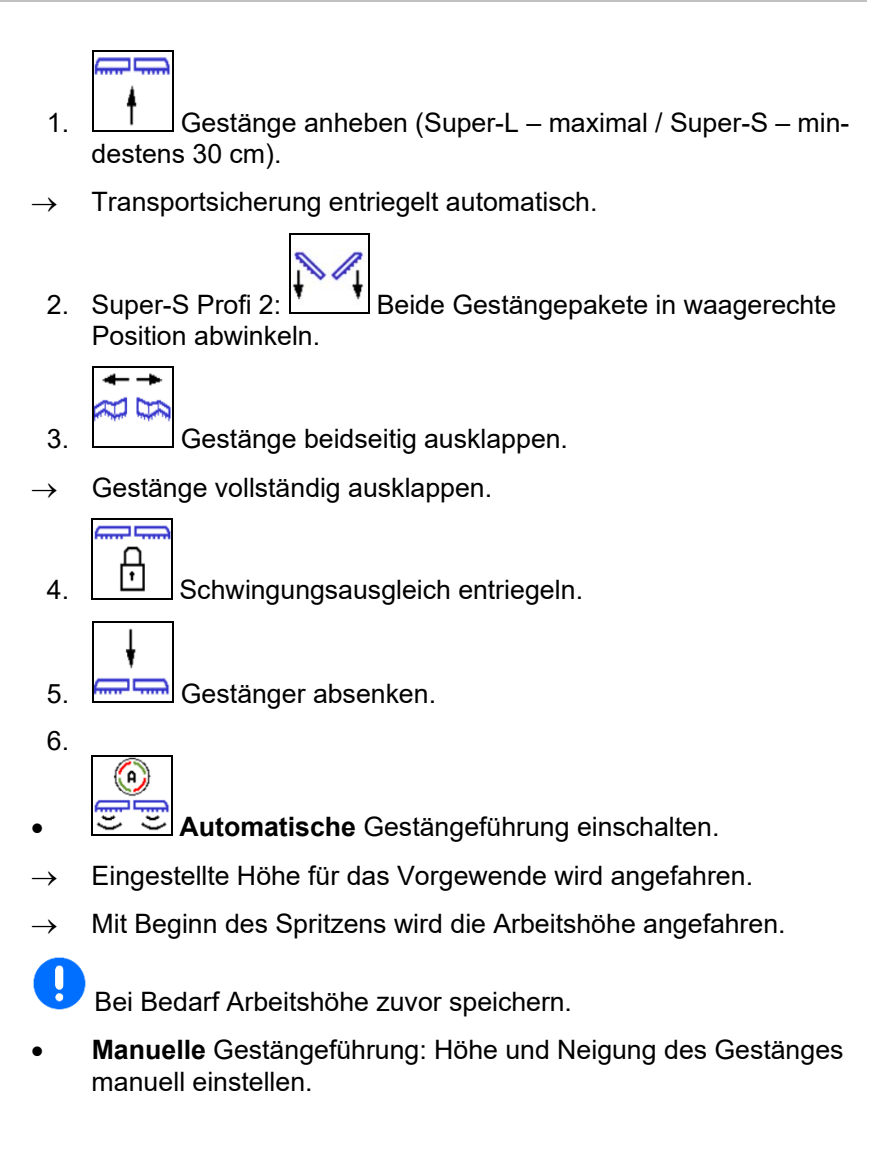

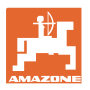

#### Gestänge einklappen (Profi-Klappung)

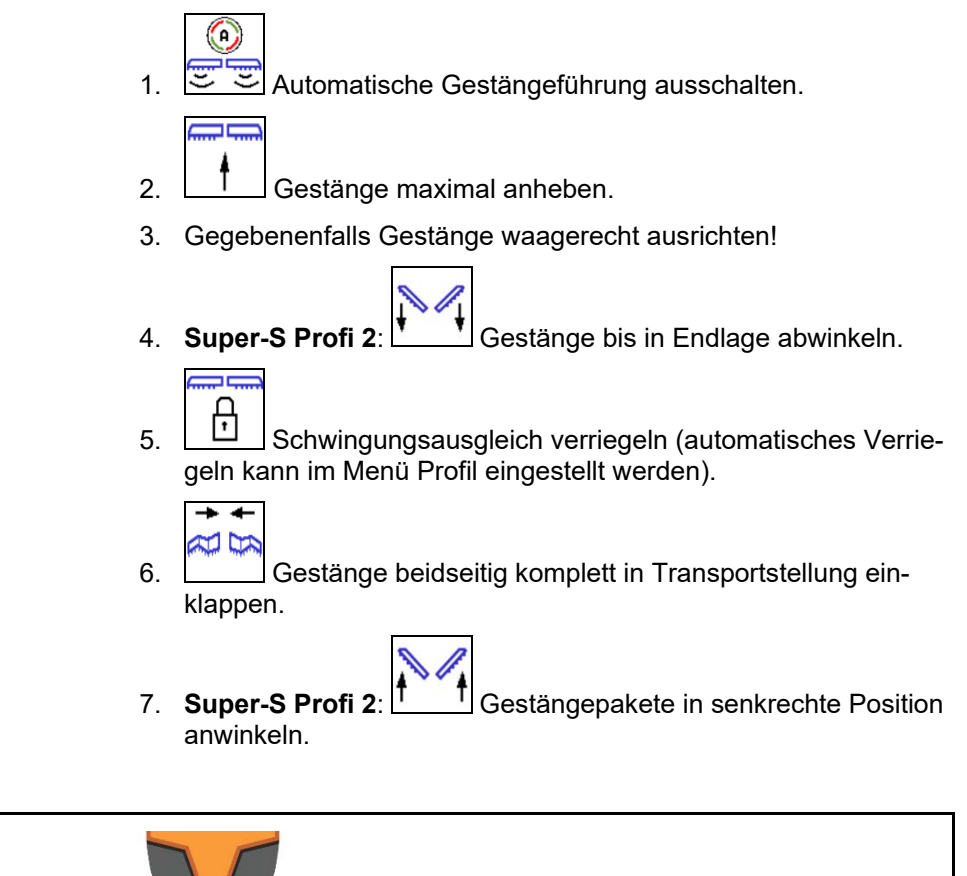

Prüfen Sie vor Straßenfahrten am Bedienterminal die korrekte Transportposition des Spritzgestänges!

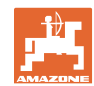

#### Feldmenü und Sollmenge

|   | Gestänge einseitig einklappen                                                                                                    |
|---|----------------------------------------------------------------------------------------------------|
|   | Gestänge einseitig ausklappen                                                                                                    |
|   |                                                                                                    |
| • | Beidseitig eingeklappte Außenausleger (Arbeitsbreitenreduzierung):                                                               |
|   | Uneingeschränktes Arbeiten möglich.                                                                                              |
| _ | <ul> <li>Das Klappen der Außenausleger ist während der Fahrt nicht<br/>zulässig.</li> </ul>                                      |
|   | Falls Sensoren der Gestängeführung verdeckt werden, müssen diese ausgeschaltet (nur ContourControl) oder anders montiert werden. |

Einseitig geklapptes Spritzgestänge:

- Nur mit verriegeltem Schwingungsausgleich.
- Bis zu einer Fahrgeschwindigkeit von 6 km/h möglich

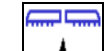

- Spritzgestänge in eine mittlere Höhenlage anheben.
- nur möglich, wenn der andere Seitenausleger als Paket aus der Transportstellung nach hinten quer zur Fahrtrichtung geklappt ist.
- → Bei Bedarf Einstellung der Teilbreitenschaltung im Menü Profil vornehmen.
- nur zum kurzfristigen Passieren von Hindernissen (Baum, Strommast etc.).

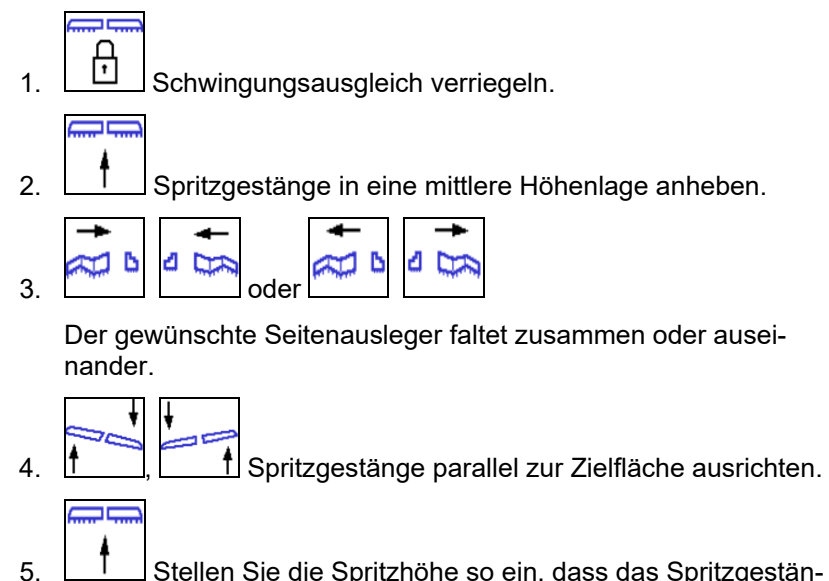

 Stellen Sie die Spritzhöhe so ein, dass das Spritzgestänge mindestens einen Abstand von 1 m zur Bodenoberfläche aufweist.

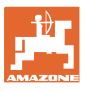

# 4.7 Funktionsgruppe Gestängekinematik (Vorwahlklappung)

| as la | Vorwahl                  |
|-------|--------------------------|
| 14    | Neigungsverstellung oder |
|       | Gestänge klappen.        |

Die Vorwahl wird im Arbeitsmenü angezeigt!

Die Funktionen werden über das Traktor-Steuergerät ausgeführt!

#### Klappvorgang: Siehe Betriebsanleitung Feldspritze!

#### Anzeige im Arbeitsmenü:

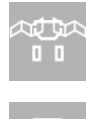

Vorwahl Gestänge klappen.

Vorwahl Neigungsverstellung.

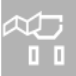

76

Vorwahl Gestänge links klappen.

Vorwahl Gestänge rechts klappen.

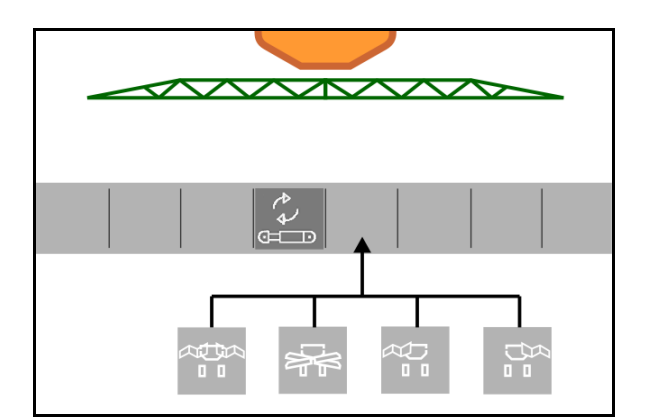

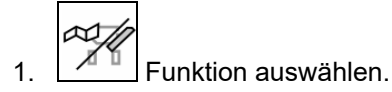

- $\rightarrow$  Anzeige beachten.
- 2. Traktorsteuergerät betätigen.
- $\rightarrow$  Ausgewählte Funktion wird durchgeführt.

# 4.8 Funktionsgruppe Achse

#### 4.8.1 AutoTrail Lenkachse

| 0                       | Automatik / Handbetrieb               |
|-------------------------|---------------------------------------|
|                         | Gegen den Hang lenken                 |
| - <b>► </b> ◄-<br>0-~-0 | Mittelstellung anfahren               |
| ß                       | Achse in Transportstellung verriegeln |
| <b>F</b>                | Achse entriegeln                      |

| <b>^</b> | GEFAHR                                                                                                    |
|----------|----------------------------------------------------------------------------------------------------|
|          | Unfallgefahr!                                                                                                    |
|          | Während der Straßenfahrt ist der Modus Automatik, Handbetrieb und Fehlerzustand (Fehlermeldung vorhanden) verboten. |
|          | $\rightarrow$ Fahren Sie auf der Straße nur mit verriegelter Achse.                                                 |
|          | Bei Rangieren ist der Modus Automatik verboten.                                                                     |
|          | $\rightarrow$ Rangieren Sie im Handbetrieb.                                                                         |

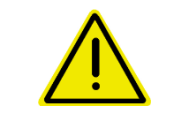

#### GEFAHR

Kippgefahr für die Maschine bei eingeschlagener Lenkachse; insbesondere auf stark unebenem Gelände oder in Hanglagen!

Richten Sie ihre Fahrweise so ein und reduzieren Sie die Fahrgeschwindigkeit beim Wendemanöver am Vorgewende, so dass Sie Traktor und Maschine sicher beherrschen.

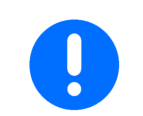

Die Lenkachse benötigt die Impulse pro 100 m vom Rad der Maschine.

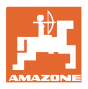

#### Anzeige im Arbeitsmenü:

AutoTrail im Handbetrieb

- (1) Vorsteuerung für das gegen den Hang lenken
- (2) Tatsächliche Achsstellung
- (3) Achse nach rechts ausgelenkt
- (4) Achse nach links ausgelenkt
- (5) Achse in Geradeausstellung

AutoTrail in Automatikbetrieb

- mit Anzeige des Lenkwinkels auf der Skala
- mit Anzeige der Intensität der automatischen Hanggegenlenkung (Werte 1-10)

AutoTrail im Modus Straße, Lenkung verriegelt

(Fahrgeschwindigkeit ab 20 km/h).

AutoTrail im Modus Straße, Lenkung entriegelt

Entriegeln der Lenkung bei Fahrgeschwindigkeit kleiner 20 km/h möglich.

# Auf öffentlichen Straßen verboten!

Beim Ausklappen des Spritzgestänges entriegelt die Lenkung automatisch.

AutoTrail mit reduziertem Lenkwinkel in Folge hoher Fahrgeschwindigkeit

Sicherheitskritischer Fehler

- Manuelles Lenken bis 7 km/h möglich (Nur zur Fehlerbehebung).
- Händler kontaktieren.

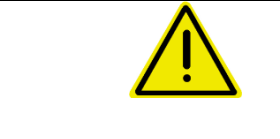

## WARNUNG

Unfallgefahr durch sicherheitskritischen Fehler von AutoTrail. Fahrten auf öffentlichen Straßen sind verboten.

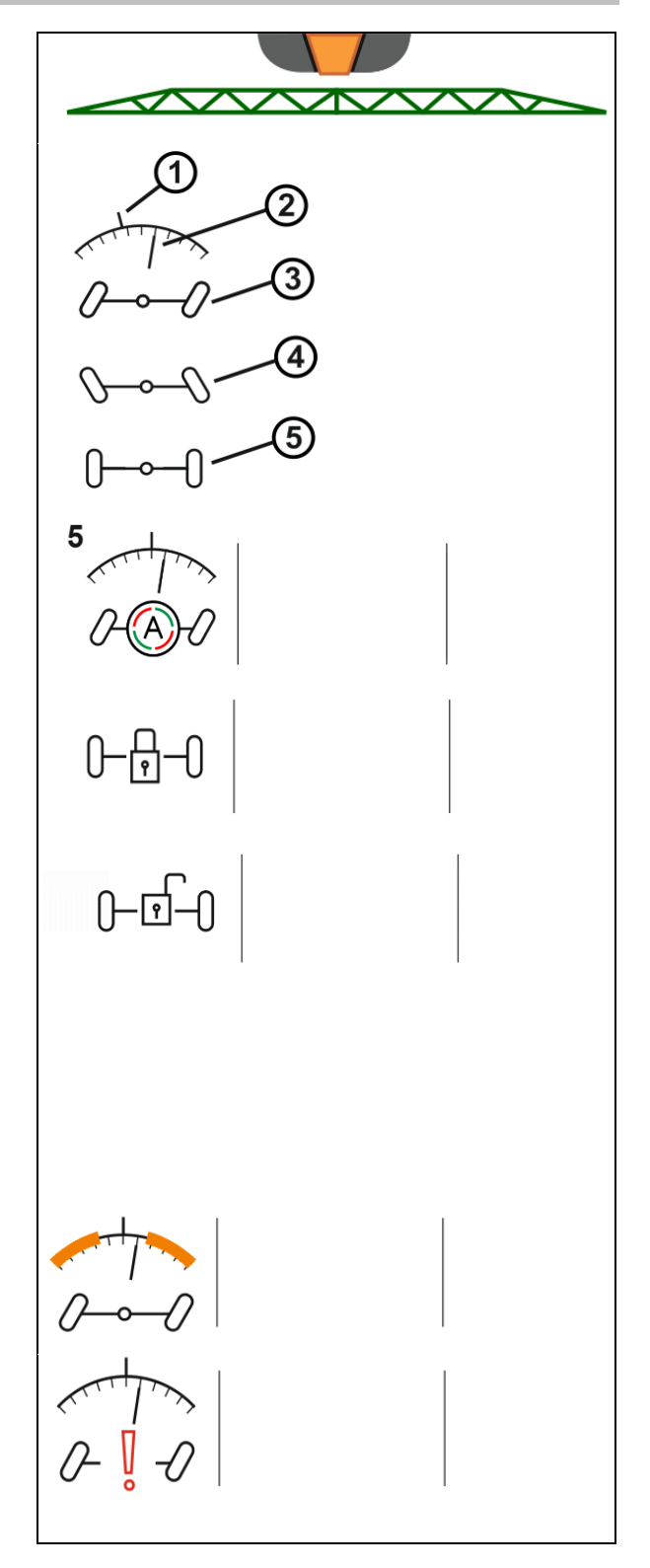

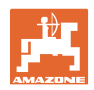

#### Modi des AutoTrail

#### Modus Automatik:

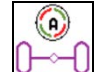

1. AutoTrail in Modus Automatik bringen.

Der Maschinenrechner übernimmt den spurgetreuen Nachlauf der Maschine.

#### Modus Handbetrieb:

- 1. AutoTrail in Modus Handbetrieb bringen.
- Bei Bedarf: betätigen, um die Maschine manuell zu lenken.

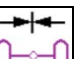

 Mittelstellung wird angefahren, sobald die Geschwindigkeit größer 1 km/h ist.

Die Funktionsfelder zum manuellen Lenken im Modus Automatik dienen lediglich zur Korrektur des spurgetreuen Nachlaufs beispielsweise am Hang.

Ausnahme, wenn Rückwärtsfahrterkennung aktiv (Menü Profil):

Beim Rückwärtsfahren im Modus Automatik wird einmalig die Mittelstellung angefahren. Danach kann die Maschine manuell gelenkt werden.

Varianten des AutoTrail am Hang (einstellbar in Profil / Lenkung)

- AutoTrail mit automatischer Hanggegenlenkung und Neigungsmessung mittels Sensor.
- AutoTrail mit manueller Hanggegenlenkung über Tastenbetätigung am Bedienfeld.

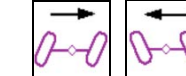

0

(auch bei automatischer Hanggegenlenkung möglich).

o Werden folgende Funktionen ausgeführt wird die manuelle Hangkorrektur zurückgesetzt.

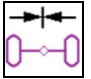

🚽 Lenkung in Mittelstellung,

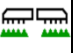

Spritzen ein- ausschalten,

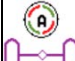

U Wechsel in den Handmodus.

Rückwärtsfahrt bei Rückwärtserkennung

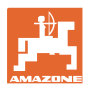

P

#### Transportfahrten – Modus Straße

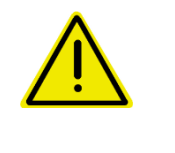

#### GEFAHR

Unfallgefahr durch fehlerhaftes Lenken der Maschine bei gelenkter Achse!

Aus Sicherheitsgründen zu Transportfahrten die Lenkachse in Transportstellung bringen!

Bei Straßenfahrt

Lenkung sperren

1. Spritzgestänge in Transportstellung bringen.

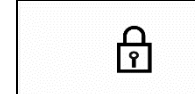

2.

Vor der Straßenfahrt Sperrung aktivieren.

3. Beim Anfahren verfährt die Achse in Mittelstellung und verriegelt automatisch.

#### 4.8.1.1 Hydropneumatische Federung

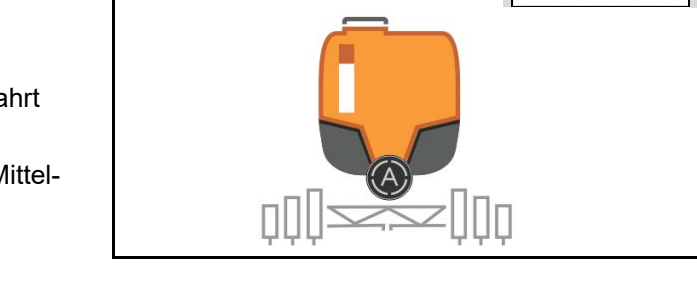

|          | -0 | Handbetrieb, Automatik                                            |
|----------|----|-------------------------------------------------------------------|
| ¥<br>≝_0 | 0  | Maschine im Handbetrieb absenken / anheben                        |
|          |    | Beim Einschalten des Bedien-Terminals startet die Federung im Mo- |

dus Automatik. Maschine immer im Modus Automatik fahren. Bei eingeschaltetem Automatik-Betrieb regelt der Maschinenrechner die Höhe der Feldspritze unabhängig vom Behälterinhalt.

Im Handbetrieb kann die Maschine abgesenkt oder angehoben werden.

Anzeige im Arbeitsmenü:

Hydropneumatische Federung im Automatikbetrieb (Betriebszustand).

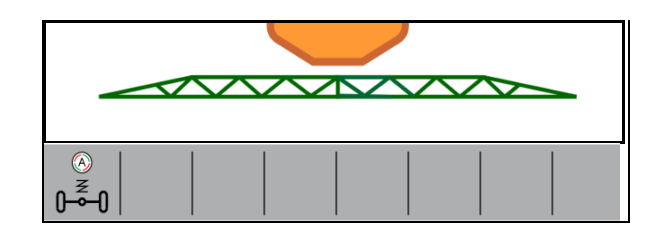

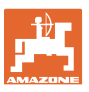

# 4.9 Menü Befüllen / Nachfüllen

#### Eingabe Sollfüllstand

→ Fläche wird berechnet

oder

Eingabe der Fläche

→ Nachfüllmenge wird errechnet

Zur Berechnung muss Ausbringmenge korrekt eingegeben sein.

#### Maschinen mit Comfort-Paket:

Vor dem Befüllen den Sollfüllstand eingeben / berechnen.

→ Die Befüllung stoppt automatisch beim Erreichen des Sollfüllstands.

Der eingegebene Füllstand wird im Twin-Terminal übernommen!

#### Maschinen ohne Comfort-Paket:

Das Menü dient nur zur Berechnung des Sollfüllstands.

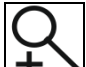

**+** Anzeige Füllstand maximieren zur Fernerkennung des Füllstands.

Q

zurück zum Menü Befüllen

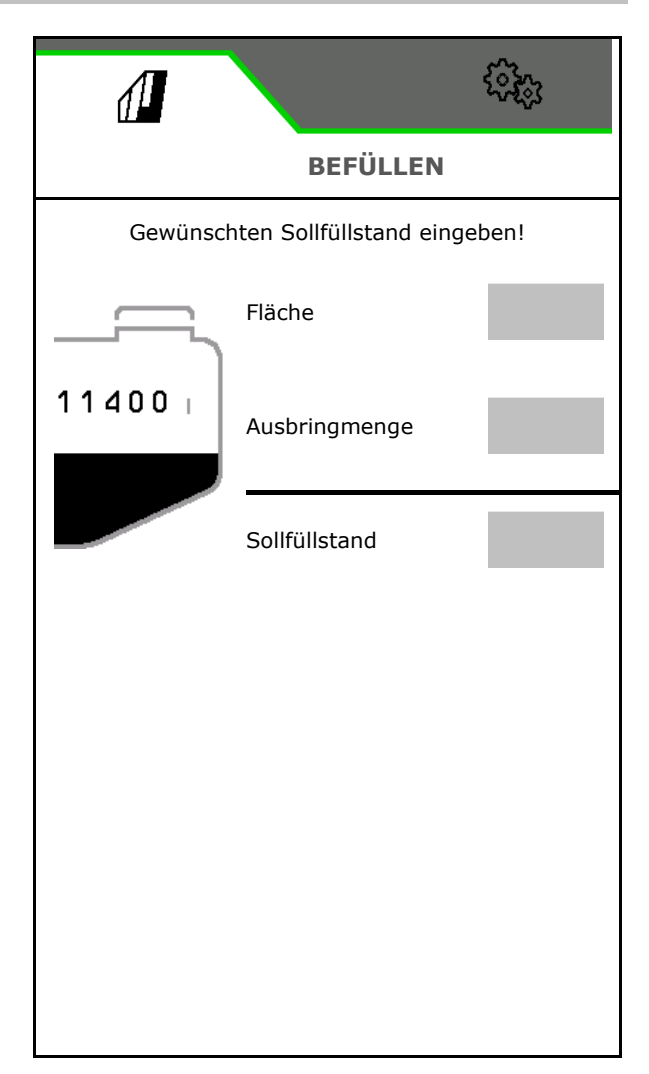

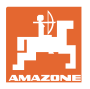

#### Bandspritzung AmaRow

Berechnung der Füllmenge abhängig von der zu spritzenden Fläche und der Ausbringmenge.

- 1. Zu behandelte Fläche eingeben
- 2. Anteil der Bandspritzung in Prozent eingeben
- → Die Flächen f
  ür die Flächenspritzung (Vorgewende) und die Bandspritzung werden berechnet.

Alternativ kann die Fläche für die Flächenspritzung oder für die Bandspritzung eingeben werden und der Prozentwert wird berechnet.

- 3. Ausbringmenge für die Flächenspritzung eingeben.
- 4. Ausbringmenge für Bandspritzung berechnen und eingeben, siehe unten.
- 5. TwinTerminal: Die benötigte Füllmenge wird berechnet und wird gegebenenfalls zum TwinTerminal übermittelt.

#### Ausbringmenge für Bandspritzung berechnen

Ausbringmenge Flächenspritzung: 200 l/ha

Theoretische Bandbreite: 30 cm (siehe Einstellungen AmaSelect Row)

Düsenabstand: 50 cm

→ Ausbringmenge Bandspritzung:
 = 200x30/50 = 120 l/ha

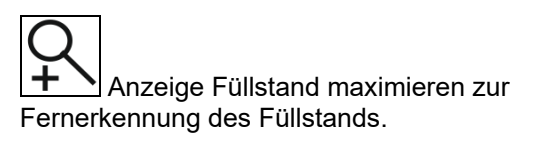

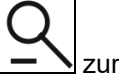

zurück zum Menü Befüllen

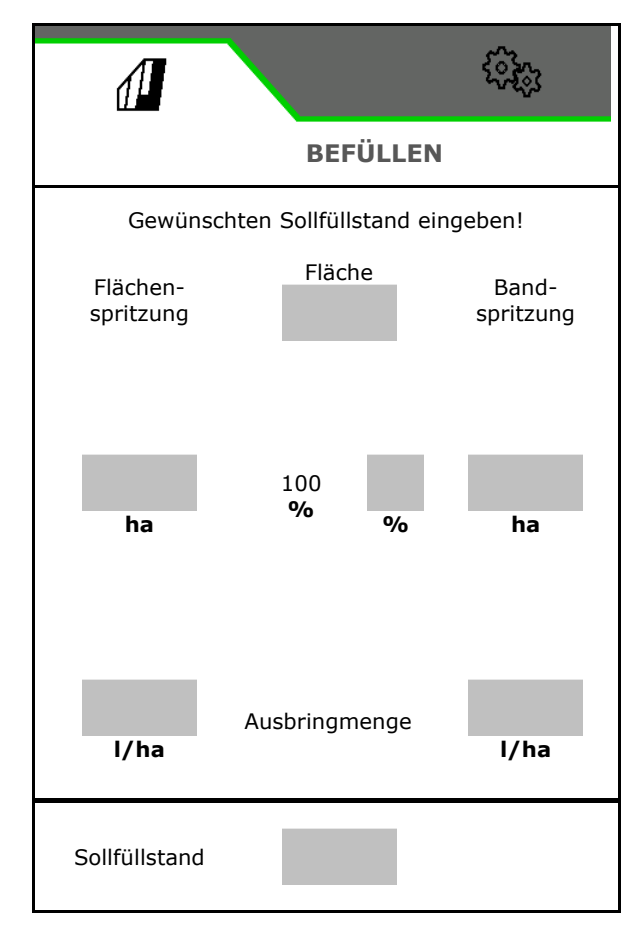

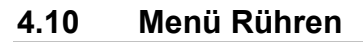

Maschinen mit Comfort-Paket:

- Intensität der füllstandabhängigen Rührwerksregelung
  - o wenig
  - o mittel
  - o hoch
- Spritzflüssigkeit mit maximaler Leistung rühren, z.B. nach Arbeitsunterbrechung.
- $\rightarrow$  Hinweis erscheint
- $\rightarrow$   $\checkmark$  maximales Rühren beenden

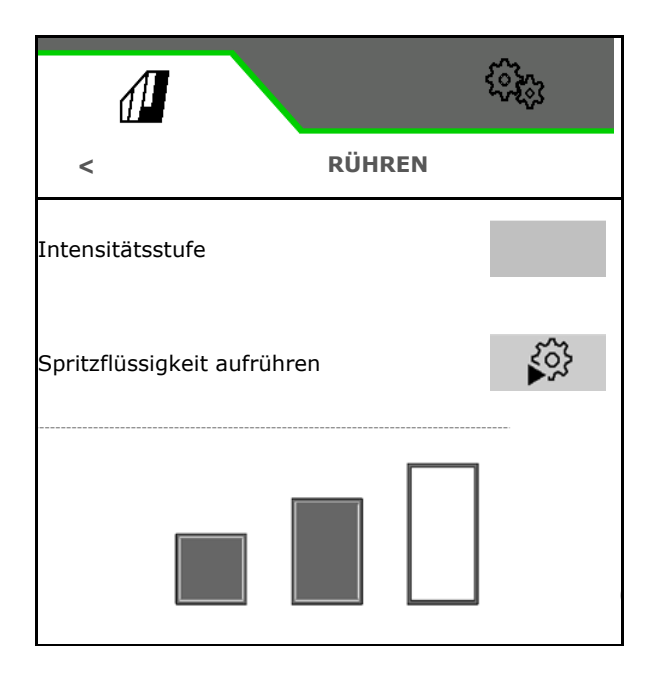

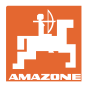

# 4.11 Menü Reinigen

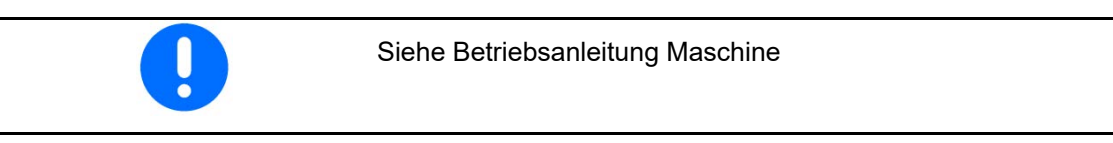

Maschinen mit Comfort-Paket:

- Intensivreinigung durchführen
- Schnellreinigung täglich durchführen
- Gestänge spülen
- Spritzflüssigkeit verdünnen
- XtremeClean

| 1                                                                                                    |                   | <b>£</b> \$\$3 |
|----------------------------------------------------------------------------------------------------|-------------------|----------------|
| <                                                                                                    | REINIGEN          |                |
| ج                                                                                                    | Intensivreinigung |                |
| (The second second seco | Schnellreinigung  |                |
|                                                                                                    | Gestänge spülen   |                |
| (†)                                                                                                    | Verdünnen         |                |
|                                                                                                    | XtremeClean       |                |

#### 4.11.1 Intensivreinigung und Schnellreinigung

Das Reinigungsprogramm besteht aus mehreren automatisch ablaufenden Schritten.

- Siehe Betriebsanleitung Maschine!
- > Reinigung starten.

Reinigungswasser wird zwischenzeitlich ausgebracht und die Restmenge wird abgelassen.

- Folgende Bedingungen müssen erfüllt sein:
- Füllstand Spritzflüssigkeitstank kleiner 1%
- Gestänge ausgeklappt
- ☑ Drehzahl Spritzflüssigkeitspumpe 500 min<sup>-1</sup>
- Mindestfüllstand Spülwassertank
- → Die erfolgte Reinigung wird am Bedienterminal angezeigt.

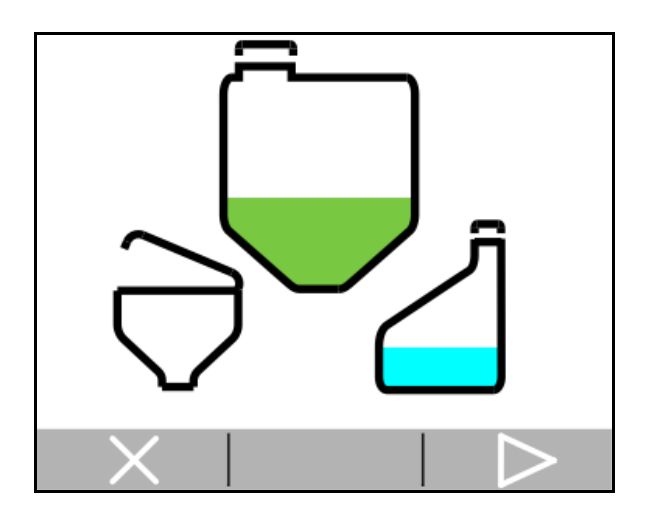

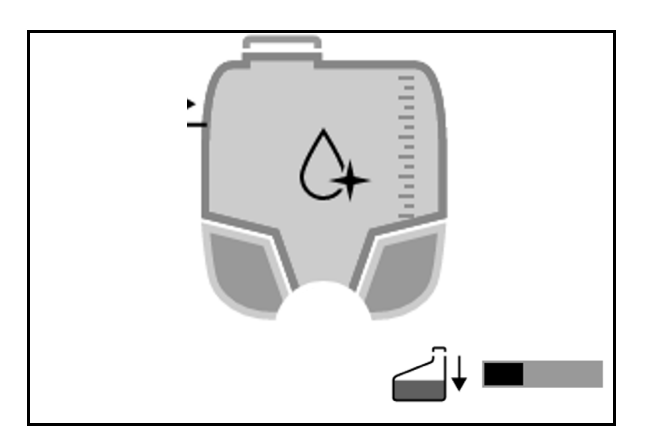

→ Der Reinigungsfortschritt wird während der Reinigung grafisch dargestellt.

#### 4.11.2 Gestänge spülen

Spritzgestänge mit Spülwasser spülen.

Auswahl: ⊠ ja / □ nein

- (1) Spülflüssigkeit in den Spritzflüssigkeitstank leiten
- (2) Spülflüssigkeit automatisch ausbringen (Standard)
- 1. Auswahl (1), (2) treffen.
- 2. Aufwandmenge Spülwasser eingeben.
- 3. > Start Gestänge spülen.
- 4. Pumpe ausschalten

Drehzahlregelung Pumpenantrieb aktiv: Hydraulischer Pumpenantrieb stoppt automatisch nach dem Spülen des Gestänges.

5. X Stopp Gestänge spülen.

#### 4.11.3 Verdünnen

Füllstand muss geringer als Sollfüllstand sein.

Spritzflüssigkeit mit Spülwasser verdünnen.

Beachten Sie die Anzeige für die benötigte Menge an Spülwasser.

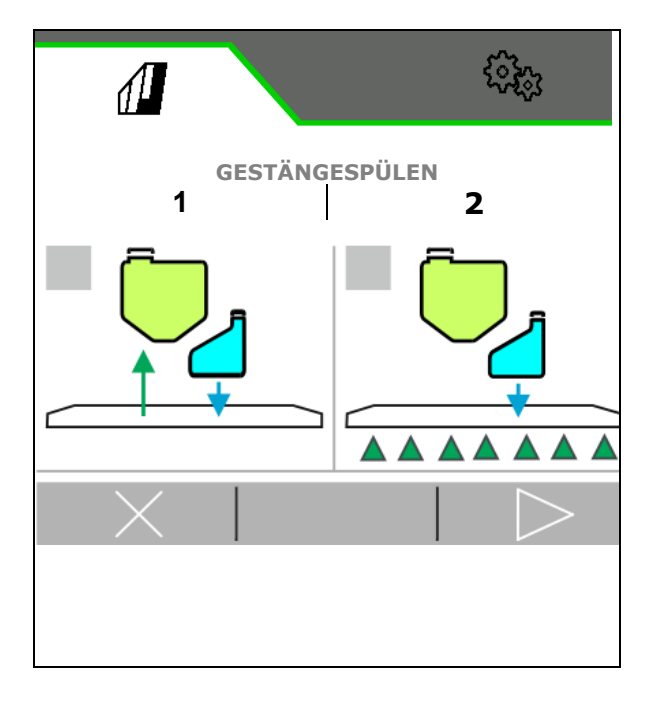

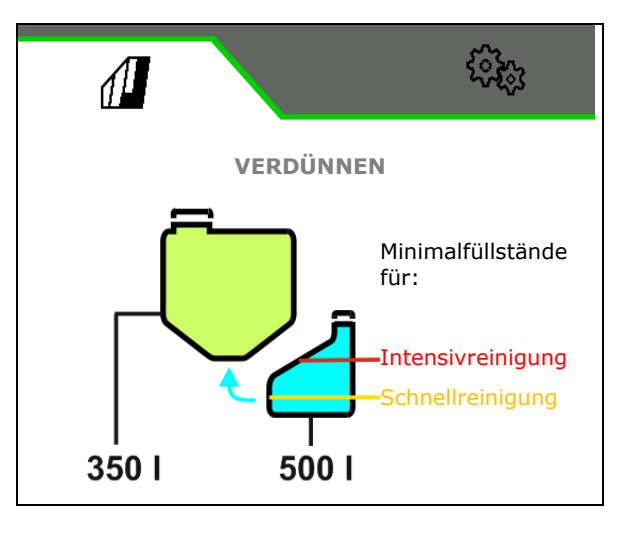

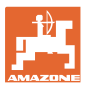

# 4.11.4 XtremeClean

XtremeClean besteht aus mehreren automatisch ablaufenden Schritten. Während des Ablaufs muss das Reinigungswasser in mehreren Schritten ausgebracht werden.

- Siehe Betriebsanleitung Maschine!
- > Reinigung starten.

Die Reinigung läuft automatisch ab.

Folgende Bedingungen müssen erfüllt sein:

Maximalfüllstand Spritzflüssigkeitstank kleiner
 1%

Mindestfüllstand Spülwassertank

☑ Gestänge ausgeklappt

☑ Drehzahl Spritzflüssigkeitspumpe > 500 min<sup>-1</sup>

#### 4.12 Menü Dokumentation

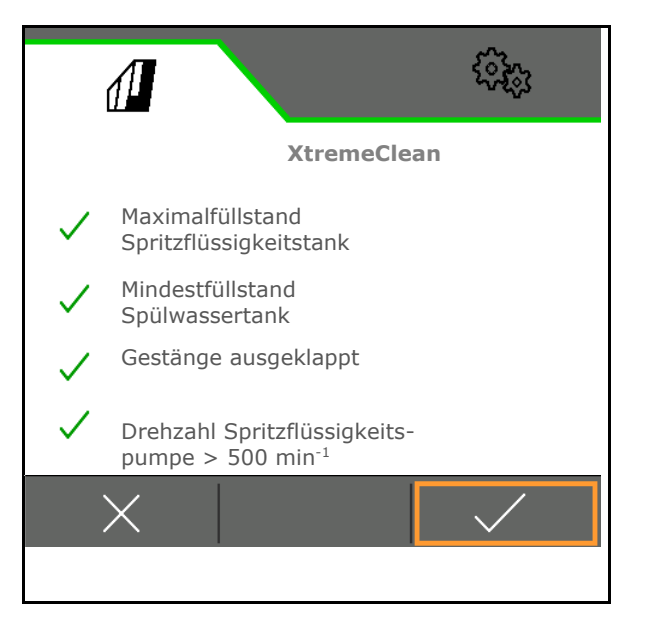

- Zählerwerte anzeigen
- Wetterdaten eingeben
- Spritzdrucküberwachung anzeigen (Der Spritzdruck wird entsprechend der gesetzlichen Vorschriften einiger Länder aufgezeichnet).

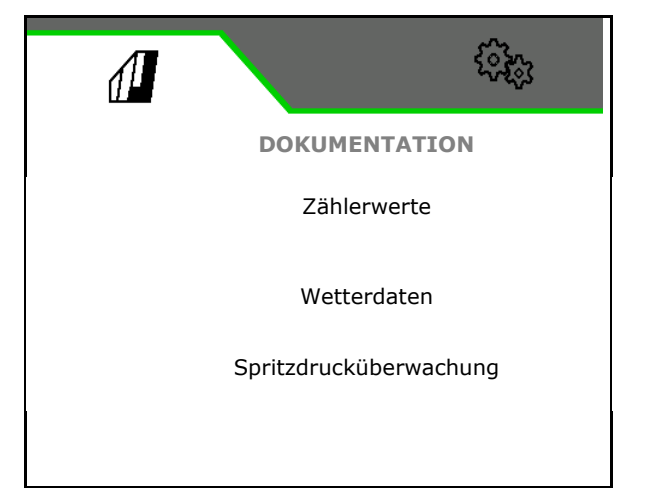

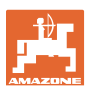

# 4.12.1 Zählerwerte

Im Menü Dokumentation wird der aktuelle Auftrag angezeigt.

Daten im Auftrag:

- Bearbeitete Fläche (gesamt / Tag)
- Arbeitszeit (gesamt / Tag)
- LJ<sup>-</sup> ausgebrachte Menge (gesamt / Tag)

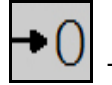

Tagesdaten löschen

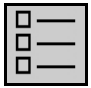

Liste der Aufträge aufrufen.

Liste der Aufträge:

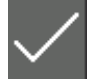

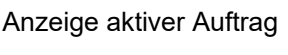

Maximal 20 Aufträge können angelegt werden.

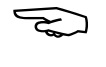

Auftrag wählen.

- + Neuen Aufrag anlegen
- < / > In der Liste blättern

#### Editieren von Aufträgen:

- Auftrag aktivieren
- Name des Auftrages ändern
- Auftrag bestätigen
- W nicht aktive Aufträge können gelöscht werden
- X Editiermenü verlassen

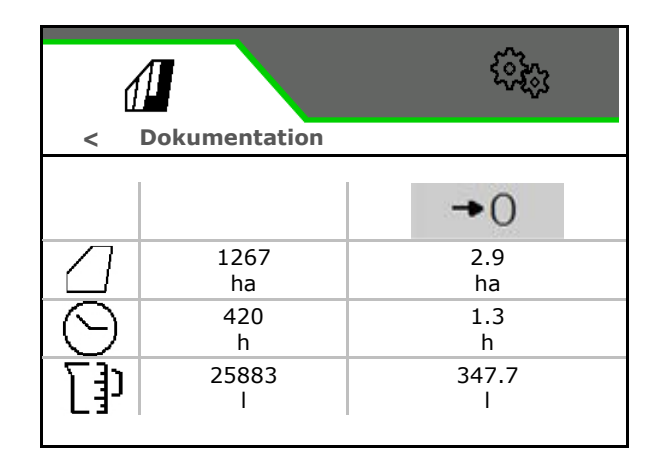

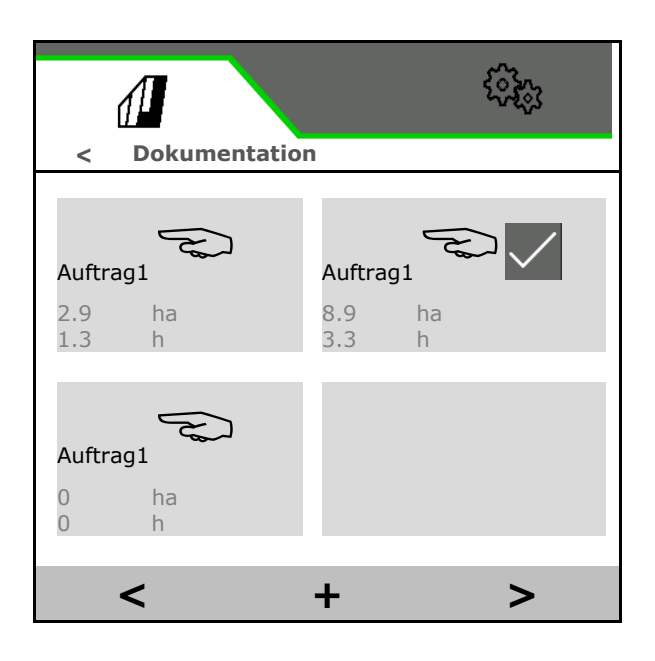

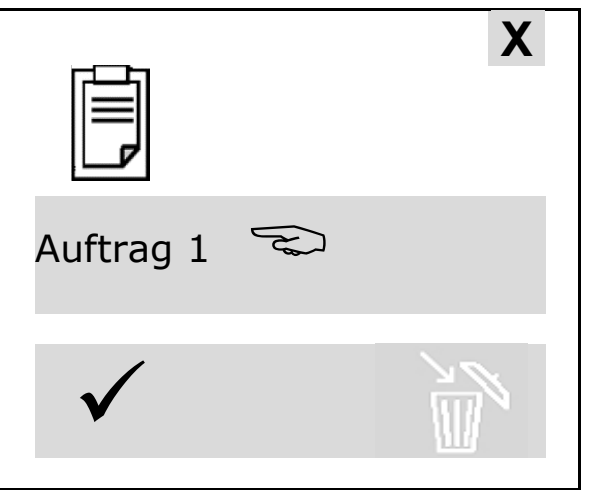

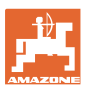

# 4.12.2 Wetterdaten

Die Wetterdatendaten werden dem Task Controller übergeben. Dazu muss der Task Controller gestartet sein.

- 1. Wetterdaten eingeben
- 2. ✓ Daten an Task Controller übermitteln, oder
  - X abbrechen

 

 Wetterdaten

 Auftrag im Task Controller starten

 Windgeschwindigkeit

 Image: Controller starten

 Windgeschwindigkeit

 Image: Controller starten

 Image: Controller starten

 Image: Controller starten

 Image: Controller starten

 Image: Controller starten

 Image: Controller starten

 Image: Controller starten

 Image: Controller starten

 Image: Controller starten

 Image: Controller starten

 Image: Controller starten

 Image: Controller starten

 Image: Controller starten

 Image: Controller starten

 Image: Controller starten

 Image: Controller starten

 Image: Controller starten

 Image: Controller starten

 Image: Controller starten

 Image: Controller starten

 Image: Controller starten

 Image: Controller starten

 Image: Controller starten

 Image: Controller starten

 Image: Controller starten

 Image: Controller starten

 Image: Controller starten

 Image: Controller starten

 Image: Controller starten

 <tr

# 5 Einstellungen

- Menü Maschine
   Eingabe von maschinenspezifischen oder
   individuellen Daten.
- Menü Profil

Jeder Benutzer kann ein persönliches Profil mit Einstellungen für Terminal und Maschine speichern.

 Menü Info Softwareversionen und Gesamtflächenleistung.

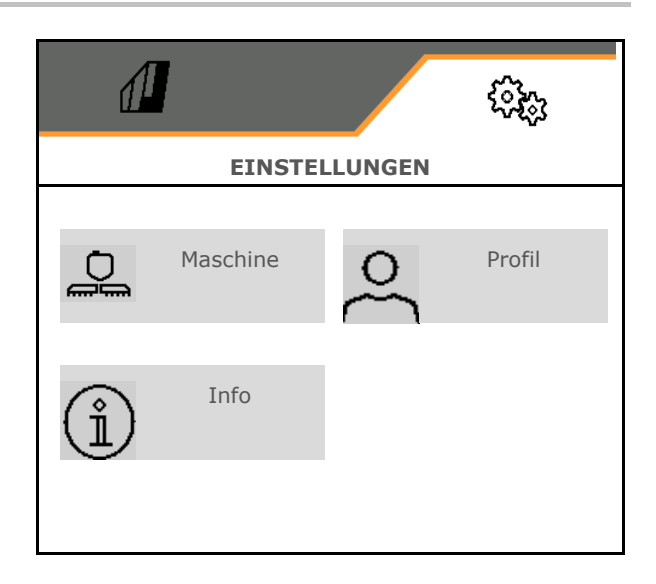

#### Auswahl der Seiten in Untermenüs

Einige Untermenüs bestehen aus mehreren Seiten.

Die Seiten werden am unteren Bildschirmrand durch Punkte angezeigt.

Aktive Seite - weiß.

Blättern der Seiten im Menü.

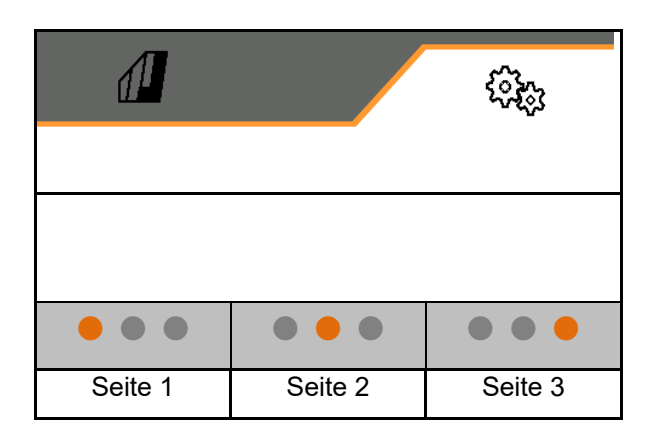

QR-Code anzeigen. Über den QR-Code kann die App SmartLearning auf ein Smartphone oder Tablet-PC installiert werden.

SmartLearning ist ein interaktives Fahrertraining zur Bedienung von Amazone-Maschinen.

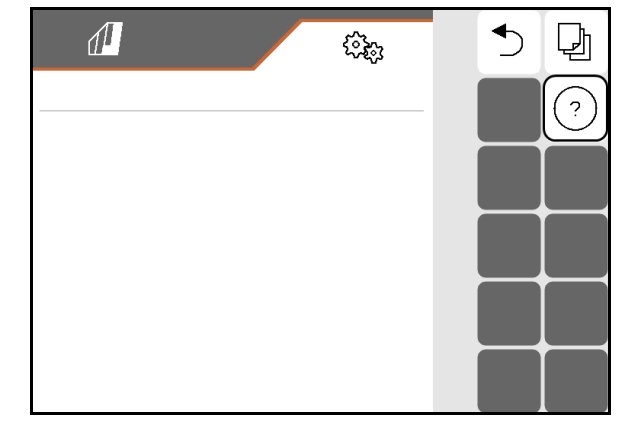

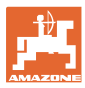

# 5.1 Maschine

- Arbeitsgeschwindigkeit, siehe Seite 64
- Spritzflüssigkeitskreislauf, siehe Seite 66
- Hydraulik, siehe Seite 70.

| đ             | ( <u>j</u>                  |
|---------------|-----------------------------|
| <             | MASCHINE                    |
| <u>6</u><br>₽ | Geschwindigkeit             |
| Ĉ₽,           | Spritzflüssigkeitskreislauf |
| 0=)           | Hydraulik                   |

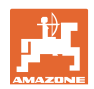

#### 5.1.1 Geschwindigkeit

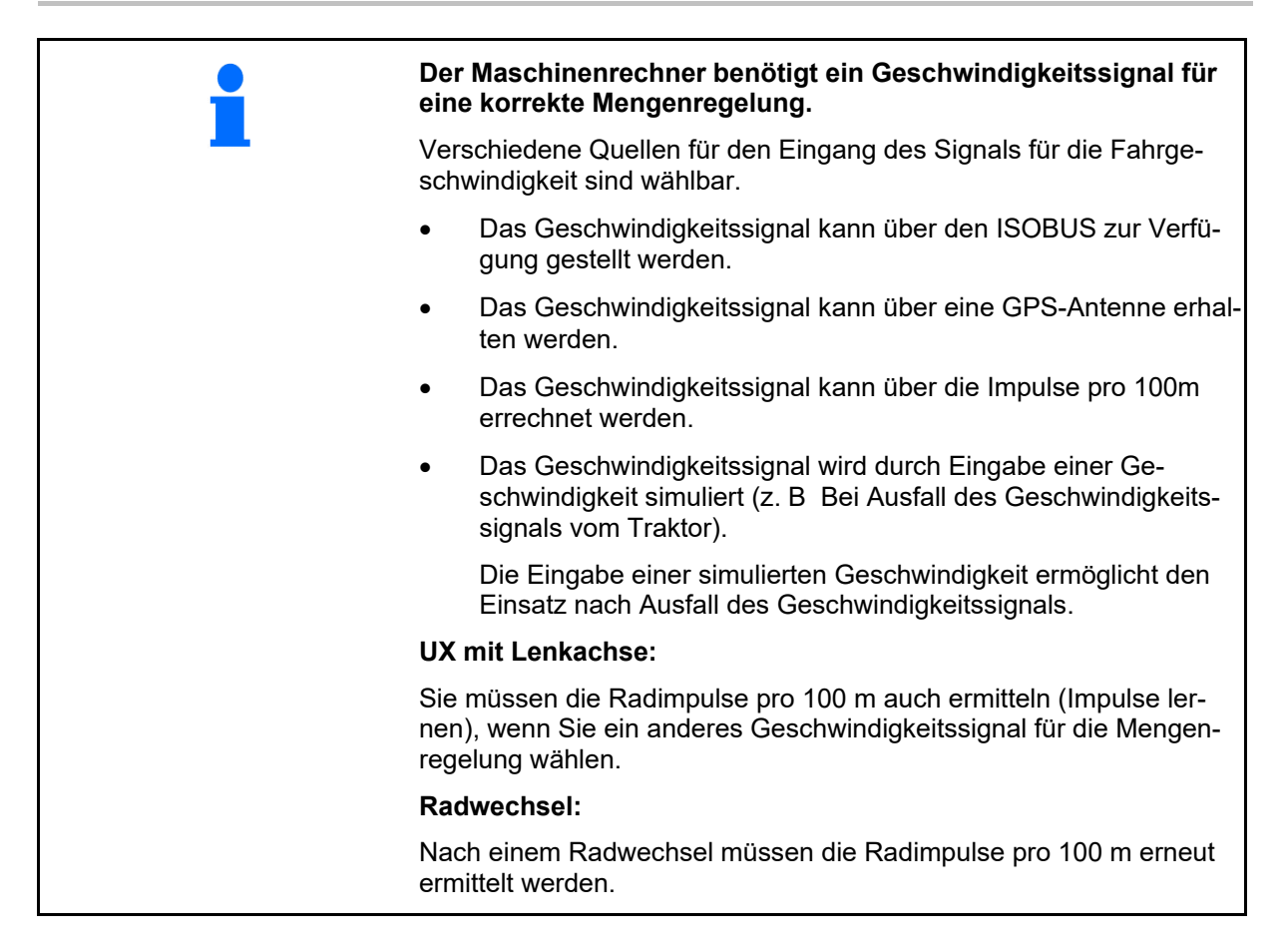

Quelle des Geschwindigkeitssignals wählen.

- Radar (ISOBUS): Radar Traktor
- Rad (ISOBUS): Rad Traktor
- Satellit (NMEA2000): GPS-Antenne
- Rad (Maschine)
  - o Impulse pro 100 m eingeben, oder
  - o Impulse pro 100 m lernen
- Simuliert (Zur Überprüfung der Ausbringmenge oder falls kein anderes Geschwindigkeitssignal zur Verfügung steht)
  - o Simulierte Geschwindigkeit eingeben
- → Eingegebene Fahrgeschwindigkeit unbedingt später einhalten.
- → Wird eine andere Geschwindigkeitsquelle erkannt, wird die simulierte Geschwindigkeit automatisch deaktiviert.

Überprüfen Sie die Genauigkeit der verwendeten Geschwindigkeitsquelle.

→ Ungenaue Geschwindigkeitsquellen führen zu einer fehlerhaften Ausbringmenge.

|                |             | ŝŝ         |
|----------------|-------------|------------|
| <              | GESCHWINDIG | KEIT       |
| Quelle         |             |            |
| Radimpulse     |             |            |
| Impulse lernen |             | 103<br>103 |

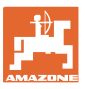

#### 이 · ^ Impulse pro 100 m lernen

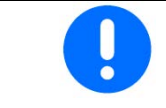

Sie müssen die Radimpulse pro 100 m unter den vorherrschenden Einsatzbedingungen in Arbeitsstellung ermitteln.

- 1. Auf dem Feld eine Messstrecke von exakt 100m abmessen.
- 2. Markieren Sie Anfangs- und Endpunkt.
- 3. Traktor an Startposition fahren.
- 4. ✓ Bestätigen.
- 5. Messstrecke von Anfangs- bis Endpunkt exakt abfahren.
- → Das Display zeigt die fortlaufend ermittelten Impulse.
- 6. Stoppen Sie exakt am Endpunkt.
- 7. ✓ Wert speichern oder X Messung abbrechen.

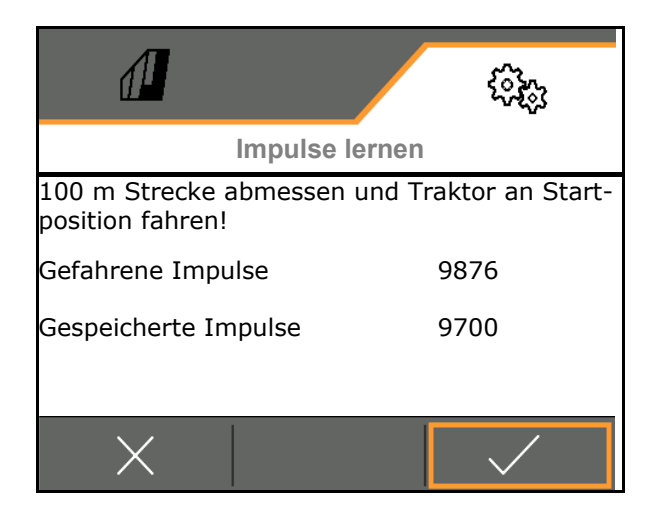

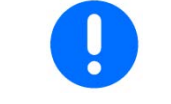

Prüfen Sie die Anzahl der Impulse durch einen Vergleich der Geschwindigkeitsanzeigen von Traktor und Bedienterminal.

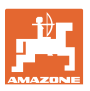

# 5.1.2 Spritzflüssigkeitskreislauf

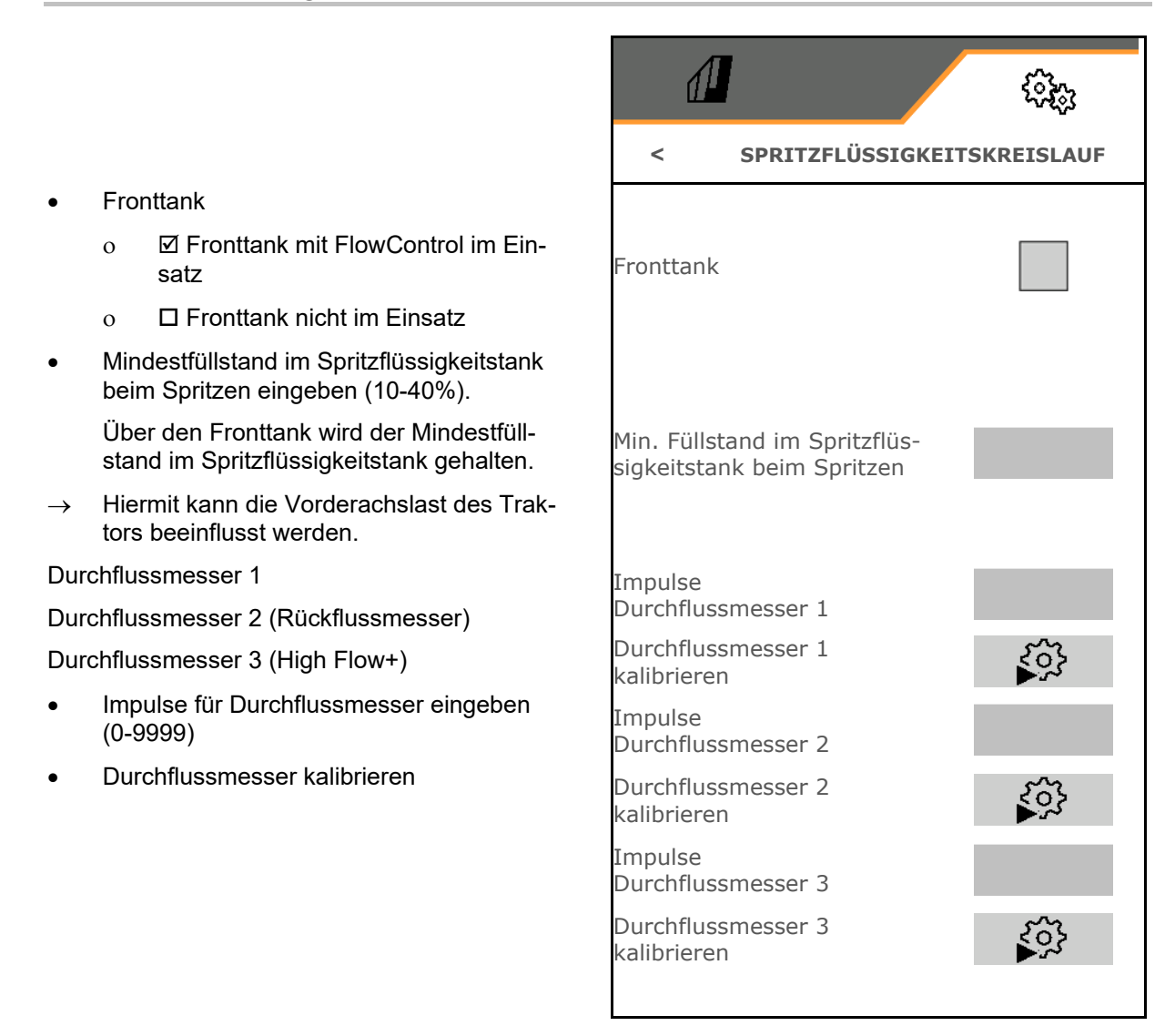

#### Durchflussmesser kalibrieren

| i | • | Der Maschinenrechner benötigt den Kalibrierwert " Impulse<br>Durchflussmesser " für den Durchflussmesser / Rückflussmesser<br>zur Ermittlung und Regelung der Aufwandmenge.           |
|---|---|----------------------------------------------------------------------------------------------------|
|   | • | Sie müssen den Kalibrierwert "Impulse Durchflussmesser" über<br>einen Kalibriervorgang des Durchflussmessers / Rückflussmes-<br>sers ermitteln, wenn der Kalibrierwert unbekannt ist. |
|   | • | Sie können den Kalibrierwert "Impulse Durchflussmesser" für<br>den Durchflussmesser / Rückflussmesser manuell eingeben,<br>wenn der Kalibrierwert exakt bekannt ist.                  |

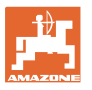

 Ermitteln Sie den Kalibrierwert "Impulse Durchflussmesser".
 jährlich.
 nach der Demontage des Durchflussmessers.
 nach längerer Betriebsdauer, weil sich Ablagerungen von Spritzmittelresten im Durchflussmesser bilden können.
 bei auftretenden Differenzen zwischen erforderlicher und tatsächlich ausgebrachter Aufwandmenge.

#### Durchflussmesser 1 kalibrieren:

- 1. Befüllen Sie den Spritzbrühe-Behälter mit klarem Wasser (ca. 1000 l)
- 2. 🗸
- 3. Pumpe mit Betriebsdrehzahl antreiben.
- 4. 🗸

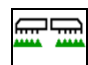

- 5. Spritzen einschalten und die angezeigte Mindestmenge ausbringen.
- → Das Display zeigt den fortlaufend ermittelten Wert der "Impulse" für die ausgebrachte Wassermenge.
- 6. Spritzen ausschalten, Pumpenantrieb unterbrechen.
- 7. Ermitteln Sie die ausgebrachte Wassermenge exakt durch Wiederauffüllen des Spritzbrühe-Behälters
  - o mit Hilfe eines Messgefäßes,
  - o durch Wiegen oder
  - o mit einer Wasseruhr.
- 8. Geben Sie den Wert für die ermittelte Wassermenge ein.
- 9. V Eingabe bestätigen.
- $\rightarrow$  Der errechnete Kalibrierwert wird angezeigt.
- 10. Kalibrierwert speichern.

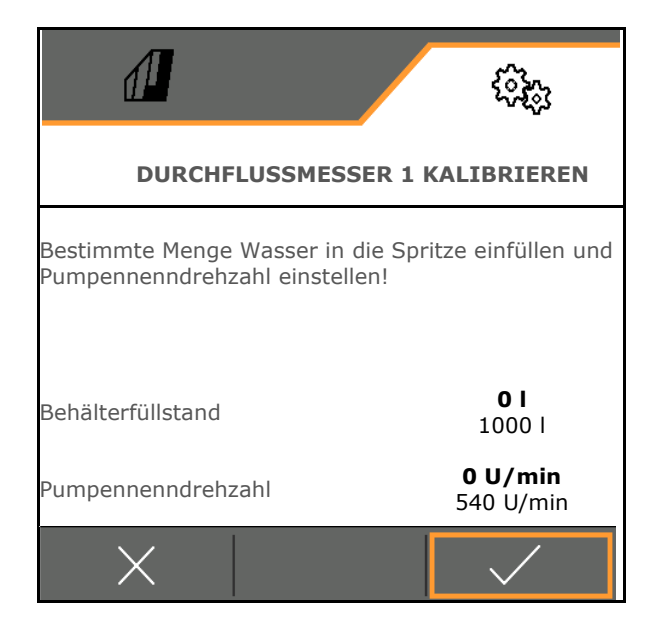

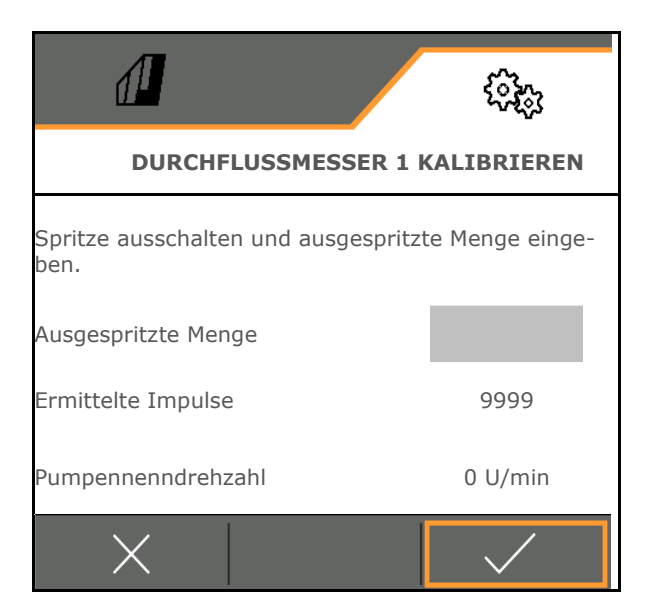

#### Impulse für Durchflussmesser 1 eingeben

Als Alternative zum Kalibrieren können die korrekten Impulse für Durchflussmesser 1 ermittelt werden.

Dazu:

- 1. Einzeldüsenschaltung: Rücklauf am Spritzgestänge schließen.
- 2. Feldspritze Auslitern (s. Betriebsanleitung Maschine).
- 3. Gemessenen Düsenausstoß mit erwarteten Düsenausstoß vergleichen.
- 4. Impulse berechnen:

Impulse =

Aktuelle Impulse x erwarteter Düsenausstoß

Gemessener Düsenausstoß

#### Danach:

- 5. Rücklauf am Spritzgestänge wieder öffnen.
- 6. Durchflussmesser 2 kalibrieren

#### Durchflussmesser 2 kalibrieren:

- Zuvor Durchflussmesser 1 kalibrieren.
- 1. Befüllen Sie den Spritzbrühe-Behälter mit klarem Wasser (ca. 1000 l) bis zu einer beidseitig am Spritzbrühe-Behälter angebrachten Füllmarkierung.
- 2. 🗸
- 3. Pumpe mit Betriebsdrehzahl antreiben.

Der Abgleich kann nur erfolgen, wenn Spritzen ausgeschaltet ist.

- 4. 🗸
- 5. Pumpe mit Betriebsdrehzahl antreiben.
- 6. Automatische Kalibrierung starten.
- $\rightarrow$  Der errechnete Kalibrierwert wird angezeigt.
- 7. Kalibrierwert speichern.

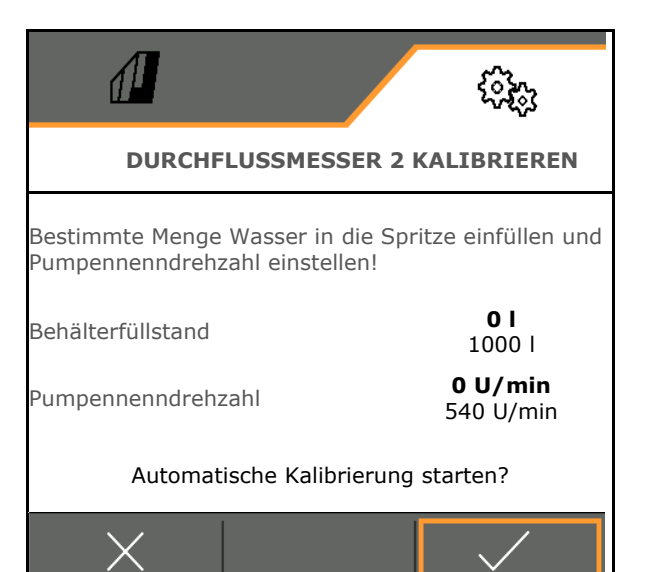

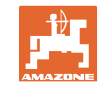

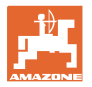

#### Durchflussmesser 3 (High Flow) kalibrieren:

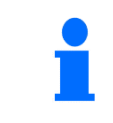

Durchflussmesser 2 muss kalibriert sein.

- Befüllen Sie den Spritzbrühe-Behälter mit klarem Wasser (ca. 1000 l) bis zu einer beidseitig am Spritzbrühe-Behälter angebrachten Füllmarkierung.
- 2. 🗸
- 3. Pumpe mit Betriebsdrehzahl antreiben.
- 4. Automatische Kalibrierung starten.
- $\rightarrow$  Der errechnete Kalibrierwert wird angezeigt.
- 5. V Kalibrierwert speichern.

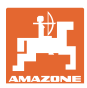

#### 5.1.3 Hydraulik

 Manuelle Arbeitsstellung im Störfall simulieren.

Die manuelle Arbeitsstellung ermöglicht das Weiterarbeiten im Störfall.

Manuelles Klappen der Flex-Klappung

Das manuelle Klappen dient als Notklappung im Störfall.

Siehe Betriebsanleitung Maschine / Kapitel Störung!

# <</td> HYDRAULIK Manuelle Arbeitsstellung Image: Comparison of the second second se

#### Manuelle Arbeitsstellung bei Flex-Klappung

- Manuelle Arbeitsstellung
  - o ☑ ja, dem Maschinenrechner wird die Information gegeben, dass die Maschine in Arbeitsstellung ist (bei ContourControl notwendig).
- → Gestänge muss beidseitig vollständig ausgeklappt sein!

Tatsächliche Klappposition und Fehlermeldungen werden bis Neustart ignoriert.

o 🛛 nein

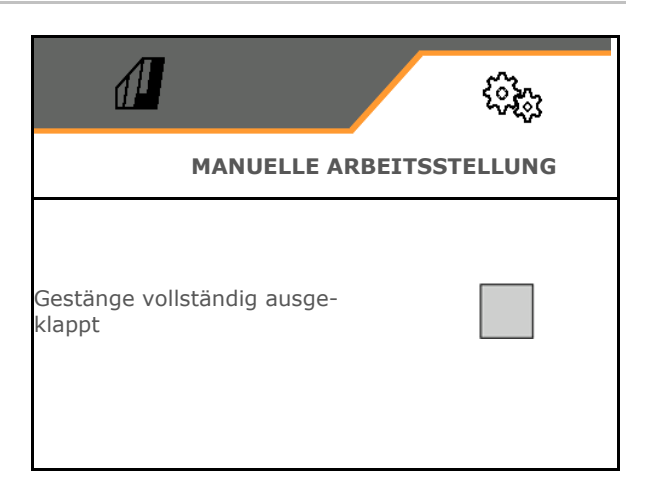

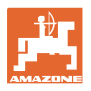

U

1.

2.

6.

#### Manuelles Klappen der Flex-Klappung

#### WARNUNG

Beschädigung der Maschine, durch unsachgemäßte Bedienung der manuellen Klappung.

Vorsicht beim manuellen Klappen der Maschine.

Einklappen der Ausleger des Spritzgestänges von außen nach innen.

Ausklappen der Ausleger von innen nach außen.

Spritzgestänge einklappen:

(Ausklappen in umgekehrter Reihenfolge)

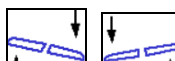

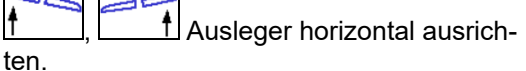

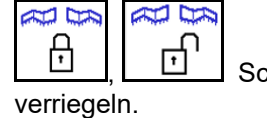

Schwingungsausgleich

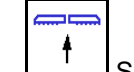

Spritzgestänge ausreichend anheben.

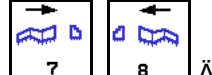

4. 7 , 8 Äußere Ausleger einklappen.

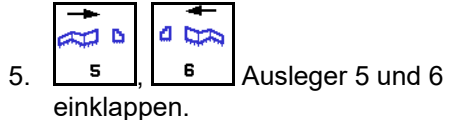

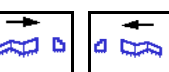

L\_\_3\_, L\_4\_\_ Ausleger 4 und 5 einklappen.

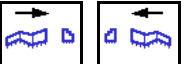

7. <u>1</u>, <u>2</u> Gestängepakete in Transportstellung einklappen.

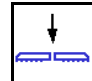

- 8. Gestängepakete in Transportstellung verriegeln.
- 9. Manuelles Klappen beenden.

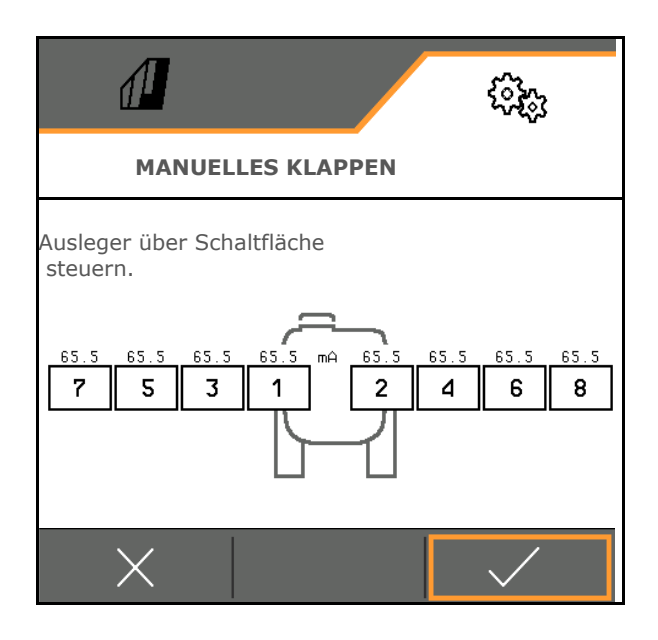

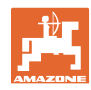

# Weitere manuelle Gestängefunktionen:

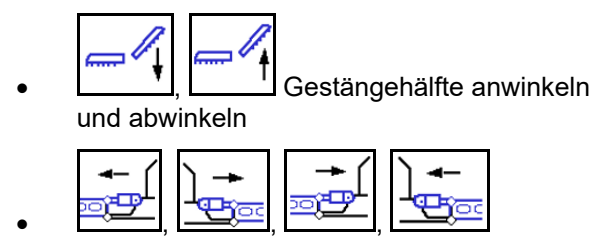

Swingstopp-Hydraulikzylinder ansteuern

• Gestängeverriegelung einschalten und ausschalten
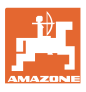

# 5.1.4 Maschinenprofil für FT1502 auswählen

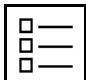

Maschinenprofile anlegen

Standardmäßig ist ein Profil eingerichtet.

Sie können 4 Profile mit unterschiedlichen Einstellungen speichern.

| Naschinenprof<br>il 1<br>sutark<br>2,4 m | Profil zur Bearbeitung antippen. |  |
|------------------------------------------|----------------------------------|--|
|                                          |                                  |  |

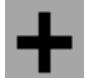

neues Profil anlegen

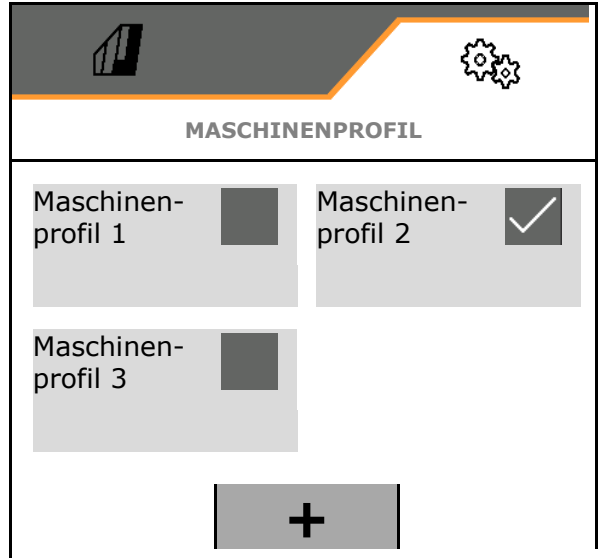

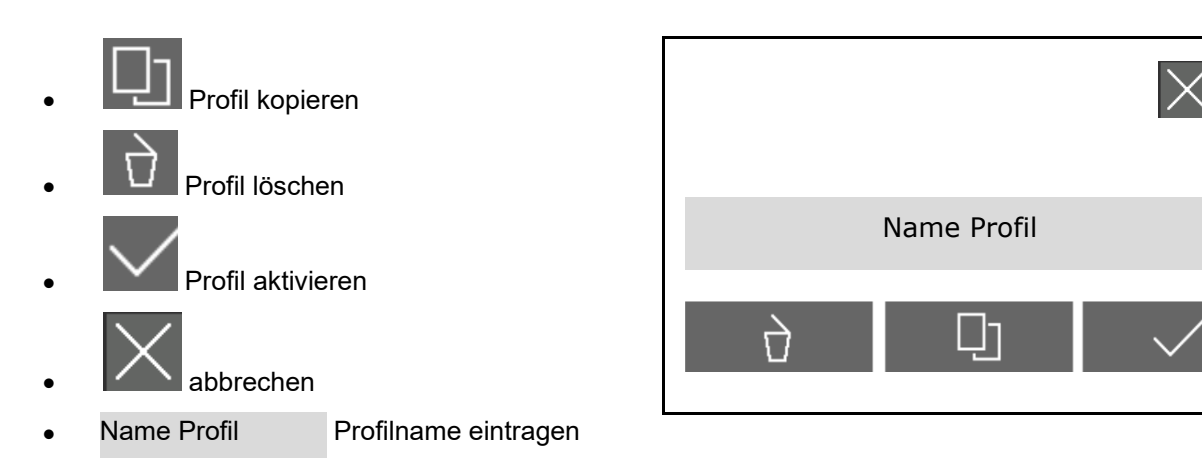

Einstellungen im aktiven Maschinenprofil:

- Steuerung wählen
  - o über Heckanbaumaschine (FT-P über Heckmaschine bedienen)
  - o autark (FT-P als separates Gerät bedienen)
- Düsentyp wählen
  - o Standard
  - o AmaSwitch
- Teilbreitenanzahl eingeben
- Breite der Teilbreiten für jede Teilbreite eingeben
- → Die Summe der Teilbreiten ergibt die Arbeitsbreite
- Arbeitsstellung konfigurieren, siehe Seite 75.
- Kupplungsart
  - o Angebaute Heckmaschine
  - o Angehangene Heckmaschine
- Geometriewerte eingeben, siehe Seite 76
- Einschaltverzögerung / Ausschaltverzögerung

Einschaltverzögerung, Standardwert 400ms

Ausschaltverzögerung, Standardwert 200 ms

|                            | (i);       |
|----------------------------|------------|
| MASCHINENPROFIL - MASCHINI | ENPROFIL 1 |
| Steuerung                  |            |
| Düsentyp                   |            |
| Teilbreitenanzahl          |            |
| Breite der Teilbreiten     | >          |
| Arbeitsbreite              | 2,4 m      |
| Arbeitsstellung            | >          |
| Kupplungsart               |            |
| Geometrie                  | >          |
| Einschaltverzögerung       |            |
| Ausschaltverzögerung       |            |

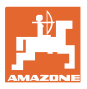

#### 5.1.4.1 Arbeitsstellung für FT-P konfigurieren

- Arbeitsstellungssensor
  - o Kein Sensor
  - o Hubhöhe ISOBUS digital
  - o Hubhöhe ISOBUS in %, weitere Einstellungen siehe unten
  - o Sensor Maschine analog
  - o Sensor Maschine digital
     ☑ Arbeitsstellung, wenn Sensor bedämpft

□ Arbeitsstellung, wenn Sensor nicht bedämpft

Weitere Einstellungen für: Hubhöhe ISOBUS in % / Sensor Maschine analog:

- Grenzwerte lernen, siehe unten
- Schaltpunkte lernen, siehe unten
- Schaltpunkt Düsen EIN in % der Aushubhöhe eingeben

#### **Grenzwerte lernen**

Vor der Erstinbetriebnahme und beim Traktorwechsel müssen die Grenzwerte des Hubwerks gelernt werden.

- 1. Hubwerk absenken / Maschine in Arbeitsstellung bringen.
- 2. > Wert speichern und weiter.
- 3. Hubwerk maximal anheben.
- 4. **V** Wert speichern.

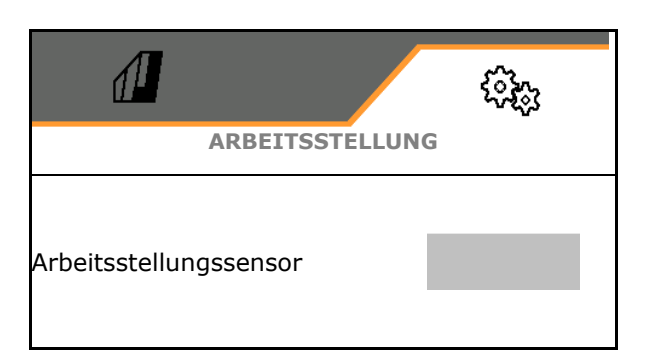

| Grenzwerte lernen     | ۲ <u>و</u> ۲ |
|-----------------------|--------------|
| Schaltpunkte lernen   | <b>1</b>     |
| Schaltpunkt Düsen EIN |              |

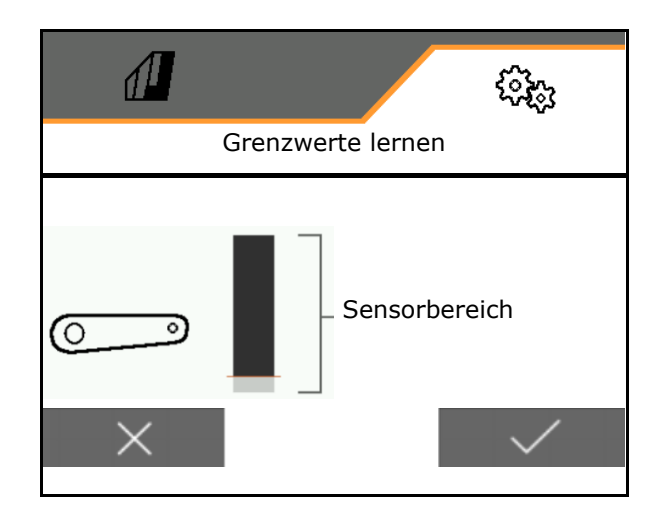

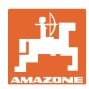

#### Schaltpunkte lernen

- 1. Hubwerk in die Höhe für Schaltpunkt AUS bringen.
- 2. Vert speichern.
- 3. Hubwerk in die Höhe für Schaltpunkt EIN bringen.
- 4. **V**ert speichern.

Die korrekte Einstellung der Schaltpunkte ist wichtig für das präzise Schalten der Maschine auf dem Feld.

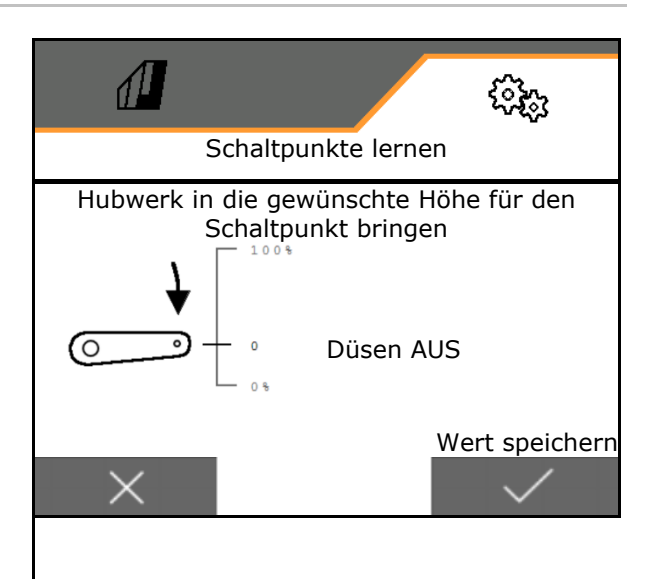

#### 5.1.4.2 Geometrie einstellen

Die Geometriedaten müssen mit den realen Längenmaßen der Maschine in Fahrtrichtung übereinstimmen.

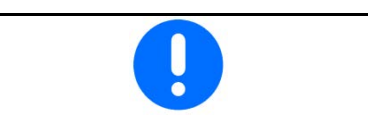

Seitlicher Versatz - Maschine links: Negativen Wert eingeben

Heckmaschine angebaut:

- Wert x1 für Abstand von Verbindungseinrichtung zur Mitte der Ausbringung eingeben.
- Wert für x2 für Länge der Ausbringung eingeben
- Wert Y für seitlichen Versatz eingeben

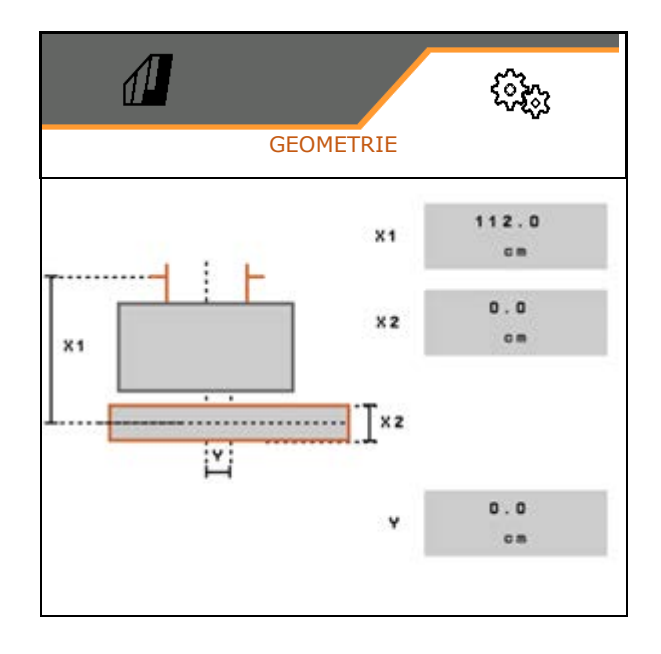

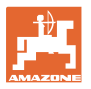

Heckmaschine gezogen:

- Wert x1 für Abstand von Verbindungseinrichtung zur Achse
- Wert für x2 für Abstand von der Achse zur Mitte der Ausbringung eingeben
- Wert f
  ür x3 f
  ür L
  änge der Ausbringung eingeben
- Wert Y für seitlichen Versatz eingeben

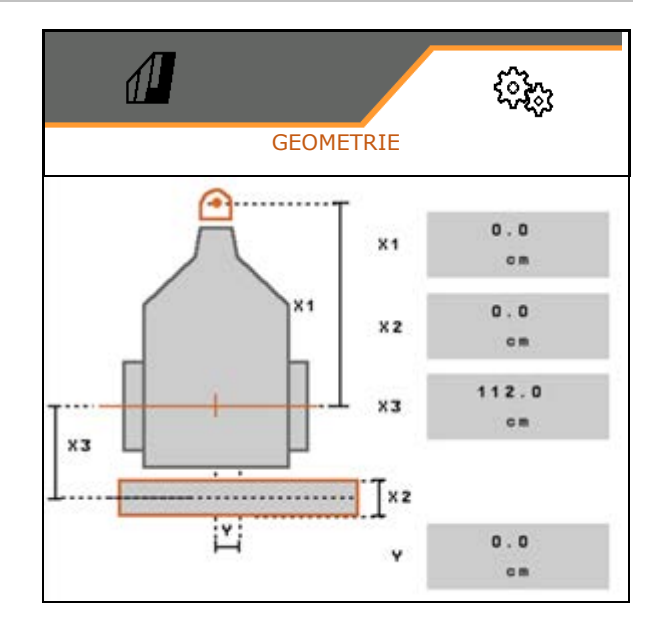

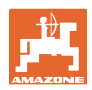

# 5.2 Profil

Profile anlegen

Standardmäßig ist ein Profil eingerichtet.

Sie können 3 Profile mit unterschiedlichen Einstellungen speichern.

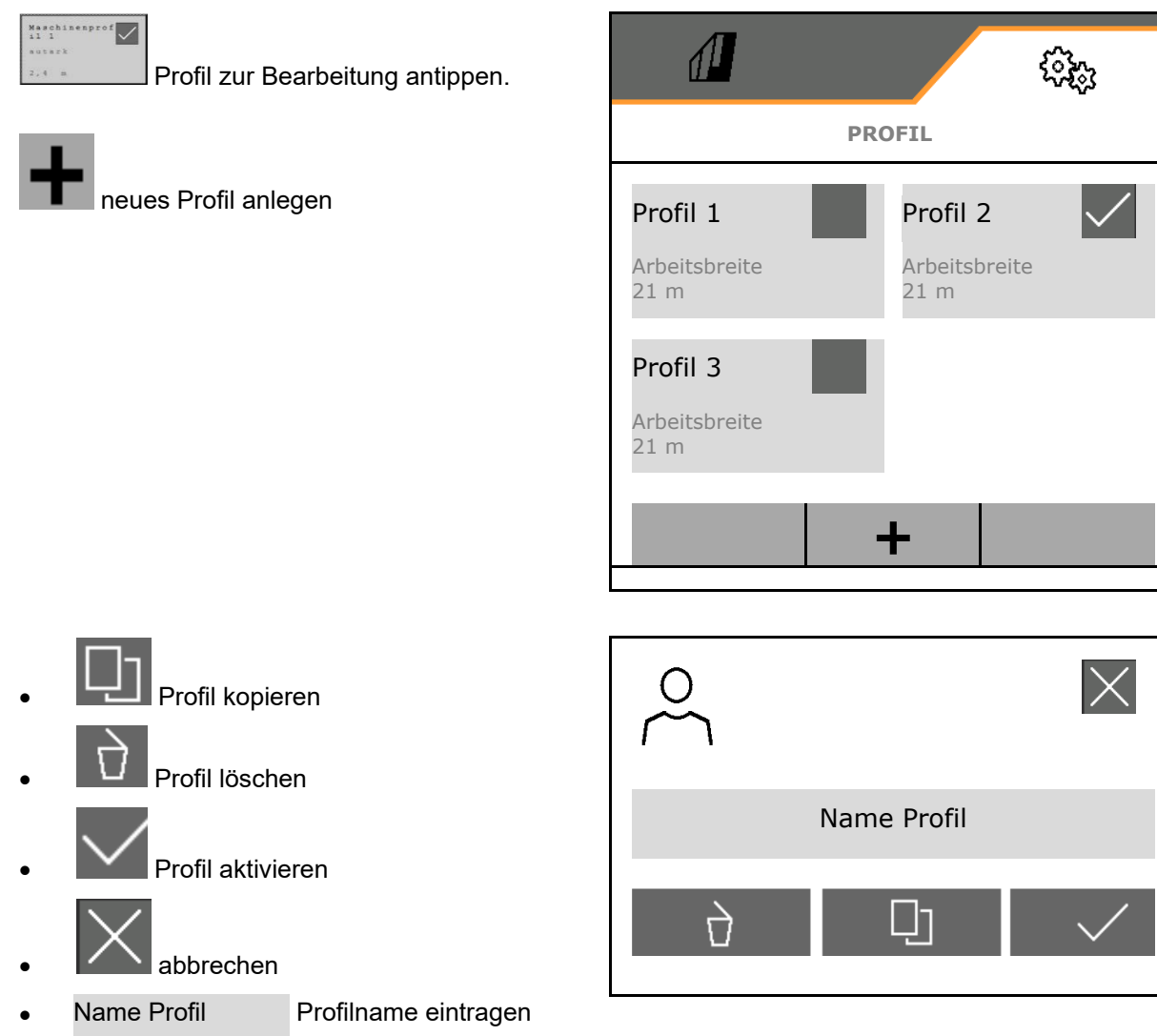

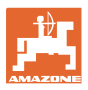

#### Einstellungen im aktiven Profil:

- Multifunktionsanzeige konfigurieren, siehe Seite 80.
- Tastenbelegung konfigurieren, siehe Seite 81.
- Die Tasten können für das Menü Arbeiten und Menü Reinigen unterschiedlich belegt werden.
- Startfunktionen konfigurieren, siehe Seite 81.
- Alarmgrenzen konfigurieren, siehe Seite 82.
- Hydraulischen Pumpenantrieb konfigurieren
- Gestängeverhalten konfigurieren, siehe Seite 84.
- Mengenregelung konfigurieren, siehe Seite 86.
- Teilbreitenschaltung konfigurieren, siehe Seite 87.
- AmaSelect konfigurieren, siehe Seite 89.
- Befüllprofile konfigurieren, siehe Seite 99.
- ISOBUS konfigurieren, siehe Seite 101.
- Lenkung konfigurieren, siehe Seite 103.

| <          | PROFIL - PROFIL 2       |  |  |
|------------|-------------------------|--|--|
| <u>= =</u> | Multifunktionsanzeige   |  |  |
| □→貫        | Tastenbelegung Arbeiten |  |  |
| □→目        | Tastenbelegung Reinigen |  |  |
| A          | Auswahl Startfunktionen |  |  |
| ▶<br>①     | Alarmgrenzen            |  |  |
| <u>گ</u> 1 | Pumpenantrieb           |  |  |
|            | Gestängeverhalten       |  |  |
| Þ          | Mengenregelung          |  |  |
| <u>™</u>   | Teilbreitenschaltung    |  |  |
| Ĩ          | AmaSelect               |  |  |
| چ<br>ا     | Befüllprofile           |  |  |
|            | ISOBUS                  |  |  |
| 00         | Lenkung                 |  |  |

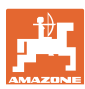

#### 5.2.1 Multifunktionsanzeige

Multifunktionsanzeige im Menü Arbeit:

Die 4 Felder der Multifunktionsanzeige können jeweils mit verschiedenen Anzeigen belegt werden.

- 1. Feld 1-4 für Multifunktionsanzeige markieren.
- 2. Anzeige für Feld 1-4 auswählen.

Wählbare Anzeigen:

- Geschwindigkeit (Simulierte Geschwindigkeit wird gelb markiert)
- Spritzpumpendrehzahl
- Streckenzähler
- Reststrecke
- Sollspritzdruck
- Menge
- Behälterfüllstand
- Sollausbringmenge
- Restfläche
- Fläche
- Rührwerksleistung
- Maschinenauslastung (mit Anzeige f
  ür HighFlow-Schaltung 1-6)
- Füllstand Fronttank

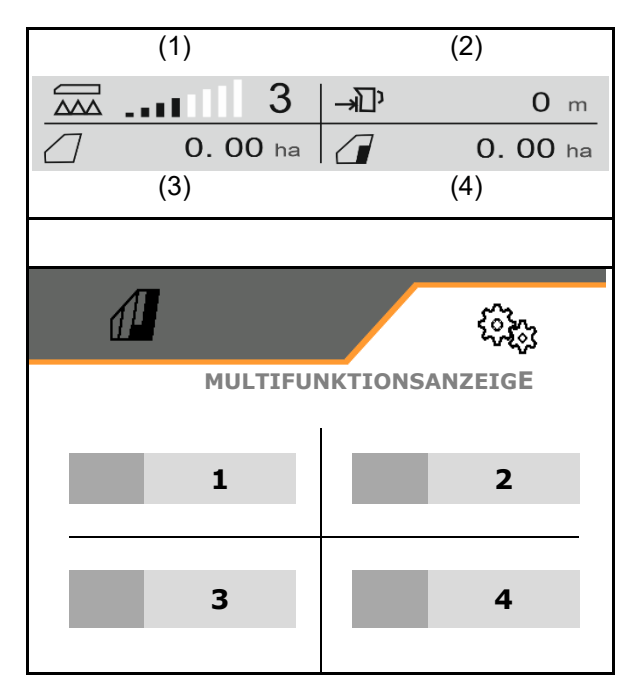

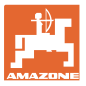

### 5.2.2 Freie Tastenbelegung konfigurieren

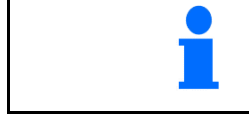

Die Belegung der Tasten ist separat für das Menü Arbeit und Reinigen frei wählbar.

Hier können die Funktionsfelder des Arbeitsmenüs frei belegt werden.

- 1. Funktion am Display auswählen. Bei Bedarf vorher blättern.
- Frei wählbares Funktionsfeld mit der Funktion belegen.
   Bei Bedarf vorher Seite auswählen.
- → Funktion erscheint auf dem Funktionsfeld.
- 3. ✓ Bestätigen, nachdem alle gewünschten Funktionen belegt sind.

#### 5.2.3 Startfunktionen konfigurieren

Hier können die gemeinsam einschaltbaren Startfunktionen gewählt werden.

Die Funktionen können vor dem Einsatz mit

- on gemeinsam gestartet werden.
- 1. Gewünschten Startfunktionen markieren.
- → Haken im Symbol erscheint.
- 2. ✓ Bestätigen, nachdem alle gewünschten Startfunktionen ausgewählt sind.

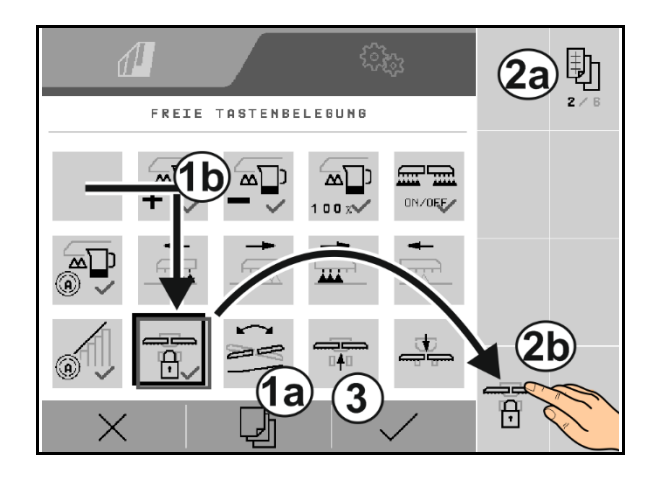

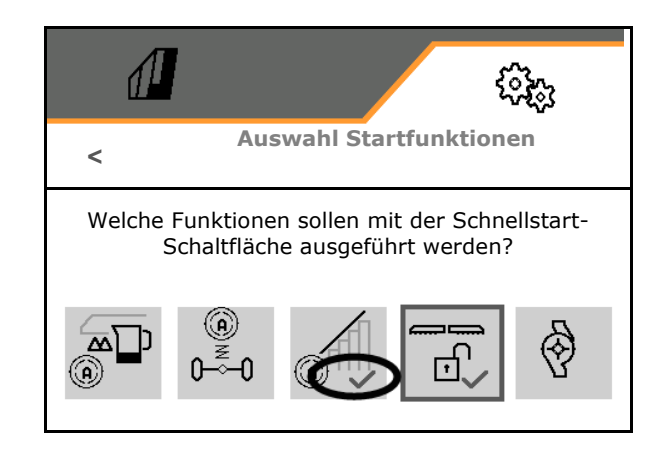

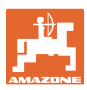

# 5.2.4 Alarmgrenzen konfigurieren

- Füllstandalarmgrenze in I
- Minimaler Druck in bar
- Maximaler Druck in bar
- Pumpensolldrehzahl in min<sup>-1</sup>
- Drehzahl Alarmobergrenze Pumpe in min<sup>-1</sup>
- Drehzahl Alarmuntergrenze Pumpe in min<sup>-1</sup>

Beim Überschreiten der Grenzen wird ein Hinweis angezeigt.

|                     |           | <sup>ر</sup> ېچې |
|---------------------|-----------|------------------|
| <                   | ALARMGREN | ZEN              |
| Füllstandalarmgrenz | ze        |                  |
| Minimaler Druck     |           |                  |
| Maximaler Druck     |           |                  |
| Pumpensolldrehzah   | l         |                  |
| Alarmobergrenze Pu  | ımpe      |                  |
| Alarmuntergrenze P  | umpe      |                  |

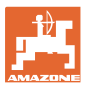

### 5.2.5 Pumpenantrieb

- Automatisches Ein- und Ausschalten inkl. Drehzahlregelung
  - o ☑ ja, automatischen Starten und Stoppen der Pumpen.
     Pumpendrehzahl wird automatisch der Sollmenge und Rührleistung angepasst.
  - o □ nein (Comfort-Paket: Starten und Stoppen der Pumpe über TwinTerminal möglich)

Keine Drehzahlregelung:

- Pumpendrehzahl Spritzen Für UF02 mit FlowControl: 450 min<sup>-1</sup>, in Hanglagen 450 min<sup>-1</sup>, für Flüssigdünger 500 min<sup>-1</sup>
- Pumpendrehzahl Befüllen
- Pumpendrehzahl Rühren

Automatisches Ein- und Ausschalten:

- Pumpenantrieb kann für Straßenfahrt deaktiviert werden.
  - o ☑ ja, Pumpenantrieb wird für Straßenfahrt ausgeschaltet.
  - o 🛛 nein

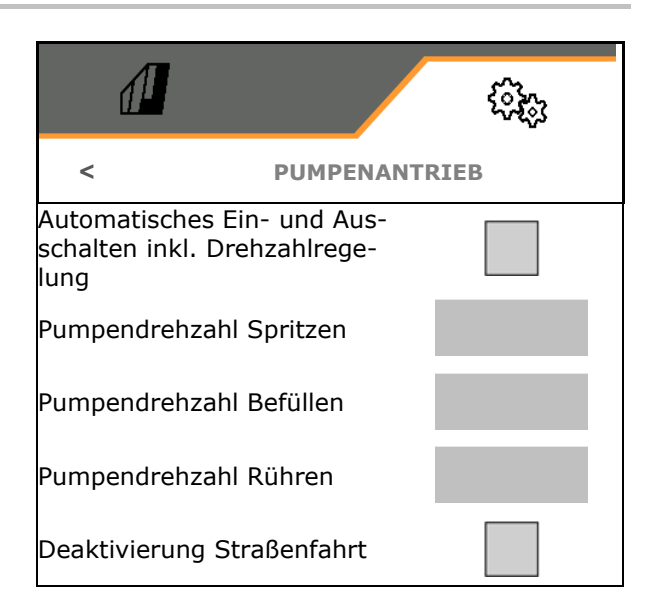

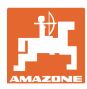

#### 5.2.6 Gestängeverhalten konfigurieren

- Arbeitshöhe (Höhe Spritzdüse) in cm
- Gestänge im Vorgewende anheben
  - o aus (nicht anheben)
  - o wenig (+ 50 cm)
  - o mittel (+ 80 cm)
  - o stark (+ 120 cm)
- Neigungsverstellung am Vorgewende. Das Gestänge wird automatisch horizontal ausgerichtet, wenn die Düsen ausgeschaltet sind.
  - ⊠ ja

🗆 nein

⊠ ja

🗆 nein

#### Nur ContourControl:

- Abstandssensoren aktivieren / deaktivieren, siehe Seite 85.
- Empfindlichkeit Gestängeführung
  - o wenig (niedrige Fahrgeschwindigkeit, Bestand nicht homogen)
  - o mittel
  - o stark (hohe Fahrgeschwindigkeit, Bestand homogen)
- Modus (Profi-Klappung 2 / Flex-Klappung 2)
  - o Anwinkeln
  - o Neigung

| đ                                                |               | ŝ      |
|--------------------------------------------------|---------------|--------|
| <                                                | GESTÄNGEVERH  | IALTEN |
| Arbeitshöhe                                      |               |        |
| Anheben Vorgev                                   | vende         |        |
| Neigungsverstellung<br>am Vorgewende             |               |        |
| Automatische Höhenverstel-<br>lung am Vorgewende |               |        |
| Abstandssensor                                   | en aktivieren | ર્વે   |
| Empfindlichkeit Gestängefüh-<br>rung             |               |        |
| Modus                                            |               |        |
|                                                  |               |        |

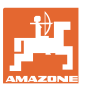

• Automatische Verriegelung beim Einklappen

⊠ ja

□ nein

 Automatische Neigungsverstellung beim Verriegeln

⊠ ja

🛛 nein

Maximales Anwinkeln

Standardwert 100% (maximal möglicher Winkel)

Maximales Abwinkeln

Standardwert 100% (maximal möglicher Winkel)

#### Abstandssensoren aktivieren / deaktivieren

Abstandssensoren deaktivieren:

- Beim Arbeiten mit reduzierter Arbeitsbreite, falls Sensoren vom eingeklappten Gestängeausleger verdeckt werden.
- Weiterarbeit im Störfall möglich.
- - o Ø Sensor aktiviert
  - o Sensor deaktiviert

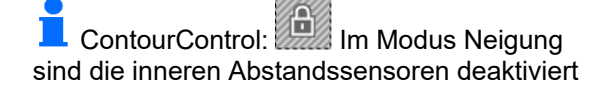

| Automatische Verriegelung<br>beim Einklappen          |  |
|-------------------------------------------------------|--|
| Automatische Neigungsver-<br>stellung beim Verriegeln |  |
| Maximales Anwinkeln                                   |  |
| Maximales Abwinkeln                                   |  |
|                                                       |  |

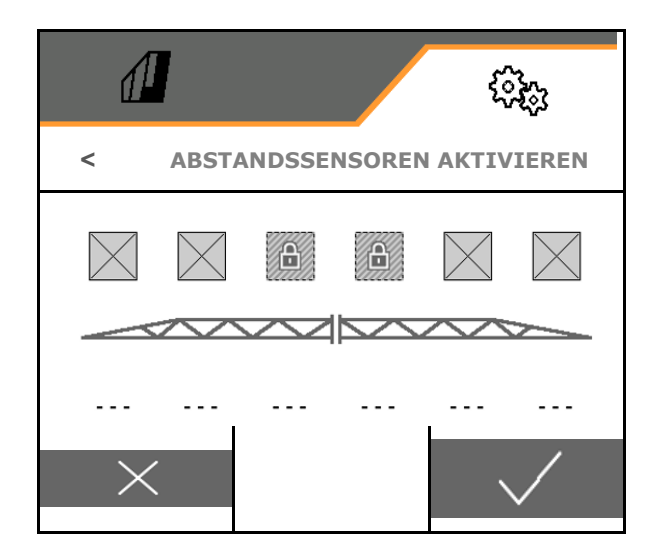

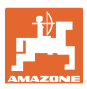

# 5.2.7 Mengenregelung konfigurieren

- Mengenschritte in % für Sollwertveränderung im Arbeitsmenü eingeben (Standardwert: 10%)
- Anfahrrampe Die Anfahrrampe vermeidet eine Unterdosierung beim Anfahren.

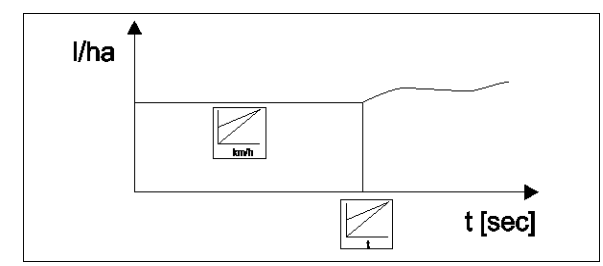

Nach dem Spritzen einschalten wird für die eingegebene Zeit / bis Erreichen der eingegebenen Geschwindigkeit eine erhöhte Menge dosiert.

Danach startet die Mengenregelung.

o ⊠ja

Anfahrgeschwindigkeit eingeben

Anfahrzeit eingeben

(Anfahrgeschwindigkeit und Anfahrzeit)

- o 🛛 nein
- Regelung Vorgewendedruck
  - o ⊠ja
  - o D nein (Standard)
- Vorgewendedruck eingeben, ungefähr 1-2 bar höher als der Spritzdruck

(Standardwert: 5 bar)

| <b>A</b>     |              |       | () <sub>(2</sub> ) |  |
|--------------|--------------|-------|--------------------|--|
| <            | MENGENR      | EGELU | NG                 |  |
| Mengenschrit | te           |       |                    |  |
| Anfahrrampe  |              |       |                    |  |
| Regelung Vor | gewendedruck |       |                    |  |
| Vorgewended  | lruck        |       |                    |  |

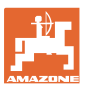

# 5.2.8 Teilbreitenschaltung konfigurieren

- Arbeitsbreite eingeben in Meter.
- Wird mit einer reduzierten Arbeitsbreite gearbeitet, muss die Breite der Teilbreiten passend konfiguriert werden, bevor die reduzierte Arbeitsbreite eingegeben wird.
- Anzahl der Teilbreiten bei automatischer Teilbreitenschaltung (Anzahl der Düsen, bei Fremd-Terminals gegebenenfalls weniger)
- Anzahl der Teilbreiten bei manueller Teilbreitenschaltung
- Breite der Teilbreiten konfigurieren, siehe 87.
- Breite der Enddüsen in Meter eingeben
- Symmetrische Teilbreitenaufteilung
  - o ⊠ja
  - o 🛛 nein
- Teilbreite aktivieren, siehe Seite 88
- Teilbreiten / Düsen entsprechend der Auslegerposition schalten.

Teilbreitenschaltung: Teilbreiten müssen mit den Düsen am Ausleger übereinstimmen.

- o Ø Düsen an eingeklappten Auslegern werden nicht eingeschaltet
- o Disen eingeklappter Ausleger werden eingeschaltet

#### Breite der Teilbreiten konfigurieren

Nur falls die Anzahl der automatischen Teilbreiten nicht gleich der Anzahl der Düsen ist.

- (1) Düse
- (2) manuelle Teilbreite
- (3) Automatische Teilbreite = eine Düse
- (4) Automatische Teilbreite = zwei Düsen
- (5) Teilbreite markiert zum Editieren

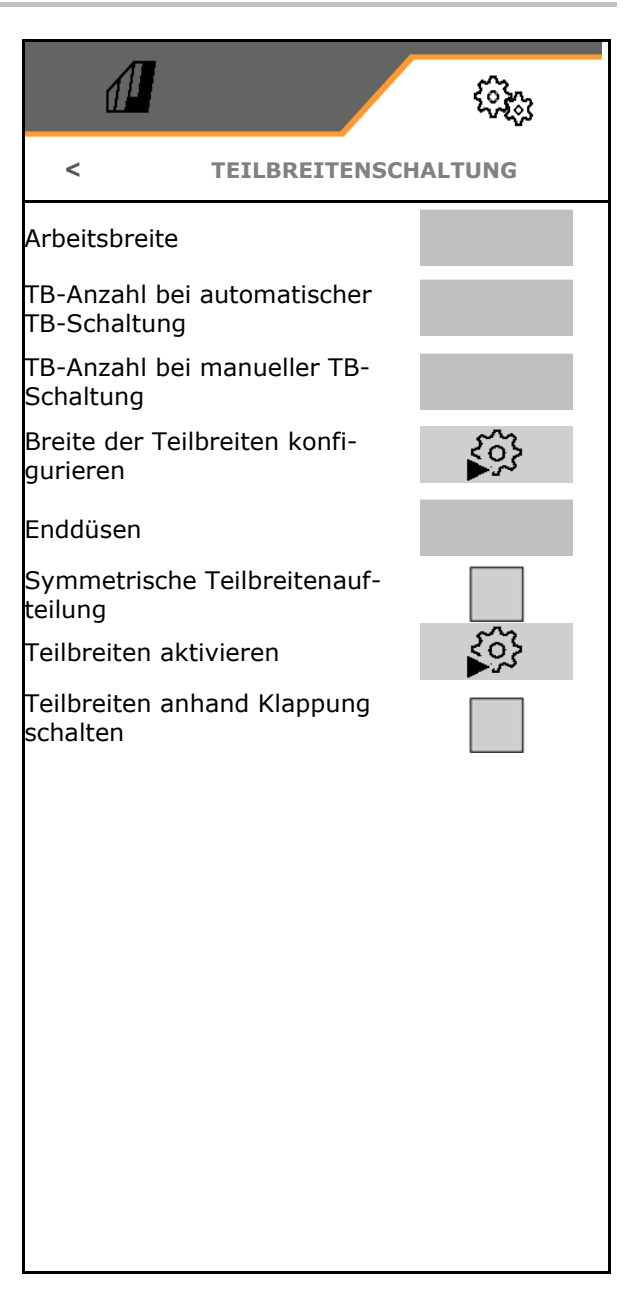

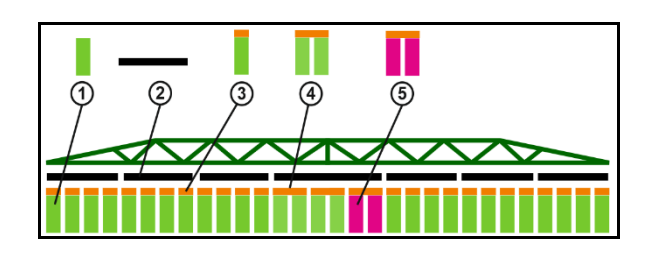

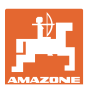

Bei Arbeiten mit reduzierten Arbeitsbreite müssen die Teilbreiten entsprechen konfiguriert werden.

1. I Breite für manuelle oder automatische Teilbreite ändern?

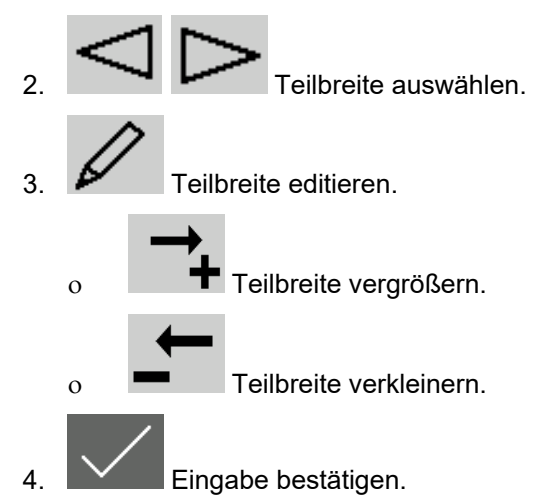

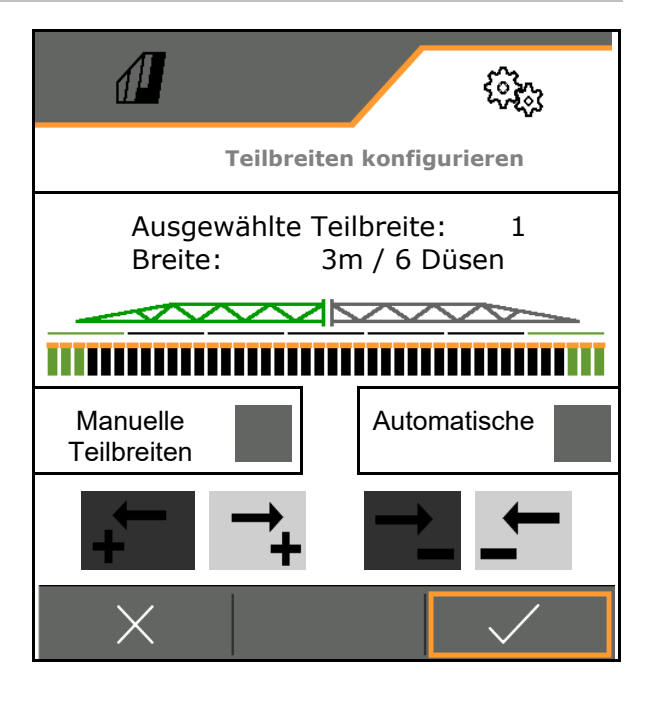

Bei symmetrischen Teilbreiten müssen die Teilbreiten nur einseitig eingeben werden.
 Automatische Teilbreiten können maximal so groß sein, wie die entsprechend manuelle Teilbreite.
 Äußere automatische Teilbreiten können sinnvoll zusammengefasst werden, um ein permanentes Schalten bei Section Control zu verhindern (z.B. äußere beiden Düsen zusammenfassen).
 Eine automatische Teilbreite kann nur geändert werden kann, wenn die Teilbreite oder Nachbar-Teilbreite mehr als 2 Düsen enthält.

#### Teilbreiten aktivieren / dauerhaft deaktivieren

- ☑ Teilbreite aktiv
- Teilbreite nicht aktiv (werden im Arbeitsmenü rot dargestellt)

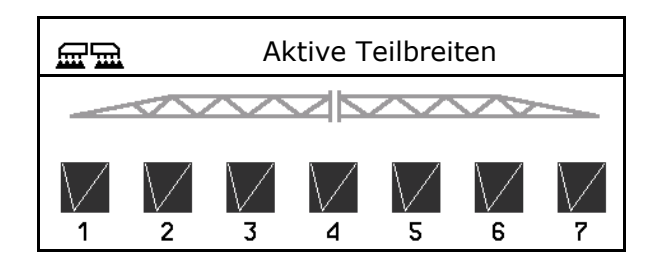

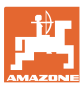

#### 5.2.9 AmaSelect konfigurieren

- Düsenkörper konfigurieren, siehe Seite 90.
- Automatische D
  üsenauswahl, siehe Seite 91
- Manuelle Düsenauswahl konfigurieren, siehe Seite 96.
- Randdüsenkörper konfigurieren, siehe Seite 97.
- AmaSelect Row konfigurieren, siehe Seite 97.

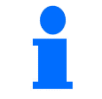

- Düsen 1 und 2 sind in Fahrtrichtung vorne montiert.
- Die Düsen sind entsprechend der Düsengröße farbig gekennzeichnet.

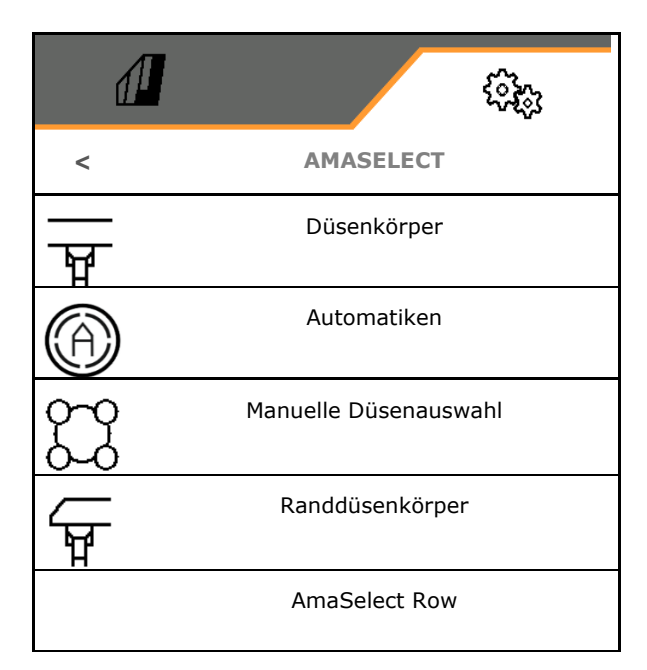

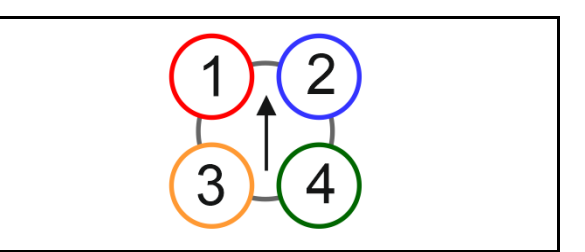

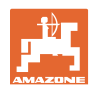

#### 5.2.9.1 Düsenkörper

| i | <ul> <li>Die Düsenkörper müssen abhängig</li> <li>von der möglichen Düsenkombination,siehe "Automatiken"</li> <li>von der Düsengröße bestückt werden, siehe Tabelle.</li> </ul> |                  |            |
|---|----------------------------------------------------------------------------------------------------|------------------|------------|
|   | Kleine Düse                                                                                                    | Mittelgroße Düse | Große Düse |
|   | Düse 1, Düse 4                                                                                                    | Düse 3           | Düse 2     |

1

Bei Düsenabstand 25 cm im Düsenkörper Düse 1 und 2 mit gleichen Düsen bestücken.

- CONTRUCTION CONTRUCTION CONTRUCTUON CONTRUCTUO CONTRUCTUO CONTRUCTUO CONTRUCTUO CONTRUCTUO CONTRUCTUO CONTRUCTUO CONTRUCTURA CONTRUCTURA
- 25 cm Düsenabstand
  - o ☑ ja, Verlagerungssatz 25 cm vorhanden
  - o 🛛 🗆 nein, 50 cm

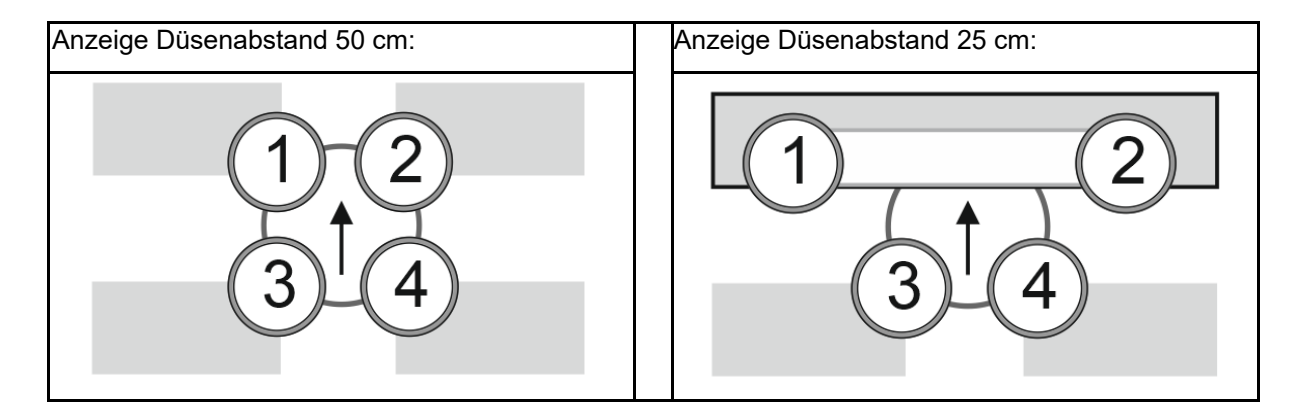

Düsenkörper konfigurieren

Jede Düse wird mit den eingegebenen Parametern angezeigt.

1. Düse zur Konfiguration antippen.

Düsenabstand 25 cm: Düse 1 und 2 wird zusammen konfiguriert.

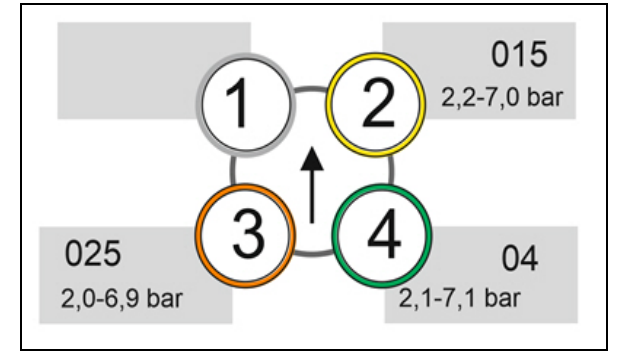

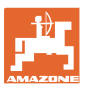

2. Eingaben für die Düsen 1, 2, 3, 4 durchfüh-ren. **DÜSENKÖRPER 1** < Düsengröße (mit Farbkennung) 0 Düsengröße Minimaler Druck für die Düse 0 Minimaler Druck bar Maximaler Druck für die Düse 0 Die Druckeingabe bestimmt das Umschalten Maximaler Druck auf eine andere Düse bei Verwendung von Düsenkombinationen. bar 0 Arbeitshöhe für die Düse Arbeitshöhe cm Düse für Bandspritzung auswählen. 0 Düse für Bandspritzung Diese Düse für Bandspritzung nutzen Diese Düse nicht für Bandspritzung nutzen Bandspritzung 75 cm: Düsen 1 und 2 für Bandspritzung wählen. Bandspritzung 50 cm: Düsen 3 oder 4 für Bandspritzung wählen. Spritzwinkel der Düsen für Bandsprit-0 0 Düsenwinkel zen eingeben

#### 5.2.9.2 Automatiken

- CurveControl, siehe Seite 92.
- Dosierung bei CurveControl, siehe Seite 92.
- Automatische Düsenwahl

Automatische Düsenwahl entsprechend der gewählten Düsenkombination verwenden.

L keine automatische Düsenwahl

- Düsen für Automatiken, siehe Seite 93.
- CurveControl Animation aktivieren Bei einigen Bedienterminals führt die Animation zum Neustart des Maschinenrechners. Als Abhilfe kann die Animation ausgeschaltet werden.
  - o 🛛 🗹 Animation eingeschaltet
  - o D keine Animation

|                                      | 6760<br>6760 |
|--------------------------------------|--------------|
|                                      | AUTOMATIKEN  |
| CurveControl                         |              |
| Dosierung                            |              |
| Automatische<br>Düsenauswahl         |              |
| Düsen für<br>Automatiken             |              |
| CurveControl<br>Animation aktivieren |              |

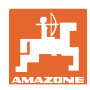

#### CurveControl

Bei Kurvenfahrten kann die flächenspezifische Sollmenge über die Arbeitsbreite nicht eingehalten werden.

- Kurveninnenseite → niedrigere Geschwindigkeit der Düse → Überdosierung
- Kurvenaußenseite → höhere Geschwindigkeit der Düse → Unterdosierung

CurveControl ermöglicht eine Anpassung der Ausbringmenge durch automatisches Umschalten der Düsen bei Kurvenfahrten.

- CurveControl Pro mit 3 unterschiedlich großen Düsen
- CurveControl Eco mit 2 unterschiedlich großen Düsen
- (1) La kein CurveControl
- (2) I CurveControl eingeschaltet

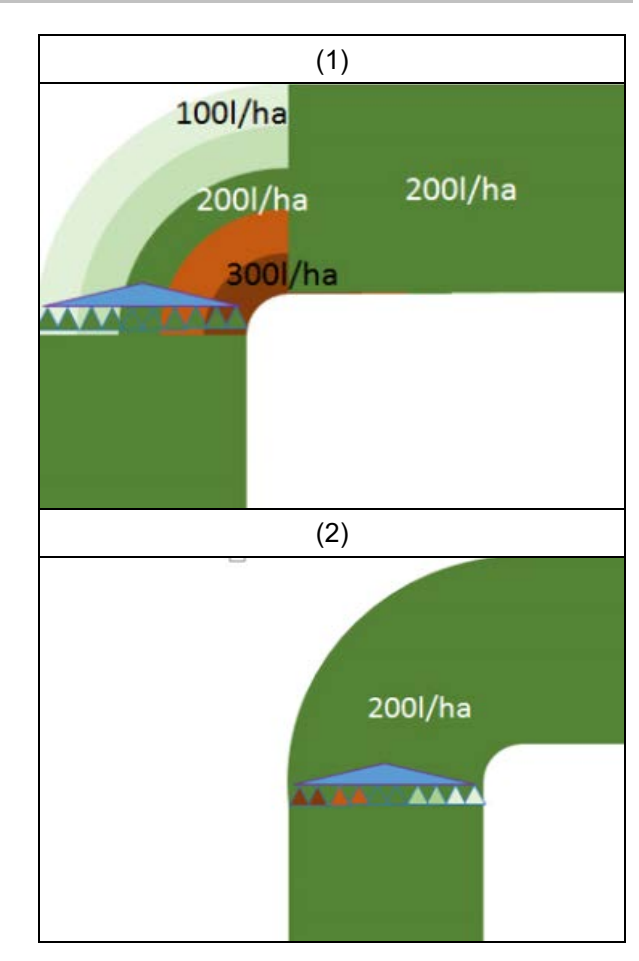

#### Dosierung bei CurveControl

- (1) Normale Dosierung
- (2) Unterdosieren

Die eingegebene Sollausbringmenge ist in etwa die maximale Ausbringmenge. Der Schaltpunkt auf eine größere Düse ist r zum Kurvenäußeren verschoben um eine Überdosierung zu vermeiden.

(3) Überdosieren

die eingegebene Sollausbringmenge ist in etwa die minimale Ausbringmenge auf dem Gestänge.

Der Schaltpunkt auf eine größere Düse ist zum Kurveninneren verschoben um eine Unterdosierung zu vermeiden.

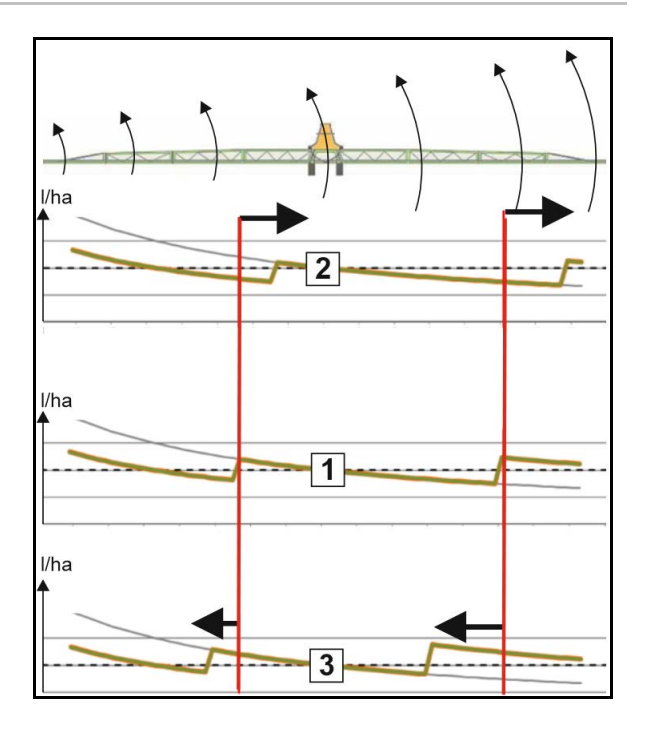

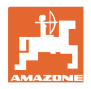

# Düsen für Automatiken

| Düsenkombinationen        | Mögliche<br>Schaltstellungen | Beispiel<br>für Düsenbestückung<br>(von klein nach groß) |
|---------------------------|------------------------------|----------------------------------------------------------|
| Variante 1                |                              |                                                          |
| Düse 1 und Düse 2         | 1<br>2<br>1+2                | Düsen 1=015<br>Düse 2=025                                |
| Variante 2                |                              |                                                          |
| Düse 2, Düse 3 und Düse 4 | 4<br>3<br>3+4<br>2+4         | Düsen 4=015<br>Düse 3=025<br>Düse 2=04                   |
| Variante 3                |                              |                                                          |
| Düse 3 und Düse 4         | 4<br>3<br>3+4                | Düsen 4=015<br>Düse 3=025                                |

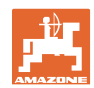

#### 5.2.9.3 Anwendungsbeispiel zum Anlegen einer Düsenauswahl

(Arbeiten mit Applikationskarten)

- Fahrgeschwindigkeit: 10 km/h
- Düsen ID für Drücke von 2 8 bar
- Geforderte Ausbringmenge: 60-280 l/min

#### Gewählt:

| Düsenkombinationen | Mögliche<br>Schaltstellungen | Beispiel<br>für Düsenbestückung |
|--------------------|------------------------------|---------------------------------|
| Variante 1         |                              |                                 |
| Düse 1 und Düse 2  | 1<br>2<br>1+2                | Düsen 1=015<br>Düse 2=025       |

Bei der Auswahl der Düsen beachten, dass sich die Ausbringmengen der einzelnen Düsen ausreichend überschneiden, so dass alle Mengen bestimmungsgemäß ausgebracht werden können.

- → Minimaler Druck für Düse 1
- → Maximaler Druck Düse 1 und Minimaler Druck Düse 2: Mit Überlappungsbereich wählen.
- → Maximaler Druck Düse 2 und Minimaler Druck Düse 3: Mit Überlappungsbereich wählen.
- → Maximaler Druck für Düse 3

|                     | Düse1                                       | Düse2         | Düse1+2            |  |  |  |  |
|---------------------|---------------------------------------------|---------------|--------------------|--|--|--|--|
| Düse:               | ID015                                       | ID025         | ID015+ ID025 = 0,4 |  |  |  |  |
| Druckbereich:       | 2,2 – 7,0 bar                               | 2,0 – 6,9 bar | 2,1 – 7,1 bar      |  |  |  |  |
| für Ausbringmengen: | 60 – 108 l/ha                               | 96 – 180 l/ha | 156 – 288 l/ha     |  |  |  |  |
|                     | Drücke und Ausbringmengen aus Spritztabelle |               |                    |  |  |  |  |

| 60 l/ha | 100 l/ha |       |  | 200 l/ha |     | 300 l/ha |
|---------|----------|-------|--|----------|-----|----------|
| Düse 1  | Dü       | ise 2 |  |          |     |          |
|         |          |       |  | Düse 1   | + 2 |          |

Düse 1:

- Kleine Düse auswählen.
- Druckbereich eingeben.

Düse 2:

- Große Düse auswählen.
- Druckbereich eingeben.

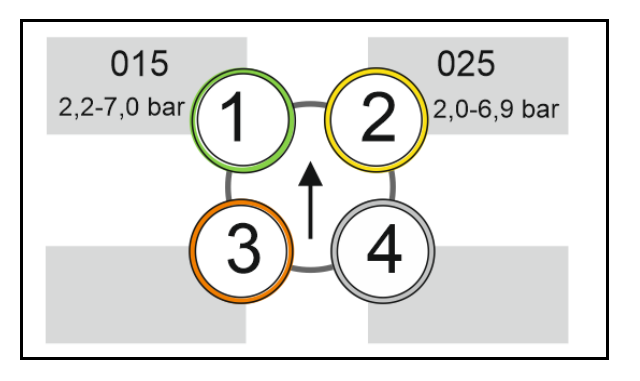

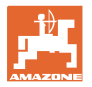

# Spritztabelle zur Auswahl der Düsen und Druckbereiche

| H <sub>2</sub> O |                                    |     |     |     |                    |          |     | 杰           | 015+025 |       |     |       |     |     |     |              |     |     |     |     |
|------------------|------------------------------------|-----|-----|-----|--------------------|----------|-----|-------------|---------|-------|-----|-------|-----|-----|-----|--------------|-----|-----|-----|-----|
| 6                | 6 6,5 7 7,5 8 8,5 9 10 11 12 14 16 |     |     |     |                    |          |     |             | k       | bar   |     |       |     |     |     |              |     |     |     |     |
|                  |                                    |     | -   |     | 6                  | )        | k   | m/h         |         |       |     | l/min | 015 | 02  | 025 | 03           | 04  | 05  | 06  | 08  |
| 80               | 74                                 | 69  | 64  | 60  | 56                 | 53       |     |             |         |       |     | 0,4   | 1,4 |     |     |              |     |     |     |     |
| 100              | 92                                 | 86  | 80  | 7:  |                    | <b>▲</b> | 60  | 55          |         | 15    |     | 0,5   | 2,2 | 1,2 |     |              |     |     |     |     |
| 120              | 111                                | 103 | 96  | 9(  |                    |          | 72  | 65          | 60      | 51    |     | 0,6   | 3,1 | 1,8 | 1,1 |              |     |     |     |     |
| 140              | 129                                | 120 | 112 | 10  |                    |          | 84  | 76          | 70      | 60    | 53  | 0,7   | 4,2 | 2,4 | 1,5 | 1,1          |     |     |     |     |
| 160              | 148                                | 137 | 128 | 12  | _                  |          | 96  | 87          | 80      | 69    | 60  | 0,8   | 5,5 |     | 2,0 | 1,4          |     |     |     |     |
| 180              | 166                                | 154 | 144 | 13  |                    |          | 108 | <b>9</b> 8  | 9       | 7     | 68  | 0,9   | 7,0 |     | 2,5 | 1,8          | 1,0 |     |     |     |
| 200              | 185                                | 171 | 160 | 15  | 5                  |          | 120 | 119         | .002    | 256   | 75  | 1,0   |     | 4,9 | 3,1 | 2,2          | 1,2 |     |     |     |
| 220              | 203                                | 189 | 176 | 16  | Ĺ                  |          | 132 | 1:0         | 110     | 94    | 83  | 1,1   |     | 5,9 | 3,7 | 2,7          | 1,5 | 1,0 |     |     |
| 240              | 222                                | 206 | 192 | 18  | $\geq$             |          | 144 | 1:1         | 120     | 103   | 90  | 1,2   |     | 7,0 | 4,4 | 3,2          | 1,8 | 1,1 |     |     |
| 260              | 240                                | 223 | 208 | 19  | $\infty$           |          | 156 | 1-2         | 130     | 111   | 98  | 1,3   |     |     | 5,2 | 3,7          | 2,1 | 1,3 | 1,0 |     |
| 280              | 259                                | 240 | 224 | 21  | $\widetilde{\sim}$ |          | 168 | 1:3         | 140     | 120   | 105 | 1,4   |     |     | 6,0 | $\mathbf{Z}$ | 2,4 | 1,6 | 1,1 |     |
| 300              | 277                                | 257 | 240 | 22  | $\approx$          | 1 🛛      | 180 | 164         | 150     | 129   | 113 | 1,5   |     |     | 6,9 |              | 2,8 | 1,8 | 1,2 |     |
| 320              | 295                                | 274 | 256 | 24  |                    |          | 192 | 175         | 160     | 137   | 120 | 1,6   |     |     |     | 5,7          | 3,2 | 2,0 | 1,4 |     |
| 340              | 314                                | 291 | 272 | 25  | •                  |          | 204 | 185         | 170     | 146   | 128 | 1,7   |     |     |     | 6,4          | 3,6 | 2,3 | 1,6 |     |
| 360              | 332                                | 309 | 288 | 27  | $\mathbf{O}$       |          | 216 | 196         | 180     | 154   | 135 | 1,8   |     |     |     | 7,2          | 4,0 | 2,6 | 1,8 | 1,0 |
| 380              | 351                                | 326 | 304 | 28  | õ                  |          | 228 | 207         | 190     | 163   | 143 | 1,9   |     |     |     |              | 4,5 | 2,9 | 2,0 | 1,1 |
| 400              | 369                                | 343 | 320 | 30  |                    |          | 240 | 2 <u>18</u> | 200     | 171   | 150 | 2.0   |     |     |     |              | 4,9 | 3,2 | 2,2 | 1,2 |
| 420              | 388                                | 360 | 336 | 31  |                    |          | 252 | 2           |         |       |     |       |     |     |     |              | 5,4 | 3,5 | 2,4 | 1,4 |
| 440              | 406                                | 377 | 352 | 33  |                    |          | 264 | 2 0         | 15      | - 025 | 5 = | 04    |     |     |     |              | 6,0 | 3,8 | 2,7 | 1,5 |
| 460              | 425                                | 394 | 368 | 34  |                    |          | 276 | 2           |         |       |     |       |     |     |     |              | 6,5 | 4,2 | 2,9 | 1,6 |
| 480              | 443                                | 411 | 384 | 36  |                    | ▼        | 288 | 262         | 240     | 206   | 180 | 2,4   |     |     |     |              | 7,1 | 4,6 | 3,2 | 1,8 |
| 500              | 462                                | 429 | 400 | 375 | 353                | 333      | 300 | 273         | 250     | 214   | 188 | 2,5   |     |     |     |              |     | 5,0 | 3,4 | 1,9 |

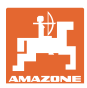

#### 5.2.9.4 Manuelle Düsenauswahl

# Welche Düsen werden während der Arbeit benötigt?

Benötigte Düsen oder Düsenkombinationen auswählen (für manuelles Schalten und Automatik):

1. Düsen oder Düsenkombination markieren

Maximal 7 Düsen und Düsenkombinationen sind wählbar.

- 2. Düse / Düsenkombination auswählen.
  - o 🗹 auswählen
  - o D nicht auswählen

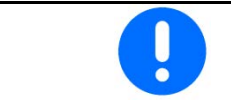

Bei Auswahl von Düse 2 und 3 kann nicht zwischen 2 und 3 geschaltet werden ohne weitere Düsen kurzzeitig zu öffnen.

#### 5.2.9.5 Randdüsenkörper

 RANDDÜSENKÖRPER

 RANDDÜSENKÖRPER

 Bestückung

 Zuordnung Grenzdüsen

 Zuordnung Zusatzdüsen

- Bestückung
- Zuordnung Grenzdüsen, siehe Seite 97.
- Zuordnung Zusatzdüsen, siehe Seite 96.

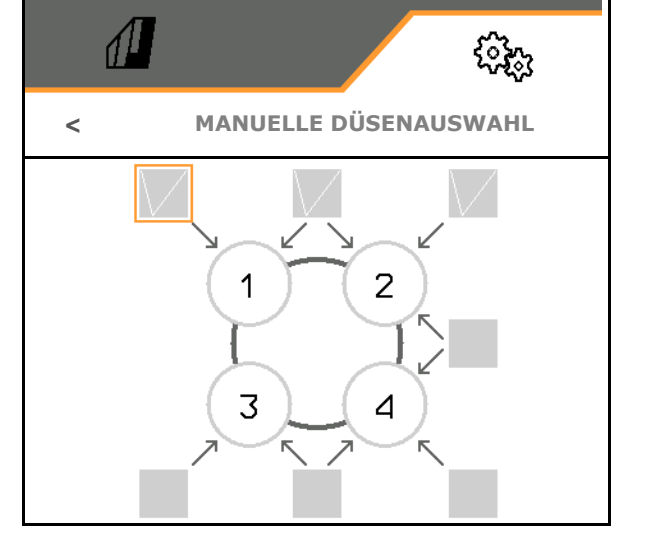

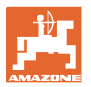

#### Bestückung

Jede Düse wird mit den eingegebenen Parametern angezeigt.

1. Düse zur Konfiguration auswählen.

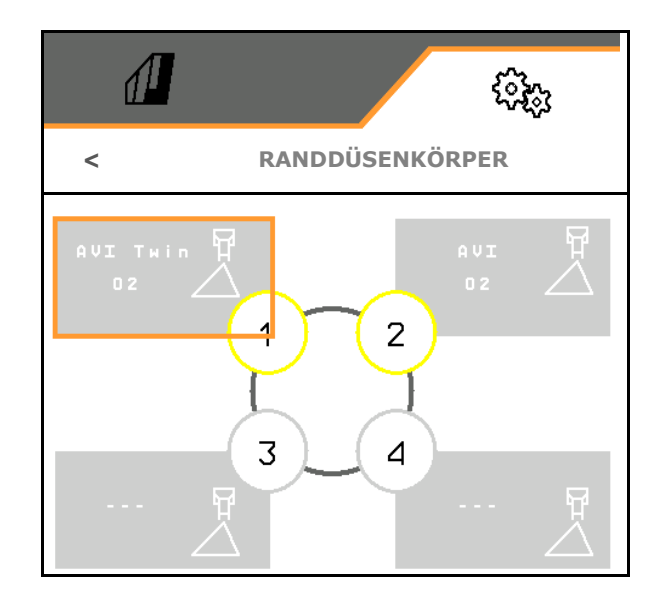

- 2. Eingaben für die Düse durchführen.
- Düsengröße (mit Farbkennung)
- Grenzdüse, Zusatzdüse

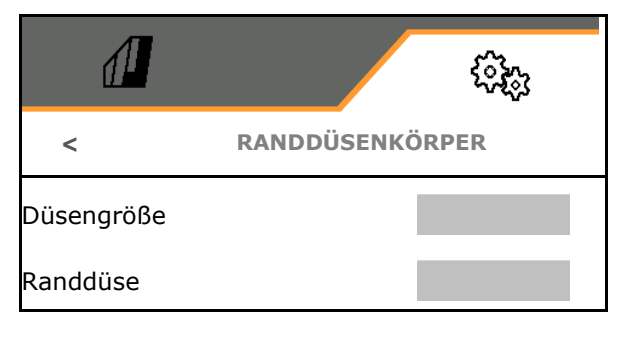

#### Zuordnung Grenzdüsen

Welche Grenzdüse soll mit welcher Standarddüse vom Standarddüsenkörper eingeschaltet werden?

- 1. Eckiges Feld für Grenzdüse markieren.
- 2. Position der Grenzdüse (1-4) eingeben, die zeitgleich mit der Standarddüse (1-4) geschaltet werden soll.

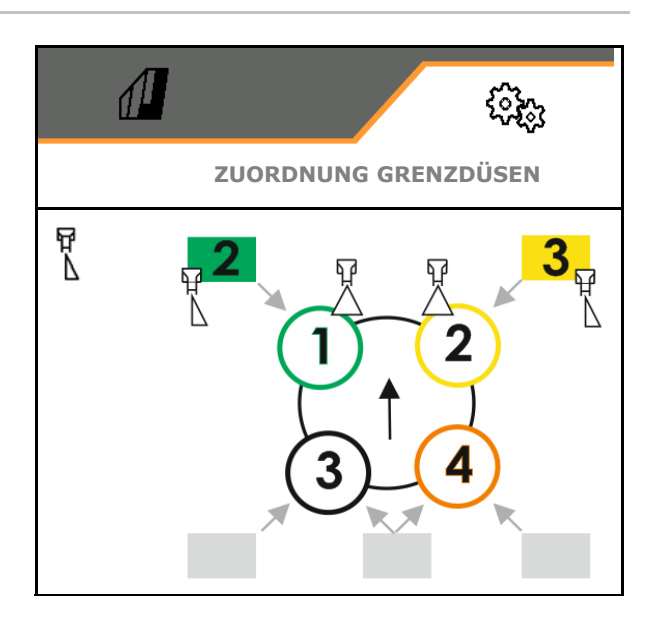

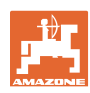

#### Beispiel1:

Wenn Standarddüse 1 geschaltet wird, wird im äußersten Düsenkörper Düse 2 als Grenzdüse geschaltet.

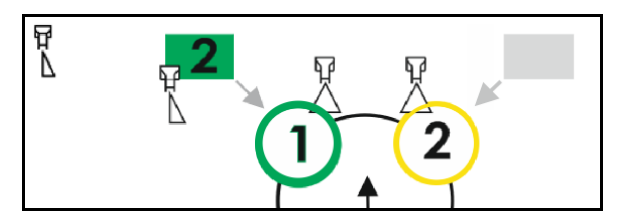

#### Beispiel2:

Wenn die Düsenkombination 3 und 4 geschaltet wird, wird im äußersten Düsenkörper Düse 2 als Grenzdüse geschaltet.

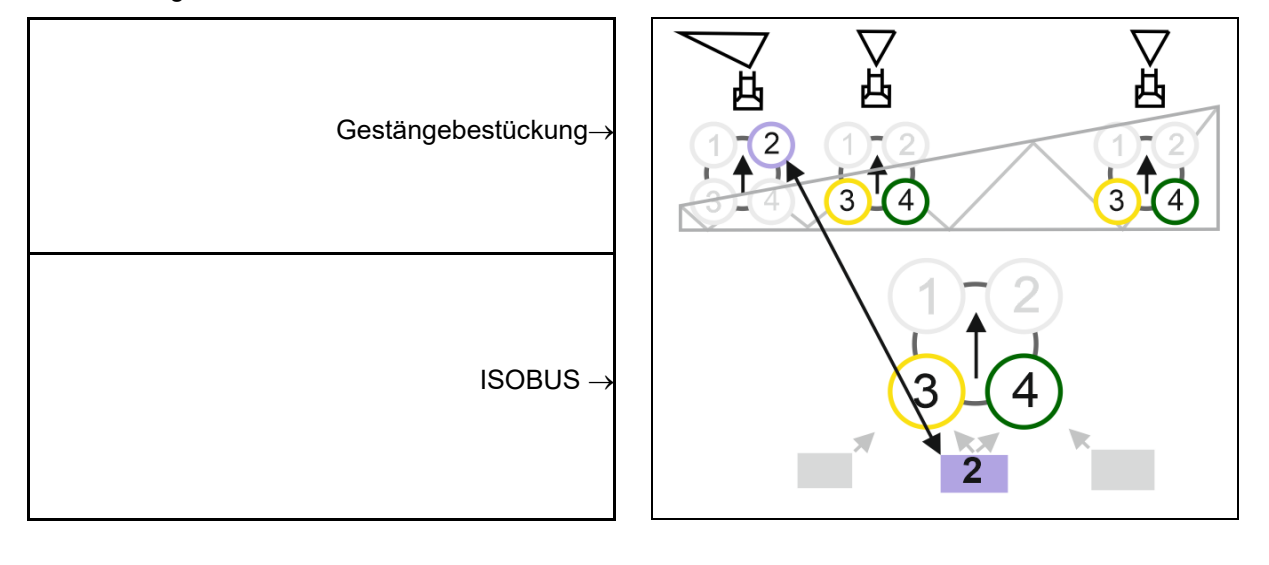

#### Zuordnung Zusatzdüsen

Welche Zusatzdüse soll mit welcher Standarddüse vom Standarddüsenkörper eingeschaltet werden?

- 1. Eckiges Feld für Zusatzdüse markieren.
- Zusatzdüse eingeben (1-4), die zeitgleich mit der Standarddüse (1-4) geschaltet werden soll.

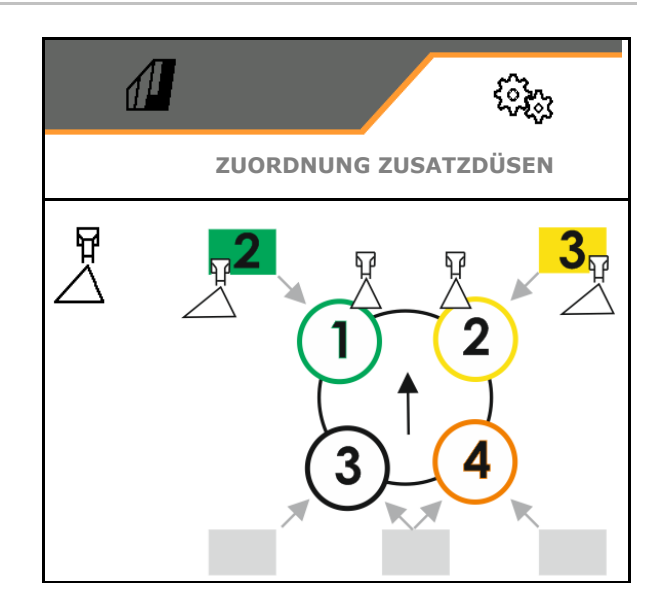

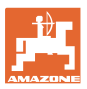

# 5.2.10 Befüllprofile anlegen

Comfort-Paket Plus:

Sie können 2 Befüllprofile anlegen.

Ein Befüllprofil zur automatischen Befüllung kann im TwinTerminal aktiviert werden.

- Befüllprofil 1 konfigurieren
- Befüllprofil 2 konfigurieren

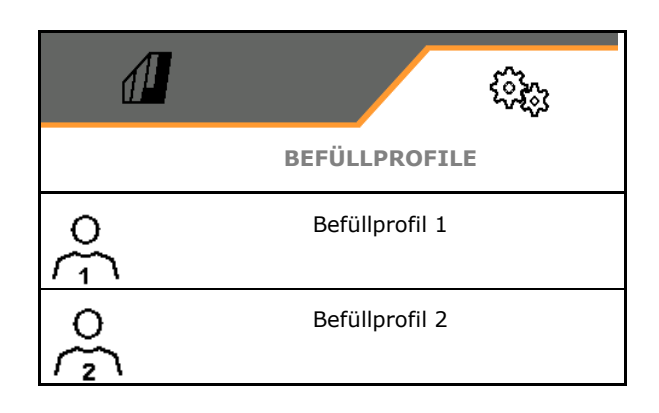

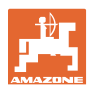

- Befüllen Spritzflüssigkeitstank
  - o Sauganschluss
  - o Druckanschluss
  - o --- keine Befüllung
- Sollfüllstand Spritzflüssigkeitstank eingeben
- Befüllung Spülwassertank
  - o Sauganschluss
  - o Druckanschluss
  - o --- keine Befüllung
- Sollfüllstand Spülwassertank eingeben
- Flüssigkeit für die Einspülfunktion wählen
  - o Sauganschluss
  - o Spritzflüssigkeitstank
  - o Spülwassertank
  - o Druckanschluss
  - o ----
- Befüllung mit tropffreier Steckkupplung Closed Transfer System wählen
- Befüllpause zum Einspülen von Präparaten
  - o ⊠ja
  - o 🛛 nein
- Befüllpause in % vom Sollfüllstand zum Einspülen von Präparaten
- Befüllleistung
  - o 1 Normale Befüllleistung
  - o 2 erhöhte Befüllleistung
  - o 3 maximale Befüllleistung
- Schaumdrückfunktion über Innenreinigungsdüsen während der Befüllung
  - o ⊠ja
  - o 🛛 nein
- Einspülbehälter automatisch nach dem Hochklappen reinigen
  - o ⊠ja
  - o 🛛 nein

|                               |               | (ît;)  |
|-------------------------------|---------------|--------|
| <                             | BEFÜLLPR      | OFIL 1 |
| Befüllen Spritzf<br>keitstank | lüssig-       |        |
| Sollfüllstand Sp<br>keitstank | oritzflüssig- |        |
| Befüllung Spülv               | wassertank    |        |
| Sollfüllstand Sp              |               |        |
| Einspülfunktion<br>hälter     | Einspülbe-    |        |
| Befüllung Close<br>System     | ed Transfer   |        |
| Befüllpause                   |               |        |
| Grenzwert Befü                | illpause      |        |
| Befüllleistung                |               |        |
| Schaumdrückfu                 | unktion       |        |
| Einspülbehälter<br>reinigen   | automatisch   |        |

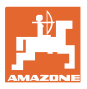

#### 5.2.11 ISOBUS konfigurieren

- Section Control Hand/ Automatik umschalten
  - o im GPS-Menü Section Control wird im GPS-Menü geschaltet.
  - o im Arbeitsmenü (Empfehlung für AmaTron 4)
     Section Control wird im Arbeitsmenü ISOBUS geschaltet:

Section Control Hand / Automatik

- Terminal auswählen
  - o Bedien-Terminal zur Anzeige der Maschinenbedienung auswählen
  - Bedien-Terminal zur Anzeige der Dokumentation und Section Control auswählen.
- Dokumentation
  - o Task Controller, Auftragsverwaltung aktiv
     → Maschinenrechner kommunizieren mit dem Task Controller des Terminals
  - o nur maschineninterne Dokumentation
- Wetter dokumentieren
  - Menü Wetterdaten erscheint im Feldmenü. Wetterdaten können eingelesen, editiert und an den Task Controller übergeben werden.
- Einschaltverzögerung / Ausschaltverzögerung

Einschaltverzögerung, Standardwert 400ms

- o großer Wert: frühes Einschalten (Überlappung)
- o kleiner Wert: spätes Einschalten (keine Überlappung)

Ausschaltverzögerung, Standardwert 200 ms

- o kleiner Wert: spätes Ausschalten (Überlappung).
- o großer Wert: frühes Ausschalten (keine Überlappung).

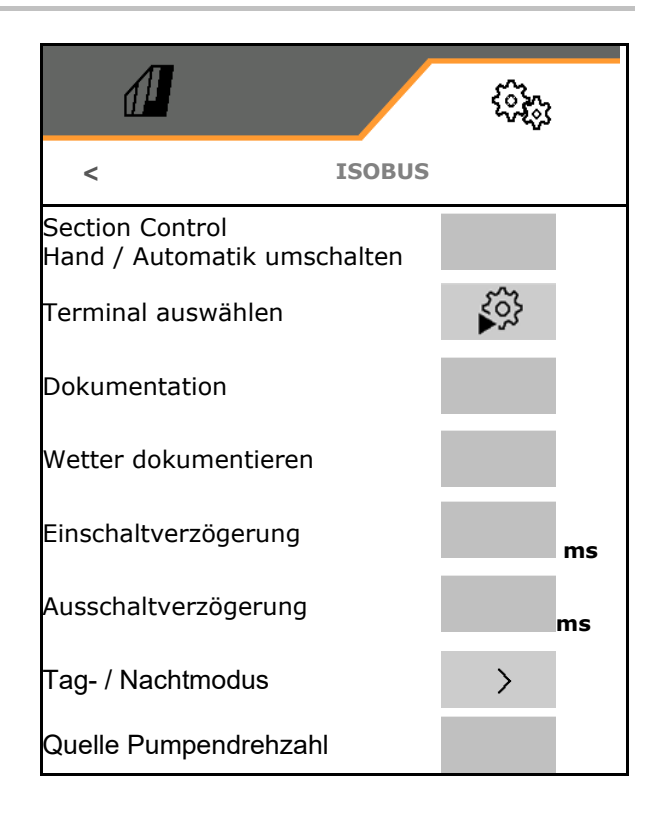

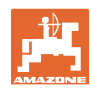

• Display-Modus Tag und Nacht

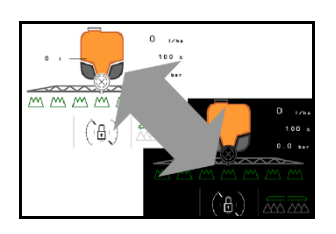

- Quelle Pumpendrehzahl
  - o Zapfwelle (ISOBUS)
  - o aus (kein Drehzahlsensor vorhanden)

#### **Display-Modus Tag und Nacht**

- Automatische Umstellung abhängig von der Helligkeit
  - o ⊠ja
  - o □ nein
- Schaltpunkt bei Helligkeit in % für Umstellung in den Nacht-Modus
- Schaltpunkt bei Helligkeit in % für Umstellung in den Tag-Modus

Der aktuelle Wert der Helligkeit wird angezeigt (0%-maximal dunkel, 100% maximal hell).

Aktueller Wert 255%  $\rightarrow$  Keine Daten über Isobus verfügbar.

|                         | <u>نې</u> ئې |
|-------------------------|--------------|
| TAG-/NACHT - I          | MODUS        |
| Automatische Umstellung |              |
| Schaltpunkt Nacht-Modus |              |
| Schaltpunkt Tag-Modus   |              |
| Aktueller Wert          | 255%         |

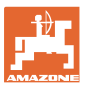

#### 5.2.12 Lenkung konfigurieren

- Rückwärtsfahrerkennung
  - o ⊠ja
  - o 🛛 nein
- Hanggegenlenkung im Modus Automatik von AutoTrail
  - o manuelles Lenken gegen den Hang
  - o automatisches Lenken gegen den Hang
- Verstärkungsfaktor Hangneigung f
  ür automatisches Lenken gegen den Hang
- Dammkulturen
  - o ☑ ja, rechtwinkelig in das Feld einfahren.
  - o 🛛 nein
- Dammkurvenverstärkung, Standardwert 15, beeinflusst das Einfahren ins Feld
- Einlenkverzögerung, Standardwert 1,5 s
- Abstand Hinterachse Traktor zum Koppelpunkt
- Spurbreite Spritze
- Spurkorrekturmaß

#### Dammkulturen

Die Maschine wird in einen größeren Bogen gelenkt. Somit erreicht die Maschine das Feld in rechten Winkel.

Über die Dammkurvenverstärkung kann das Lenken beeinflusst werden.

- (1) Dammkulturen eingeschaltet, großer Wert für Dammkurvenverstärkung.
- (2) Dammkulturen eingeschaltet, kleiner Wert für Dammkurvenverstärkung.
- (3) Maschine folgt der Traktorspur.

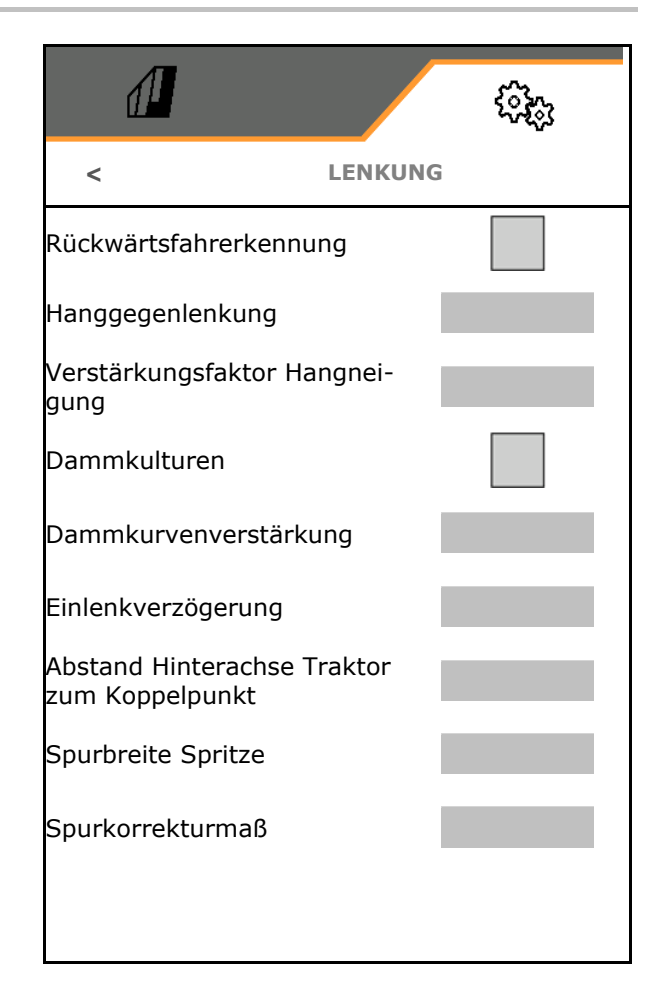

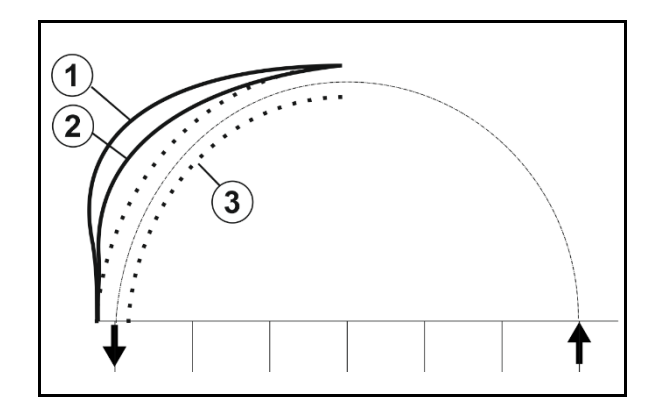

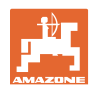

#### Einlenkverzögerung

Durch die Einlenkpunktverzögerung kann der Zeitpunkt der Kurveneinfahrt eingestellt werden.

Eine korrekt eingestellte Maschine folgt exakt ohne Zuckungen der Hinterradspur des Traktors

Das Verhalten bei einer 90° Kurve mit normaler Fahrgeschwindigkeit einstellen.

- → Der Abstand der Traktorhinterachse zum Kupplungspunkt muss korrekt eingestellt sein.
- $\rightarrow$  Dammkulturen muss deaktiviert sein.

Je höher der Wert, desto später lenkt die Maschine ein.

Standardwert 1,5 s

Sinnvolle Werte 3,0 - 3,5 s

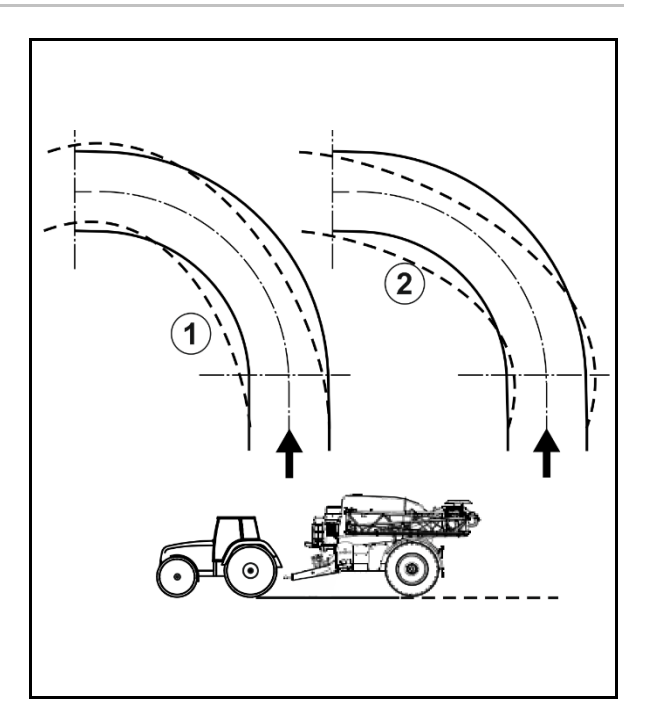

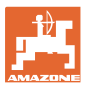

### 5.3 Info

- Anzeige aller Software-Versionen der Maschine
- Anzeige Zählerstände der ermittelten Daten
- Anzeige des Fehlerspeichers
- Anzeige aller Teilnehmer im ISOBUS-Netzwerk
- Anzeige der Diagnosedaten (Ausführen von Funktionen nur möglich mit Passwort)
- Anzeige und Aktivierung von Testlizenzen

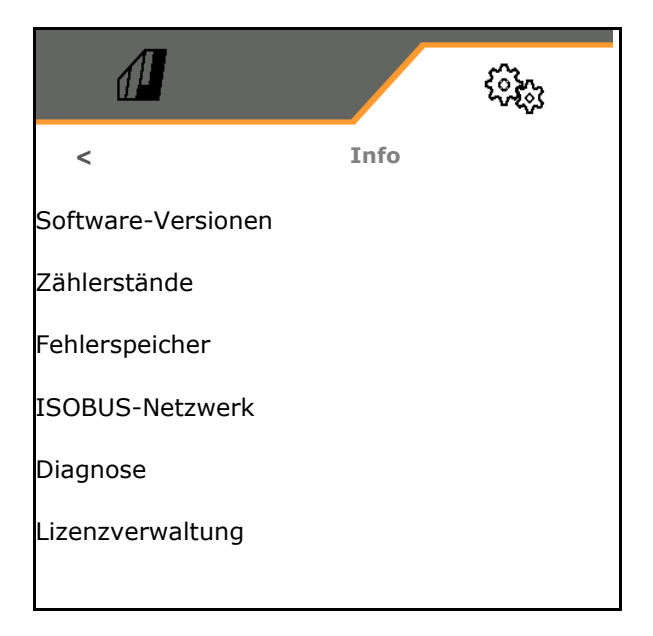

# 5.4 Setup

| • | • | Änderungen im Setup dürfen nur vom Kundendienst durchge-<br>führt werden.                                                            |
|---|---|----------------------------------------------------------------------------------------------------|
|   | • | Um in das Menü Setup zu gelangen, müssen Sie das Passwort<br>eingeben.                                                               |
|   | • | Im Setup können die Grundeinstellungen der Maschine verän-<br>dert werden. Einstellfehler können zum Ausfall der Maschine<br>führen. |

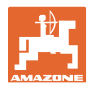

# 6 Störung

# 6.1 Alarm / Warnung und Hinweis

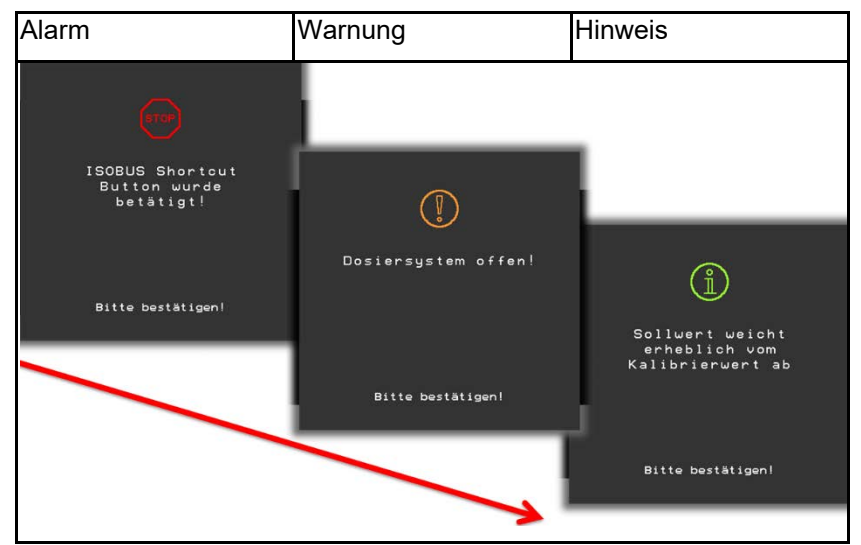

→ Vollflächige Meldungen müssen immer mit einem Tip auf die Meldung bestätigt werden!

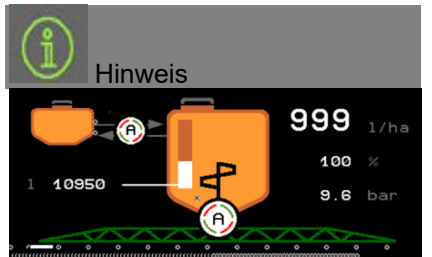

→ Hinweise im Arbeitsmenü (oben) verschwinden nach 10 Sekunden oder können mit einem Tip auf die Meldung bestätigt werden.

# 6.2 Ausfall des Geschwindigkeitssignal vom ISOBUS

Als Quelle des Geschwindigkeitssignals kann eine simulierte Geschwindigkeit im Menü Maschinendaten eingegeben werden.

Dies ermöglicht den Einsatz der Maschine ohne ein Signal für die Geschwindigkeit.

Hierzu:

- 1. Simulierte Geschwindigkeit eingeben.
- 2. Während des Einsatzes die eingegebene simulierte Geschwindigkeit einhalten.

|            | 5<br>5<br>5<br>5<br>5<br>5<br>5<br>5<br>5<br>5<br>5<br>5<br>5<br>5<br>5<br>5<br>5<br>5<br>5 |
|------------|---------------------------------------------------------------------------------------------|
| <          | Geschwindigkeit                                                                             |
| Quelle     | simuliert                                                                                   |
| Radimpulse |                                                                                             |

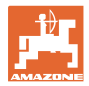

# 6.3 Störungstabelle

| Nummer | Art     | Ursache                                                                                                    | Behebung                                                                                                    |
|--------|---------|----------------------------------------------------------------------------------------------------|----------------------------------------------------------------------------------------------------|
| F15001 | Warnung | Bei der Laufzeitüberwachung des<br>Jobrechners Gestängeklappung wurde<br>ein Fehler festgestellt.                                                                                                    | <ul> <li>Maschine neu starten</li> <li>Anschlusskabel Jobrechner Gestänge-<br/>klappung prüfen</li> <li>Sicherung F6 prüfen</li> </ul>                |
| F15002 | Hinweis | Spritzpumpendrehzahl zu gering                                                                                                    | Spritzpumpe mit 540 min <sup>-1</sup> betreiben                                                                                                    |
| F15003 | Hinweis | <ul> <li>Ein Reinigungsschritt konnte nicht mit den definierten Bedingungen abgeschlossen werten.</li> <li>Geforderte Menge Spülwasser kann nicht entnommen werden</li> <li>Spritzdruck fällt nicht unter 1 bar</li> </ul> | <ul> <li>Spülwassertank prüfen (Füllstandkurve,<br/>Füllstandsensor, etc.)</li> <li>Drucksensor Spritzleitung (BWA011)<br/>prüfen</li> </ul>          |
| F15004 | Warnung | Signal Positionserfassung des Mengenre-<br>gelventils außerhalb des zulässigen Sig-<br>nalbereichs von 4 bis 20mA                                                                                                    | <ul> <li>Anschlussleitung Mengenregelventil<br/>(KWA011) prüfen</li> <li>Sicherung F2 prüfen</li> <li>Mengenregelventil (KWA011) prüfen</li> </ul>    |
| F15005 | Alarm   | Die Spannung des Achspotentiometer<br>liegt außerhalb des zulässigen Signalbe-<br>reichs von 2 bis 22mA                                                                                                    | <ul> <li>Anschlusskabel und Potentiometer an<br/>der Deichsel pr üfen.</li> </ul>                                                                     |
| F15006 | Warnung | Dieser Text erscheint beim Verlassen des<br>Diagnosemenüs                                                                                                    |                                                                                                    |
| F15007 | Alarm   | Die Spannung des Öldrucksensor liegt<br>außerhalb des zulässigen Signalbereichs<br>von 2 bis 22mA                                                                                                    | <ul> <li>Drucksensor und Anschlusskabel des<br/>Hydrospeichers pr</li></ul>                                                                           |
| F15008 | Alarm   | Füllstandmelder Front- oder Hecktank<br>ausgefallen, der Automatikmodus der<br>Füllstandregelung zwischen Front- und<br>Hecktank wird beendet                                                                              | <ul> <li>Füllstandverhältnis zwischen Front- und<br/>Hecktank anpassen</li> <li>Füllstandsensoren und Füllstandkurven<br/>prüfen.</li> </ul>          |
| F15009 | Warnung | Der füllstandabhängige Rührdruck kann<br>nicht eingehalten werden                                                                                                    | <ul> <li>Anschlussleitung und Ventil Rührdruck<br/>(KWA045) prüfen</li> <li>Düsen Rührwerk prüfen</li> <li>Saugfilter prüfen</li> </ul>               |
| F15010 | Warnung | Das Signal des Rührdrucksensors liegt<br>außerhalb des zulässigen Signalbereichs<br>von 2 bis 22mA                                                                                                    | <ul> <li>Sensor und Anschlusskabel pr üfen</li> </ul>                                                                                                 |
| F15011 | Warnung | Bei der Laufzeitüberwachung des<br>Jobrechners Comfort-Paket/Comfort-<br>Paket plus wurde ein Fehler festgestellt.                                                                                                    | <ul> <li>Maschine neu starten</li> <li>Anschlusskabel Jobrechner Comfort-<br/>Paket/Comfort-Paket plus prüfen</li> <li>Sicherung F7 prüfen</li> </ul> |
| F15012 | Warnung | Spannungswert des Potentiometers am<br>Saughahn liegt außerhalb des zulässigen<br>Signalbereichs von 0,5 bis 4,5V (Comfort-<br>Paket) oder 2 bis 22mA (Comfort-Paket<br>Plus)                                              | <ul> <li>Sensor und Anschlusskabel prüfen</li> <li>Sicherung F2 prüfen</li> </ul>                                                                     |
| F15013 | Warnung | Fehlende Veränderung des Spannungs-<br>wertes des Drucksensors bei gleichzeiti-<br>ger Ansteuerung des Stellmotors                                                                                                    | <ul> <li>Anschlussleitung und Ventil Rührdruck<br/>(KWA045) prüfen</li> <li>Düsen Rührwerk prüfen</li> <li>Saugfilter prüfen</li> </ul>               |

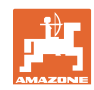

# Störung

| F15014 | Warnung | Fehlende Änderung des Signalwertes der<br>Positionserfassung Saughahn bei gleich-<br>zeitiger Ansteuerung des Stellmotors                                            | <ul> <li>Anschlusskabel und Motor Saughahn-<br/>verstellung prüfen</li> <li>Positionserfassung Saughahn prüfen</li> <li>Mechanik Saughahn prüfen</li> </ul>                                                                                                    |
|--------|---------|----------------------------------------------------------------------------------------------------|----------------------------------------------------------------------------------------------------|
| F15015 | Warnung | Federungsrechner sendet Signal des<br>Sensors zur Erfassung der linken Feder-<br>position (hinten) liegt außerhalb des zu-<br>lässigen Signalbereichs von 2 bis 22mA | Höhenerfassung an der Achse und<br>Anschlusskabel prüfen                                                                                                    |
| F15016 | Warnung | Federungsrechner sendet Signal des<br>Sensors zur Erfassung der rechten Fe-<br>derposition (hinten) außerhalb des zuläs-<br>sigen Signalbereichs von 2 bis 22mA      | <ul> <li>Höhenerfassung an der Achse und<br/>Anschlusskabel prüfen</li> </ul>                                                                                                    |
| F15017 | Warnung | Federungsrechner meldet, dass die Höhe<br>der linken und rechten Achse auf unter-<br>schiedlichem Niveau ist.                                                        | <ul> <li>Ölversorgung prüfen</li> <li>Ventile Federung prüfen</li> <li>Höhenerfassung an der Achse und<br/>Anschlusskabel prüfen</li> <li>über das Diagnosemenu prüfen, ob<br/>beim Anschluss der Potentiometer zur<br/>Höhenerfassung oder beim Anschluss<br/>der Hydraulikventile links und rechts<br/>vertauscht wurden.</li> </ul> |
| F15018 | Warnung | Bei der Laufzeitüberwachung des<br>Jobrechners Federung wurde ein Fehler<br>festgestellt.                                                                            | <ul> <li>Maschine neu starten</li> <li>Anschlusskabel Jobrechner Federung<br/>prüfen</li> <li>Sicherung F7 prüfen</li> </ul>                                                                                                    |
| F15019 | Warnung | Spannungswert des Drucksensor für<br>Druck-/ Mengenregelung außerhalb des<br>zulässigen Signalbereichs von 0,5 bis<br>4,5V                                           | Drucksensor und Anschlusskabel prü-<br>fen.                                                                                                    |
| F15020 | Warnung | Obwohl mindestens ein Teilbreitenventil<br>geöffnet ist und ein Druck >2 bar anliegt,<br>sendet der Durchflussmesser kein Signal                                     | <ul> <li>Durchflussmesser und Anschlusskabel<br/>prüfen</li> <li>Drucksensor prüfen</li> </ul>                                                                                                    |
| F15021 | Warnung | Obwohl Bypassventil geöffnet ist und ein<br>Druck >2 bar anliegt, sendet der Durch-<br>flussmesser kein Signal                                                       | <ul> <li>Durchflussmesser und Anschlusskabel<br/>prüfen</li> <li>Rückflussregelventil prüfen</li> <li>Drucksensor prüfen</li> </ul>                                                                                                    |
| F15022 | Warnung | Obwohl mindestens ein Teilbreitenventil<br>geöffnet ist, HighFlow aktiviert ist und ein<br>Druck >2 bar anliegt, sendet der Durch-<br>flussmesser kein Signal        | <ul> <li>Durchflussmesser und Anschlusskabel<br/>prüfen</li> <li>Drucksensor prüfen</li> </ul>                                                                                                    |
| F15023 | Warnung | Bei der Laufzeitüberwachung des<br>AmaSwitch Jobrechners wurde ein Fehler<br>festgestellt.                                                                           | <ul> <li>Maschine neu starten</li> <li>Anschlusskabel AmaSwitch Jobrechner<br/>prüfen</li> <li>Sicherung der ISOBUS Last am Traktor<br/>prüfen</li> </ul>                                                                                                    |
| F15024 | Warnung | Der Strom des Füllstandsensors liegt<br>außerhalb des zulässigen Signalbereichs<br>von 2-22mA                                                                        | <ul> <li>Potentiometer und Anschlusskabel des<br/>Füllstandsensors prüfen</li> <li>Flüssigkeit im Fronttank kann durch<br/>gedrückt halten der jeweiligen Rich-<br/>tungstaste gepumpt werden</li> </ul>                                                                                                    |
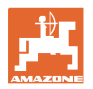

| F15025 | Warnung | Rechner Fronttank meldet, dass der Füll-<br>standsensor ausgefallen ist (Spannungs-<br>wert am Potentiometer außerhalb des<br>zulässigen Signalbereichs von 2 bis<br>22mA) | <ul> <li>Potentiometer und Anschlusskabel des<br/>Füllstandsensors prüfen</li> <li>Flüssigkeit im Fronttank kann durch<br/>gedrückt halten der jeweiligen Rich-<br/>tungstaste gepumpt werden</li> </ul> |
|--------|---------|----------------------------------------------------------------------------------------------------|----------------------------------------------------------------------------------------------------|
| F15026 | Warnung | Bei der Laufzeitüberwachung des Twin-<br>Terminals wurde ein Fehler festgestellt.                                                                                          | <ul> <li>Maschine neu starten</li> <li>Anschlusskabel TwinTerminal prüfen</li> <li>Sicherung F7 prüfen</li> </ul>                                                                                        |
| F15027 | Warnung | Die Spannung des Neigungssensors liegt<br>außerhalb des zulässigen Signalbereichs<br>von 2 bis 22mA                                                                        | <ul> <li>Neigungssensor und Anschlusskabel<br/>prüfen</li> <li>Maschinen und Gestängeeinstellungen<br/>im Setup prüfen</li> </ul>                                                                        |
| F15028 | Warnung | Das Relais antwortet nicht auf Schaltbe-<br>fehle des Basisrechners                                                                                                    | <ul> <li>Relais K1 prüfen</li> <li>ggf. gegen ein benachbartes Relais<br/>tauschen</li> </ul>                                                                                                    |
| F15029 | Warnung | Das Relais antwortet nicht auf Schaltbe-<br>fehle des Basisrechners                                                                                                    | <ul> <li>Relais K2 prüfen</li> <li>ggf. gegen ein benachbartes Relais<br/>tauschen</li> </ul>                                                                                                    |
| F15030 | Warnung | Das Relais antwortet nicht auf Schaltbe-<br>fehle des Basisrechners                                                                                                    | <ul> <li>Relais K3 prüfen</li> <li>ggf. gegen ein benachbartes Relais<br/>tauschen</li> </ul>                                                                                                    |
| F15031 | Warnung | Trotz Ansteuerung der Neigung (durch<br>den Bediener oder automatisch durch den<br>Jobrechner) keine Signaländerung des<br>Neigungssensors ermittelt.                      | <ul> <li>Ölversorgung prüfen</li> <li>Neigungsverstellung und Winkelerfas-<br/>sung prüfen.</li> </ul>                                                                                                   |
| F15032 | Warnung | Bei der Überwachung des Jobrechners für<br>zusätzliche Teilbreiten und Randdüsen<br>wurde ein Fehler festgestellt.                                                         | <ul> <li>Maschine neu starten</li> <li>Anschlusskabel Jobrechner zusätzliche<br/>Teilbreiten prüfen</li> <li>Sicherung xxx Traktor prüfen</li> </ul>                                                     |
| F15033 | Warnung | Die Spannung des Neigungssensors liegt<br>außerhalb des zulässigen Signalbereichs<br>von 2 bis 22mA                                                                        | <ul> <li>Neigungssensor und Anschlusskabel<br/>prüfen</li> <li>Maschinen und Gestängeeinstellungen<br/>im Setup prüfen</li> </ul>                                                                        |
| F15034 | Warnung | Die Spannung des Potentiometers "Fe-<br>derpaket zu Maschine" liegt außerhalb<br>des zulässigen Signalbereichs von 2 bis<br>22mA                                           | <ul> <li>Potentiometer und Anschlusskabel<br/>prüfen</li> <li>Maschinen und Gestängeeinstellungen<br/>im Setup prüfen</li> </ul>                                                                         |
| F15035 | Hinweis | zu hohe Fahrgeschwindigkeit während<br>der Kurvenfahrt, ruckartiges Ändern der<br>Kurvenrichtung oder ungleichmäßige<br>Fahrweise während der Kurvenfahrt                  | <ul> <li>Fahrgeschwindigkeit reduzieren</li> <li>Kurven mit gleichmäßiger Geschwin-<br/>digkeit und ohne Richtungswechsel be-<br/>fahren</li> </ul>                                                      |
| F15036 | Warnung | Neigungsverstellung im Maschinenmenü nicht kalibriert.                                                                                                    | Neigungsverstellung kalibrieren                                                                                                    |
| F15037 | Hinweis | Meldung erscheint beim Betreten des<br>Diagnosemenüs                                                                                                    |                                                                                                    |
| F15038 | Warnung | Die Spannung des Potentiometers "Ge-<br>stängeneigung" liegt außerhalb des zu-<br>lässigen Signalbereichs von 0,5-4,5V                                                     | <ul> <li>Potentiometer und Anschlusskabel<br/>prüfen</li> <li>Korrekte Maschinen und Gestängeein-<br/>stellungen im Setup prüfen</li> </ul>                                                              |

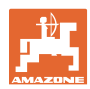

| F15039 | Warnung | Linker Ultraschall Sensor sendet kein<br>Signal                                                                                                    | <ul> <li>Ultraschallsensor links, Verlängerungs-<br/>kabel und das Anschlusskabel (inklusi-<br/>ve Verstärkerelektronik) prüfen und ggf.<br/>austauschen</li> </ul> |
|--------|---------|----------------------------------------------------------------------------------------------------|----------------------------------------------------------------------------------------------------|
| F15040 | Hinweis | Quelle für die Fahrgeschwindigkeit sendet kein Signal                                                                                                    | <ul> <li>Im Menü Maschineneinstellungen ande-<br/>re Geschwindigkeitsquelle wählen</li> <li>Einstellungen der TECLL prüfen</li> </ul>                               |
| F15041 | Alarm   | ISOBUS Shortcut Button ISB ist betätigt                                                                                                    | ISB lösen                                                                                                    |
|        |         | (bei AmaTron 3 = Ein-/ Ausschalter)                                                                                                    |                                                                                                    |
| F15042 | Alarm   | ISOBUS Shortcut Button ISB ist nicht<br>mehr betätigt (bei AmaTron 3 =<br>Ein/Ausschalter)                                                                                                    |                                                                                                    |
| F15043 | Hinweis | Kein Signal für Zapfwellendrehzahl auf<br>dem ISOBUS                                                                                                    | <ul> <li>Zapfwellendrehzahl muss durch TECU<br/>gesendet werden</li> </ul>                                                                                          |
|        |         |                                                                                                    | alternativ im Menü Maschineneinstel-<br>lung andere Quelle für Pumpendrehzahl<br>wählen (wenden Sie sich an ihren<br>AMAZONE Händler)                               |
| F15044 | Warnung | Rechter Ultraschall Sensor sendet kein<br>Signal                                                                                                    | <ul> <li>Ultraschallsensorrechts, Verlänge-<br/>rungskabel und das Anschlusskabel<br/>(inklusive Verstärkerelektronik prüfen<br/>und ggf. austauschen</li> </ul>    |
| F15045 | Warnung | Die Spannung des Höhenpotentiometer<br>liegt außerhalb des zulässigen Signalbe-<br>reichs von 2 bis 22mA                                                                                                    | <ul> <li>Höhenpotentiometer und Anschlusska-<br/>bel prüfen</li> </ul>                                                                                              |
| F15046 | Warnung | Sollwert des Ölspeichers kann nicht er-                                                                                                    | Ölversorgung prüfen/einschalten                                                                                                    |
|        |         |                                                                                                    | Signal des Drucksensor Hydrospeicher<br>prüfen                                                                                                    |
| F15047 | Hinweis | Erscheint wenn der Jobrechner nach dem<br>Lernvorgang der Füllstandkurve (Heck-<br>tank und/oder Fronttank) erkennt, dass<br>die gelernten Werte nicht plausibel sind<br>(z.B. Wert 5 ist kleiner als Wert 4, obwohl<br>Wert 6, 7, 8 wieder größer sind und Wert<br>1, 2, 3 kleiner sind). | <ul> <li>Messpunkte der Füllstandkurve auf<br/>Plausibilität prüfen</li> </ul>                                                                                      |
| F15048 | Hinweis | Rechner startet muss zur Übernahme<br>geänderter Einstellungen neu gestartet<br>werden                                                                                                    | <ul> <li>Betätigen der Taste ACK am ISOBUS<br/>Terminal startet den Jobrechner direkt<br/>neu, ohne die Zeit ablaufen zu lassen</li> </ul>                          |
| F15049 | Warnung | Bei der Laufzeitüberwachung des<br>Jobrechners Erweiterungseinheit 1 wurde<br>ein Fehler festgestellt.                                                                                                    | <ul> <li>Maschine neu starten</li> <li>Anschlusskabel Jobrechner Erweite-<br/>rungseinheit 1 prüfen</li> <li>Sicherung F6 prüfen</li> </ul>                         |
| F15050 | Warnung | Bei der Laufzeitüberwachung des<br>Jobrechners Erweiterungseinheit 2 wurde<br>ein Fehler festgestellt.                                                                                                    | <ul> <li>Maschine neu starten</li> <li>Anschlusskabel Jobrechner Erweite-<br/>rungseinheit 2 prüfen</li> <li>Sicherung F6 prüfen</li> </ul>                         |
| F15052 | Warnung | Trotz Ansteuerung der Federung (durch<br>den Bediener oder automatisch durch den<br>Jobrechner) keine Signaländerung der<br>Federungssensoren ermittelt.                                                                                                    | <ul> <li>Ölversorgung/Ventile Federung prüfen</li> <li>Sensoren Federungsposition prüfen</li> <li>Kalibrierung Federung prüfen</li> </ul>                           |
| F15053 | Hinweis | Die einmalige Kalibrierung der Sensoren<br>an der Federung wurde noch nicht durch-<br>geführt                                                                                                    | <ul> <li>Federung im Maschinen Setup kalibrie-<br/>ren (wenden Sie sich an Ihren<br/>AMAZONE Händler)</li> </ul>                                                    |

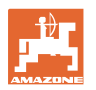

| F15054 | Hinweis | Mögliche Ursachen:                                                                                                    | Sensoren prüfen                                                                                                    |
|--------|---------|----------------------------------------------------------------------------------------------------|----------------------------------------------------------------------------------------------------|
|        |         | Sensor Position Einspülbehälter                                                                                                    | <ul> <li>Sicherung F1 pr üfen</li> </ul>                                                                                                    |
|        |         | (BEL092) ausgefallen                                                                                                    | <ul> <li>Sicherung F2 pr üfen</li> </ul>                                                                                                    |
|        |         | Sensor Spritzflüssigkeitstankfüllstand     (BWA090) ausgefallen                                                                             | <ul> <li>Kabelverbindung pr</li></ul>                                                                                                    |
|        |         | • Kommunikation zwischen Jobrechner<br>Comfort-Paket Plus (AEL051) und Ba-<br>sisrechner (AEL652)                                           |                                                                                                    |
| F15055 | Hinweis |                                                                                                    | Siehe Anweisung der Meldung                                                                                                    |
| F15056 | Hinweis |                                                                                                    | Siehe Anweisung der Meldung                                                                                                    |
| F15057 | Hinweis | Die einmalige Kalibrierung des Füll-<br>standsensors wurde noch nicht durchge-                                                              | Füllstandsensor kalibrieren oder Off-<br>setwert für Füllstandkurve eingeben                                                                         |
|        |         | führt                                                                                                    | • wenden Sie sich an Ihren AMAZONE                                                                                                    |
|        |         |                                                                                                    | Händler)                                                                                                    |
| F15058 | Hinweis | Drehzahl der Spülwasserpumpe befindet<br>sich für eine Dauer von 10 sec. außerhalb<br>des Toleranzbereiches von +/- 10% der<br>Nenndrehzahl | <ul> <li>Schaltabstand des Drehzahlsensors<br/>Spülwasserpumpe (BEL004) zu der<br/>Pumpenantriebswelle prüfen (3,5 bis<br/>4 mm)</li> </ul>          |
|        |         |                                                                                                    | <ul> <li>Ölversorgung vom Schlepper pr</li></ul>                                                                                                    |
| F15059 | Hinweis | Drehzahlerfassung Spülwasserpumpe ausgefallen                                                                                               | <ul> <li>Anschlussleitung Drehzahlsensor Spül-<br/>wasserpumpe (BEL004) prüfen</li> </ul>                                                            |
|        |         |                                                                                                    | <ul> <li>Drehzahlsensor Spülwasserpumpe<br/>(BEL004) prüfen</li> </ul>                                                                               |
| F15060 | Hinweis | Füllstand im Spülwassertank ist kleiner                                                                                                    | Spülwassertank füllen                                                                                                    |
|        |         |                                                                                                    | Sensor Spülwassertank prüfen                                                                                                    |
| F15061 | Hinweis | Die einmalige Kalibrierung des Füll-<br>standsensors wurde noch nicht durchge-<br>führt                                                     | <ul> <li>Füllstandsensor kalibrieren oder Off-<br/>setwert für Füllstandkurve eingeben<br/>(wenden Sie sich an Ihren AMAZONE<br/>Händler)</li> </ul> |
| F15062 | Hinweis | Hinweis auf Notlauffunktion. Sensor Posi-<br>tion Einspülbehälter (BEL092) ausgefallen                                                      |                                                                                                    |
| F15063 | Hinweis | Ausfall Füllstandssensor Spülwassertank<br>(BWA091) oder Ausfall Ventil zur Befül-<br>lung des Spülwassertanks                              |                                                                                                    |
| F15064 | Hinweis | Spannungswert des Potentiometers Ge-                                                                                                    | Kalibrierung erneut durchführen                                                                                                    |
|        |         | stängeneigung muss innerhalb von 2,0 bis 3,0V liegen                                                                                        | <ul> <li>Sicherstellen, dass die Maschine waa-<br/>gerecht steht</li> </ul>                                                                          |
|        |         |                                                                                                    | <ul> <li>Neigungssensor und Anschlusskabel<br/>prüfen</li> </ul>                                                                                     |
| F15065 | Warnung | Um die Klappfunktionen bedienen zu                                                                                                    | Geschwindigkeit verringern                                                                                                    |
|        |         | konnen, dart die Geschwindigkeit nicht<br>höher als 3km/h sein                                                                              | <ul> <li>Signal der gewählten Quelle f ür die<br/>Geschwindigkeit pr üfen</li> </ul>                                                                 |
|        |         |                                                                                                    | andere Quelle für die Geschwindigkeit<br>wählen                                                                                                    |

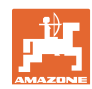

| F15066 | Alarm   | Der Basisrechner der Spritze empfängt<br>keine Nachrichten vom Gierratensensor                                                                                                    | <ul> <li>Anschlusskabel und Gierratensensor<br/>prüfen</li> <li>Sicherung F1 und F2 prüfen</li> <li>Einstellungen im Setupmenü prüfen</li> </ul>                                                   |
|--------|---------|----------------------------------------------------------------------------------------------------|----------------------------------------------------------------------------------------------------|
| F15067 | Hinweis | Ausfall Füllstandsensor Spritzflüssig-<br>keitstank (BWA090) oder Ausfall Ventil<br>zur Befüllung des Spritzflüssigkeitstanks                                                               |                                                                                                    |
| F15068 | Warnung | Federungsrechner sendet Signal des<br>Sensors zur Erfassung der vorderen lin-<br>ken Federposition liegt außerhalb des<br>zulässigen Signalbereichs von 222mA                               | <ul> <li>Höhenerfassung an der Achse und<br/>Anschlusskabel prüfen</li> <li>Maschineneinstellungen prüfen (Sensor<br/>nur bei UX11200)</li> </ul>                                                  |
| F15069 | Hinweis | Federungsrechner sendet Signal des<br>Sensors zur Erfassung der vorderen rech-<br>ten Federposition liegt außerhalb des<br>zulässigen Signalbereichs von 222mA                              | <ul> <li>Höhenerfassung an der Achse und<br/>Anschlusskabel prüfen</li> <li>Maschineneinstellungen prüfen (Sensor<br/>nur bei UX11200)</li> </ul>                                                  |
| F15070 | Hinweis | Federung ist nicht im Automatikbetrieb.<br>Maschinen mit Federung sollten nur in<br>Ausnahmefällen nicht im Automatikbetrieb<br>gefahren werden.                                            | Automatikmodus Federung einschalten                                                                                                    |
| F15071 | Warnung | UX11200: Federungsrechner versucht die<br>Federposition zu korrigieren und es liegt<br>kein Öldruck an.                                                                                     | <ul><li>Ölumlauf einschalten</li><li>Ölversorgung prüfen</li><li>Sensor Öldruck prüfen</li></ul>                                                                                                   |
| F15072 | Hinweis | Deichsellenkung: Lenkeinschlag wird<br>begrenzt, wenn sich das Gestänge in<br>Transportstellung befindet.                                                                                   | <ul> <li>Sensoren und Anschlusskabel pr</li></ul>                                                                                                    |
| F15073 | Warnung | Die einmalige Kalibrierung der Lenkung wurde noch nicht durchgeführt.                                                                                                    | <ul> <li>Lenkung kalibrieren (wenden Sie sich<br/>an Ihren AMAZONE Händler)</li> </ul>                                                                                                    |
| F15074 | Warnung | Anweisung für Notbetätigung. Erscheint<br>wenn die Positionserfassung des Ein-<br>spülbehälters ausgefallen ist und eine<br>Reinigungsfunktion für den Einspülbehäl-<br>ter aktiviert wird. |                                                                                                    |
| F15076 | Warnung | Bei der Laufzeitüberwachung des Con-<br>tourControl Jobrechners wurde ein Fehler<br>festgestellt.                                                                                           | <ul> <li>Maschine neu starten</li> <li>Anschlusskabel ContourControl<br/>Jobrechner prüfen</li> <li>Sicherung der ISOBUS Last am Trak-<br/>tor prüfen</li> </ul>                                   |
| F15077 | Warnung | Der angezeigte Düsenkörper (Zählweise:<br>in Fahrtrichtung von links aufsteigend) hat<br>wiederholt nicht die gewünschte Düse ein-<br>oder ausgeschaltet.                                   | <ul> <li>Anschlusskabel und Stecker des be-<br/>troffenen Düsenkörpers prüfen</li> <li>betroffenen Düsenkörper prüfen<br/>(Schwergängigkeit, Reinigung, Beschä-<br/>digung)</li> </ul>             |
| F15078 | Warnung | Meldung erscheint, wenn der Basisrech-<br>ner der Maschine keine Nachrichten von<br>der AmaSelect Zentraleinheit (AEL240)<br>empfängt                                                       | <ul> <li>Maschine neu starten</li> <li>Verbindungskabel zur Zentraleinheit<br/>prüfen</li> <li>Sicherung der ISOBUS Last am Trak-<br/>tor prüfen</li> <li>Maschineneinstellungen prüfen</li> </ul> |

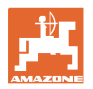

|        |         | -                                                                                                    |                                                                                                    |
|--------|---------|----------------------------------------------------------------------------------------------------|----------------------------------------------------------------------------------------------------|
| F15079 | Warnung | die angezeigte Steuereinheit (AEL240-<br>248) (Zählweise: in Fahrtrichtung von<br>links aufsteigend) kommuniziert nicht mit<br>dem Basisrechner. | <ul> <li>Anschlusskabel und Stecker der be-<br/>troffenen und aller weiteren Steuerein-<br/>heiten prüfen</li> <li>Spannungsversorgung vom Traktor<br/>überprüfen</li> </ul>                                                                                                    |
| F15081 | Warnung | Verriegelung der Neigungsverstellung ist<br>nicht geschlossen.                                                                                   | <ul> <li>Verriegelung schließen</li> <li>Sensor für Gestängeverriegelung<br/>(BEL370) prüfen</li> <li>Durch erneutes Betätigen der Funktion<br/>Einklappen, kann das Gestänge, bzw.<br/>der Außenausleger ohne Verriegelung<br/>eingeklappt werden. Die Meldung er-<br/>scheint nach dem nächsten Mal aus-<br/>klappen erneut</li> </ul> |
| F15083 | Warnung | Die Spannung an mindestens einem<br>Düsenkörper ist kleiner als 10V                                                                              | <ul> <li>Anschlusskabel Düsenkörper prüfen</li> <li>Spannungsversorgung vom Traktor<br/>überprüfen</li> </ul>                                                                                                    |
| F15084 | Warnung | Konfiguration/Adressierung der Düsen-<br>körper ist fehlerhaft                                                                                   | <ul> <li>Anschlusskabel Düsenkörper prüfen</li> <li>Spannungsversorgung vom Traktor<br/>überprüfen</li> <li>wurden Düsenkörper ausgetauscht?</li> <li>wenden Sie sich an Ihren AMAZONE<br/>Händler</li> </ul>                                                                                                    |
| F15085 | Hinweis | Spannungsversorgung am AmaSwitch<br>Jobrechner ist kleiner als 8V                                                                                | <ul> <li>Anschlusskabel zum AmaSwitch<br/>Jobrechner prüfen</li> <li>Spannungsversorgung vom Traktor<br/>überprüfen</li> </ul>                                                                                                    |
| F15086 | Hinweis | Section Control Automatikmodus wurde versucht zu aktivieren, es sind aber nicht alle Voraussetzungen erfüllt                                     |                                                                                                    |
| F15087 | Hinweis | siehe Anweisung                                                                                                    | Reinigung wiederholen                                                                                                    |
| F15088 | Hinweis | Gestängebreite und Arbeitsbreite sind<br>nicht passend zueinander konfiguriert                                                                   | Einstellungen prüfen                                                                                                    |
| F15089 | Warnung | Fehler auf der linken Gestängehälfte, z.B.<br>ein Kurzschluss oder Überlast                                                                      | <ul> <li>Anschlusskabel Düsenkörper prüfen</li> <li>Spannungsversorgung vom Traktor<br/>überprüfen</li> <li>Verbindungsleitungen im Gestänge<br/>prüfen</li> </ul>                                                                                                    |
| F15090 | Warnung | Fehler auf der rechten Gestängehälfte,<br>z.B. ein Kurzschluss oder Überlast                                                                     | <ul> <li>Anschlusskabel Düsenkörper prüfen</li> <li>Spannungsversorgung vom Traktor<br/>überprüfen</li> <li>Verbindungsleitungen im Gestänge<br/>prüfen</li> </ul>                                                                                                    |
| F15091 | Warnung | Jobrechner AmaSwitch (AAEL260) nicht<br>im Betriebszustand                                                                                       | <ul> <li>ISOBUS Stecker vom Traktor trennen,<br/>20 Sekunden. warten und neu stecken</li> <li>Wenden Sie sich an Ihren AMAZONE<br/>Händler</li> </ul>                                                                                                    |
| F15092 | Hinweis | Notlauffunktion. Der Einspülbehälter ar-<br>beitet mit maximaler Absaugleistung.                                                                 |                                                                                                    |

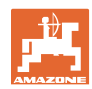

| F15093 | Warnung | Spannungsversorgung auf den ISOBUS<br>Last Kontakten am Basisrechner geringer<br>als 10V                                                                                                    | <ul> <li>Sicherung am Traktor prüfen</li> <li>Spannungsversorgung vom Traktor<br/>prüfen</li> <li>ISOBUS Anschlusskabel und An-<br/>schlusskabel Basisrechner prüfen</li> </ul> |
|--------|---------|----------------------------------------------------------------------------------------------------|----------------------------------------------------------------------------------------------------|
| F15094 | Warnung | Es wurde ein Update auf die AmaSelect<br>Jobrechner aufgespielt oder es wurde ein<br>neuer AmaSelect Jobrechner an der Ma-<br>schine verbaut und es ist beim Software-<br>abgleich ein Fehler aufgetreten | <ul> <li>Maschine neustarten und Traktor laufen<br/>lassen</li> <li>Spannungsversorgung der Maschine<br/>nicht unterbrechen!</li> </ul>                                         |
| F15095 | Hinweis | Notlauffunktion. Das Rührwerk wird nicht<br>mehr geregelt, sondern arbeitet mit voller<br>Leistung. Bei weniger als 5% Füllstand im<br>Hauptbehälter wird das Rührwerk ge-<br>schlossen.                  |                                                                                                    |
| F15096 | Hinweis | Anweisung für Notbetätigung. Erscheint,<br>wenn die Positionserfassung des Saug-<br>hahnmotors oder der Saughahnmotor<br>ausgefallen ist.                                                                 |                                                                                                    |
| F15097 | Hinweis | Anweisung für Notbetätigung. Erscheint,<br>wenn die Positionserfassung des Saug-<br>hahnmotors oder der Saughahnmotor<br>ausgefallen ist.                                                                 |                                                                                                    |
| F15098 | Hinweis | Anweisung für Notbetätigung. Erscheint,<br>wenn die Positionserfassung des Saug-<br>hahnmotors oder der Saughahnmotor<br>ausgefallen ist.                                                                 |                                                                                                    |
| F15099 | Hinweis | Diese Meldung erscheint, wenn der Basis-<br>rechner (AEL652) keine Nachrichten mehr<br>vom Job-Rechner Comfort-Paket plus<br>(AEL051) empfängt.                                                           | <ul> <li>CAN Bus Verbindung prüfen</li> <li>Job-Rechner Comfort-Paket plus<br/>(AEL051) prüfen</li> <li>Wenden Sie sich an Ihren AMAZONE<br/>Service Partner</li> </ul>         |
| F15100 | Hinweis |                                                                                                    | <ul> <li>CAN Bus Verbindung prüfen</li> <li>Job-Rechner Comfort-Paket plus<br/>(AEL051) prüfen</li> <li>Wenden Sie sich an Ihren AMAZONE<br/>Service Partner</li> </ul>         |
| F15101 | Hinweis |                                                                                                    | <ul> <li>CAN Bus Verbindung prüfen</li> <li>Job-Rechner Comfort-Paket plus<br/>(AEL051) prüfen</li> <li>Wenden Sie sich an Ihren AMAZONE<br/>Service Partner</li> </ul>         |
| F15102 | Warnung | Signal Positionserfassung des Innenaus-<br>leger links außerhalb des zulässigen<br>Signalbereichs von 2 bis 22mA                                                                                          | <ul> <li>Sensor und Anbindung Sensor prüfen</li> <li>Anschlussleitung Sensor prüfen</li> <li>Sicherung F2 prüfen</li> <li>Sicherung F6 prüfen</li> </ul>                        |
| F15103 | Warnung | Signal Positionserfassung des Innenaus-<br>leger rechts außerhalb des zulässigen<br>Signalbereichs von 2 bis 22mA                                                                                         | <ul> <li>Sensor und Anbindung Sensor prüfen</li> <li>Anschlussleitung Sensor prüfen</li> <li>Sicherung F2 prüfen</li> <li>Sicherung F6 prüfen</li> </ul>                        |
| F15104 | Warnung | An dem Ventil "Spritzleitung" wurde eine<br>zu hohe Stromaufnahme / bzw. bei einer<br>Ansteuerung keine Stromaufnahme fest-<br>gestellt.                                                                  | <ul> <li>Anschlussleitung Ventil prüfen</li> <li>Ventil im Flüssigkeitspfad auf Fremd-<br/>körper prüfen</li> </ul>                                                             |

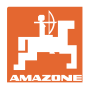

| F15105 | Warnung | An dem Ventil für den Ölmotor der Spül-<br>wasserpumpe wurde eine zu hohe Strom-<br>aufnahme / bzw. bei einer Ansteuerung<br>keine Stromaufnahme festgestellt. | <ul><li>Anschlussleitung Ventil prüfen</li><li>Ventilspule prüfen</li></ul>                                                                                  |
|--------|---------|----------------------------------------------------------------------------------------------------|----------------------------------------------------------------------------------------------------|
| F15106 | Warnung | An dem Ventil für Nebenrührwerk wurde<br>eine zu hohe Stromaufnahme / bzw. bei<br>einer Ansteuerung keine Stromaufnahme<br>festgestellt.                       | <ul><li>Anschlussleitung Ventil prüfen</li><li>Ventilspule prüfen</li></ul>                                                                                  |
| F15107 | Warnung | Signal Positionserfassung des Mittelaus-<br>leger A links außerhalb des zulässigen<br>Signalbereichs von 2 bis 22mA                                            | <ul> <li>Sensor und Anbindung Sensor prüfen</li> <li>Anschlussleitung Sensor prüfen</li> <li>Sicherung F2 prüfen</li> <li>Sicherung F6 prüfen</li> </ul>     |
| F15108 | Warnung | Signal Positionserfassung des Mittelaus-<br>leger B links außerhalb des zulässigen<br>Signalbereichs von 2 bis 22mA                                            | <ul> <li>Sensor und Anbindung Sensor prüfen</li> <li>Anschlussleitung Sensor prüfen</li> <li>Sicherung F2 prüfen</li> <li>Sicherung F6 prüfen</li> </ul>     |
| F15109 | Warnung | Signal Positionserfassung des Außenaus-<br>leger links außerhalb des zulässigen<br>Signalbereichs von 2 bis 22mA                                               | <ul> <li>Sensor und Anbindung Sensor prüfen</li> <li>Anschlussleitung Sensor prüfen</li> <li>Sicherung F2 prüfen</li> <li>Sicherung F6 prüfen</li> </ul>     |
| F15110 | Warnung | Signal Positionserfassung des Mittelaus-<br>leger A links außerhalb des zulässigen<br>Signalbereichs von 2 bis 22mA                                            | <ul> <li>Sensor und Anbindung Sensor prüfen</li> <li>Anschlussleitung Sensor prüfen</li> <li>Sicherung F2 prüfen</li> <li>Sicherung F6 prüfen</li> </ul>     |
| F15111 | Warnung | Signal Positionserfassung des Mittelaus-<br>leger B rechts außerhalb des zulässigen<br>Signalbereichs von 2 bis 22mA                                           | <ul> <li>Sensor und Anbindung Sensor prüfen</li> <li>Anschlussleitung Sensor prüfen</li> <li>Sicherung F2 prüfen</li> <li>Sicherung F6 prüfen</li> </ul>     |
| F15112 | Warnung | An dem Ventil "Saughahn Spülwasser-<br>pumpe" wurde eine zu hohe Stromauf-<br>nahme / bzw. bei einer Ansteuerung keine<br>Stromaufnahme festgestellt.          | <ul> <li>Anschlussleitung Ventil prüfen</li> <li>Ventil im Flüssigkeitspfad auf Fremd-<br/>körper prüfen</li> </ul>                                          |
| F15113 | Warnung | An dem Ventil "Injektor" wurde eine zu<br>hohe Stromaufnahme / bzw. bei einer<br>Ansteuerung keine Stromaufnahme fest-<br>gestellt.                            | <ul> <li>Anschlussleitung Ventil prüfen</li> <li>Ventil im Flüssigkeitspfad auf Fremd-<br/>körper prüfen</li> </ul>                                          |
| F15114 | Warnung | Unterspannung, zu hohe Temperatur des<br>Motors oder Schwergängigkeit des Ventils<br>erkannt                                                                   | <ul> <li>Ventil auf Blockade/Fremdkörper prüfen</li> <li>Ventil auf Schwergängigkeit prüfen</li> <li>wenden Sie sich an Ihren AMAZONE<br/>Händler</li> </ul> |
| F15115 | Warnung | An dem Ventil "Ablasshahn" wurde eine<br>zu hohe Stromaufnahme / bzw. bei einer<br>Ansteuerung keine Stromaufnahme fest-<br>gestellt.                          | <ul> <li>Anschlussleitung Ventil prüfen</li> <li>Ventil im Flüssigkeitspfad auf Fremd-<br/>körper prüfen</li> </ul>                                          |
| F15116 | Warnung | An dem Ventil "Schnellentleerung" wurde<br>eine zu hohe Stromaufnahme / bzw. bei<br>einer Ansteuerung keine Stromaufnahme<br>festgestellt.                     | <ul> <li>Anschlussleitung Ventil prüfen</li> <li>Ventil im Flüssigkeitspfad auf Fremd-<br/>körper prüfen</li> </ul>                                          |

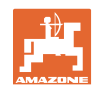

| F15117 | Warnung | An dem Ventil "Befüllung Spülwassertank"<br>wurde eine zu hohe Stromaufnahme /<br>bzw. bei einer Ansteuerung keine Strom-<br>aufnahme festgestellt.                        | <ul> <li>Anschlussleitung Ventil prüfen</li> <li>Ventil im Flüssigkeitspfad auf Fremd-<br/>körper prüfen</li> </ul>                                                                                                 |
|--------|---------|----------------------------------------------------------------------------------------------------|----------------------------------------------------------------------------------------------------|
| F15118 | Warnung | An dem Ventil "Druckbefüllung Spritzflüs-<br>sigkeitstank" wurde eine zu hohe Strom-<br>aufnahme / bzw. bei einer Ansteuerung<br>keine Stromaufnahme festgestellt.         | <ul> <li>Anschlussleitung Ventil prüfen</li> <li>Ventil im Flüssigkeitspfad auf Fremd-<br/>körper prüfen</li> </ul>                                                                                                 |
| F15119 | Warnung | An dem Ventil "Druckbefüllung Spülwas-<br>sertank" wurde eine zu hohe Stromauf-<br>nahme / bzw. bei einer Ansteuerung keine<br>Stromaufnahme festgestellt.                 | <ul> <li>Anschlussleitung Ventil prüfen</li> <li>Ventil im Flüssigkeitspfad auf Fremd-<br/>körper prüfen</li> </ul>                                                                                                 |
| F15120 | Warnung | An dem Ventil "Spritzflüssigkeitspumpe zu<br>Einspülbehälter" wurde eine zu hohe<br>Stromaufnahme / bzw. bei einer Ansteue-<br>rung keine Stromaufnahme festgestellt.      | <ul> <li>Anschlussleitung Ventil prüfen</li> <li>Ventil im Flüssigkeitspfad auf Fremd-<br/>körper prüfen</li> </ul>                                                                                                 |
| F15121 | Warnung | An dem Ventil "Ecofill" wurde eine zu<br>hohe Stromaufnahme / bzw. bei einer<br>Ansteuerung keine Stromaufnahme fest-<br>gestellt.                                         | <ul> <li>Anschlussleitung Ventil prüfen</li> <li>Ventil im Flüssigkeitspfad auf Fremd-<br/>körper prüfen</li> </ul>                                                                                                 |
| F15122 | Warnung | An dem Ventil "Spülwasserpumpe zu<br>Spritzflüssigkeitsbereich" wurde eine zu<br>hohe Stromaufnahme / bzw. bei einer<br>Ansteuerung keine Stromaufnahme fest-<br>gestellt. | <ul> <li>Anschlussleitung Ventil prüfen</li> <li>Ventil im Flüssigkeitspfad auf Fremd-<br/>körper prüfen</li> </ul>                                                                                                 |
| F15123 | Warnung | An dem Ventil "Absperrventil Druckbe-<br>reich Spritzpumpe" wurde eine zu hohe<br>Stromaufnahme / bzw. bei einer Ansteue-<br>rung keine Stromaufnahme festgestellt.        | <ul> <li>Anschlussleitung Ventil prüfen</li> <li>Ventil im Flüssigkeitspfad auf Fremd-<br/>körper prüfen</li> </ul>                                                                                                 |
| F15124 | Warnung | An dem Ventil "Absperrventil Befülllei-<br>tung" wurde eine zu hohe Stromaufnahme<br>/ bzw. bei einer Ansteuerung keine<br>Stromaufnahme festgestellt.                     | <ul> <li>Anschlussleitung Ventil prüfen</li> <li>Ventil im Flüssigkeitspfad auf Fremd-<br/>körper prüfen</li> </ul>                                                                                                 |
| F15125 | Warnung | An dem Ventil "Innenreinigung" wurde<br>eine zu hohe Stromaufnahme / bzw. bei<br>einer Ansteuerung keine Stromaufnahme<br>festgestellt.                                    | <ul> <li>Anschlussleitung Ventil prüfen</li> <li>Ventil im Flüssigkeitspfad auf Fremd-<br/>körper prüfen</li> </ul>                                                                                                 |
| F15126 | Warnung | An dem Ventil "Einspülbehälter" wurde<br>eine zu hohe Stromaufnahme / bzw. bei<br>einer Ansteuerung keine Stromaufnahme<br>festgestellt.                                   | <ul> <li>Anschlussleitung Ventil prüfen</li> <li>Ventil im Flüssigkeitspfad auf Fremd-<br/>körper prüfen</li> </ul>                                                                                                 |
| F15127 | Warnung | An dem Ventil "Außenreinigung" wurde<br>eine zu hohe Stromaufnahme / bzw. bei<br>einer Ansteuerung keine Stromaufnahme<br>festgestellt.                                    | <ul> <li>Anschlussleitung Ventil prüfen</li> <li>Ventil im Flüssigkeitspfad auf Fremd-<br/>körper prüfen</li> </ul>                                                                                                 |
| F15128 | Warnung | An dem Ventil "Reinigung Einspülbehäl-<br>ter" wurde eine zu hohe Stromaufnahme /<br>bzw. bei einer Ansteuerung keine Strom-<br>aufnahme festgestellt.                     | <ul> <li>Anschlussleitung Ventil prüfen</li> <li>Ventil im Flüssigkeitspfad auf Fremd-<br/>körper prüfen</li> </ul>                                                                                                 |
| F15129 | Warnung | An dem Ventil "Innenreinigung über<br>Spritzpumpe" wurde eine zu hohe Strom-<br>aufnahme / bzw. bei einer Ansteuerung<br>keine Stromaufnahme festgestellt.                 | <ul> <li>Anschlussleitung Ventil prüfen</li> <li>Ventil im Flüssigkeitspfad auf Fremd-<br/>körper prüfen</li> </ul>                                                                                                 |
| F15130 | Warnung | Signal des Drehzahlsensors Spülwasser-<br>pumpe außerhalb des zulässigen Signal-<br>bereichs von 2 bis 7mA, bzw. 17 bis<br>20mA                                            | <ul> <li>Sensor und Messfläche auf Verschmut-<br/>zung prüfen</li> <li>Schaltabstand Sensor prüfen</li> <li>Anschlussleitung zum Sensor prüfen</li> <li>Sicherung F2 prüfen</li> <li>Sicherung F1 prüfen</li> </ul> |

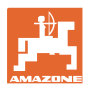

| F15131 | Warnung | Signal Positionserfassung des Außenaus-<br>legers rechts außerhalb des zulässigen<br>Signalbereichs von 2 bis 22mA              | <ul> <li>Sensor und Montage prüfen</li> <li>Anschlussleitung zum Sensor prüfen</li> <li>Sicherung F2 prüfen</li> <li>Sicherung F1 prüfen</li> </ul>                                                      |
|--------|---------|----------------------------------------------------------------------------------------------------|----------------------------------------------------------------------------------------------------|
| F15132 | Warnung | Signal des Sollwertgebers Einspülbehäl-<br>terabsaugung außerhalb des zulässigen<br>Signalbereichs von 2 bis 22mA               | <ul> <li>Anschlussleitung zum Sensor prüfen</li> <li>Sicherung F2 prüfen</li> <li>Sicherung F1 prüfen</li> </ul>                                                                                         |
| F15133 | Warnung | Signal Positionserfassung des Einspülbe-<br>hälters außerhalb des zulässigen Signal-<br>bereichs von 2 bis 7mA oder 17 bis 22mA | <ul> <li>Anschlussleitung zum Sensor prüfen</li> <li>Sicherung F2 prüfen</li> <li>Sicherung F1 prüfen</li> </ul>                                                                                         |
| F15134 | Warnung | Signal des Drucksensors Füllstand Spül-<br>wassertank außerhalb des zulässigen<br>Signalbereichs von 2 bis 22mA                 | <ul><li>Anschlussleitung Sensor prüfen</li><li>Sicherung F2 prüfen</li></ul>                                                                                                    |
| F15135 | Warnung | Für ein Bauteil (Sensor / Aktuator) in dem<br>System liegt ein Fehler vor - weitere Feh-<br>lermeldungen beachten               |                                                                                                    |
| F15136 | Warnung |                                                                                                    | <ul> <li>Füllstand in dem Spritzmitteltank auf &lt;<br/>20 Liter verringern</li> </ul>                                                                                                    |
| F15137 | Warnung |                                                                                                    | <ul> <li>Füllstand in Spülwassertank auf min-<br/>destens 400 Liter erhöhen</li> </ul>                                                                                                    |
| F15138 | Warnung |                                                                                                    | <ul> <li>Füllstand in Spülwassertank auf min-<br/>destens 200 Liter erhöhen</li> </ul>                                                                                                    |
| F15139 | Warnung | HighFlow Ventil reagiert nicht und sendet keine Nachrichten                                                                     | <ul> <li>Anschlussleitung zum Sensor prüfen</li> <li>Sicherung F2 prüfen</li> <li>Sicherung F1 prüfen</li> </ul>                                                                                         |
| F15140 | Warnung | Versorgungsspannung des Jobrechners<br>Comfort-Paket Plus (AEL051) ist kleiner<br>als 9.0V                                      | <ul> <li>Sicherung F7 prüfen</li> <li>Spannungsversorgung vom Traktor<br/>prüfen</li> <li>Anschlusskabel Jobrechner Comfort-<br/>Paket Plus und Anschluss Massekabel<br/>3.X1 und 3.X4 prüfen</li> </ul> |
| F15141 | Warnung | Summe der Ströme an den Ausgängen<br>am Jobrechner Comfort-Paket Plus<br>(AEL051) ist größer als 25A                            | <ul> <li>Kabelbaum Comfort-Paket Plus auf<br/>Kurzschluss prüfen</li> <li>Motorventile Comfort-Paket Plus prüfen</li> </ul>                                                                              |
| F15142 | Warnung | Ultraschallsensor links außen (BEL363)<br>sendet kein oder unplausibles Signal                                                  | <ul><li>Anschlusskabel Sensor prüfen</li><li>Sensor prüfen</li></ul>                                                                                                    |
| F15143 | Warnung | Ultraschallsensor links Mitte (BEL365)<br>sendet kein oder unplausibles Signal                                                  | <ul><li>Anschlusskabel Sensor prüfen</li><li>Sensor prüfen</li></ul>                                                                                                    |
| F15144 | Warnung | Ultraschallsensor links innen (BEL367)<br>sendet kein oder unplausibles Signal                                                  | <ul><li>Anschlusskabel Sensor prüfen</li><li>Sensor prüfen</li></ul>                                                                                                    |
| F15145 | Warnung | Ultraschallsensor rechts innen (BEL368)<br>sendet kein oder unplausibles Signal                                                 | <ul><li>Anschlusskabel Sensor prüfen</li><li>Sensor prüfen</li></ul>                                                                                                    |
| F15146 | Warnung | Ultraschallsensor rechts Mitte (BEL366) sendet kein oder unplausibles Signal                                                    | <ul><li>Anschlusskabel Sensor prüfen</li><li>Sensor prüfen</li></ul>                                                                                                    |
| F15147 | Warnung | Ultraschallsensor rechts außen (BEL364) sendet kein oder unplausibles Signal                                                    | <ul><li>Anschlusskabel Sensor prüfen</li><li>Sensor prüfen</li></ul>                                                                                                    |

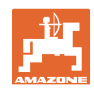

|        | 1       |                                                                                                    |                                                                                                    |
|--------|---------|----------------------------------------------------------------------------------------------------|----------------------------------------------------------------------------------------------------|
| F15148 | Warnung | Der ContourControl Jobrechner hat ein<br>Brohlem mit dem Gestängebubwerk fest                                             | <ul> <li>Hubzylinder/Ventile Hubwerk pr üfen</li> </ul>                                                                                      |
|        |         | gestellt                                                                                                    | <ul> <li>Anschlusskabel pr</li></ul>                                                                                                    |
|        |         |                                                                                                    | <ul> <li>Potentiometer Gestängehöhe prüfen</li> </ul>                                                                                        |
|        |         |                                                                                                    | <ul> <li>Sicherung F2 pr üfen</li> </ul>                                                                                                    |
|        |         |                                                                                                    | Maschine neu starten                                                                                                    |
| F15149 | Warnung | Der ContourControl Jobrechner hat ein<br>Problem mit der Neigungsverstellung                                              | <ul> <li>Hydraulikzylinder/Ventile Neigungsver-<br/>stellung pr</li></ul>                                                                    |
|        |         | festgestellt                                                                                                    | • Drucksensoren Neigungszylinder prüfen                                                                                                    |
|        |         |                                                                                                    | <ul> <li>Anschlusskabel pr</li></ul>                                                                                                    |
|        |         |                                                                                                    | Maschine neu starten                                                                                                    |
| F15150 | Warnung | Der ContourControl Jobrechner hat ein<br>Problem mit dem Gestänge-Anwinkeln                                               | <ul> <li>Hubzylinder/Ventile Anwinkeln links<br/>prüfen</li> </ul>                                                                           |
|        |         | links festgestellt                                                                                                    | <ul> <li>Anschlusskabel pr</li></ul>                                                                                                    |
|        |         |                                                                                                    | Potentiometer Anwinkeln pr                                                                                                    |
|        |         |                                                                                                    | Sicherung F2 prüfen                                                                                                    |
|        |         |                                                                                                    | Maschine neu starten                                                                                                    |
| F15151 | Warnung | Der ContourControl Jobrechner hat ein<br>Problem mit dem Gestänge-Anwinkeln                                               | <ul> <li>Hubzylinder/Ventile Anwinkeln rechts<br/>prüfen</li> </ul>                                                                          |
|        |         | rechts festgestellt                                                                                                    | <ul> <li>Anschlusskabel pr</li></ul>                                                                                                    |
|        |         |                                                                                                    | Potentiometer Anwinkeln pr  üfen                                                                                                    |
|        |         |                                                                                                    | Sicherung F2 prüfen                                                                                                    |
|        |         |                                                                                                    | Maschine neu starten                                                                                                    |
| F15152 | Warnung | Der ContourControl Jobrechner hat ein<br>Problem mit der Gestängeklappung links<br>festgestellt                           | <ul> <li>Hydraulikzylinder/Ventile Klappen In-<br/>nenausleger links prüfen</li> </ul>                                                       |
|        |         |                                                                                                    | <ul> <li>Anschlusskabel pr</li></ul>                                                                                                    |
|        |         |                                                                                                    | <ul> <li>Potentiometer Klappung Innenausleger<br/>rechts prüfen</li> </ul>                                                                   |
|        |         |                                                                                                    | Sicherung F2 prüfen                                                                                                    |
|        |         |                                                                                                    | <ul> <li>Maschine neu starten</li> </ul>                                                                                                    |
| F15153 | Warnung | Der ContourControl Jobrechner hat ein<br>Problem mit der Gestängeklappung rechts<br>festgestellt                          | <ul> <li>Hydraulikzylinder/Ventile Klappen In-<br/>nenausleger rechts prüfen</li> </ul>                                                      |
|        |         |                                                                                                    | <ul> <li>Anschlusskabel pr</li></ul>                                                                                                    |
|        |         |                                                                                                    | <ul> <li>Potentiometer Klappung Innenausleger<br/>rechts pr</li></ul>                                                                        |
|        |         |                                                                                                    | Sicherung F2 prüfen                                                                                                    |
|        |         |                                                                                                    | Maschine neu starten                                                                                                    |
| F15154 | Warnung | Der ContourControl Jobrechner hat ein<br>Problem mit dem SwingStop System                                                 | <ul> <li>Hydraulikzylinder/Ventile SwingStop<br/>prüfen</li> </ul>                                                                           |
|        |         | festgestellt                                                                                                    | <ul> <li>Anschlusskabel pr</li></ul>                                                                                                    |
|        |         |                                                                                                    | <ul> <li>Potentiometer Pendelweg SwingStop<br/>prüfen</li> </ul>                                                                             |
|        |         |                                                                                                    | Gierratensensoren im Gestänge prüfen                                                                                                    |
|        |         |                                                                                                    | Sicherung F2 prüfen                                                                                                    |
|        |         |                                                                                                    | Maschine neu starten                                                                                                    |
| F15155 | Warnung | Die Maschine hat detektiert, dass seit<br>dem letzten Herunterfahren des Systems<br>nicht alle Steuergeräte ordnungsgemäß | <ul> <li>ISOBUS Lastspannung vom Traktor<br/>wird nicht abgeschaltet, Traktor prüfen</li> <li>ggf. AMAZONE Trennrelais nachrüsten</li> </ul> |
|        |         | abgeschaltet wurden.                                                                                                    | (NL1084)                                                                                                    |

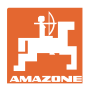

| F15156<br>F15157 | Warnung | Signal des Sensors Transportstellung<br>außerhalb des zulässigen Signalbereichs<br>von 2-7mA oder 17-22mA<br>Signal des Sensors Transportstellung<br>außerhalb des zulässigen Signalbereichs<br>von 2 bis 7mA oder 17 bis 22mA                                                                                                   | <ul> <li>Sensor BEL372 prüfen</li> <li>Anschlusskabel Sensor prüfen</li> <li>Sicherung F1 prüfen</li> <li>Sicherung F2 prüfen</li> <li>Sensor BEL373 prüfen</li> <li>Anschlusskabel Sensor prüfen</li> <li>Sicherung F1 prüfen</li> <li>Sicherung F2 prüfen</li> </ul>                                                                                                    |
|------------------|---------|----------------------------------------------------------------------------------------------------|----------------------------------------------------------------------------------------------------|
| F15158           | Warnung | AutoTrail nicht in Mittelstellung, Ge-<br>schwindigkeitsquelle ist nicht Maschine,<br>Geschwindigkeit der Maschine<br>(Radsensor) ist größer 4 km/h und die<br>Geschwindigkeit der ausgewählten Ge-<br>schwindigkeitsquelle ist 0 km/h                                                                                           | <ul> <li>Raddrehzahlsensor auf Funktion über-<br/>prüfen</li> <li>Raddrehzahlsensor der Maschine (An-<br/>baugerät) kalibrieren</li> <li>Ausgewählte Geschwindigkeitsquelle<br/>auf Funktion überprüfen</li> </ul>                                                                                                    |
| F15159           | Alarm   | Nach Anfahren der Mittelstellung weicht<br>der Wert des Achswinkelpoti mehr als 0,1<br>mA (~0,4°) von der kalibrierten Mittelstel-<br>lung ab                                                                                                    | <ul> <li>Im Straßenmodus: Handmodus wieder<br/>aktivieren und den Button "Mittelstel-<br/>lung anfahren" erneut betätigen -&gt;<br/>Straßenmodus wieder aktivieren</li> <li>Im Handmodus: Den Button "Mittelstel-<br/>lung anfahren" erneut betätigen</li> </ul>                                                                                                    |
| F15160           | Alarm   | <ul> <li>Das Achswinkelpoti erfasst eine Lenkbewegung von &gt; 1° (0,229 mA) obwohl es zu keiner Ansteuerung der Lenkventile kam</li> <li>Das Achswinkelpoti erfasst eine Lenkbewegung von &gt; 1° in die falsche Richtung beim Ansteuern der Lenkventile</li> </ul>                                                             | <ol> <li>Weniger als 7 km/h fahren</li> <li>Alarmmeldung bestätigen</li> <li>Button "Achse lenkt rechts" oder "Achse lenkt links" betätigen</li> <li>Wenn Achse in die falsche Richtung lenkt, dann die Stecker der Ventilbestromung überprüfen und die Schritte 1 bis 3 wiederholen. Tritt dann der Fehler immer noch auf, ist die Lenkung neu zu kalibrieren</li> <li>Lenkt die Achse in die richtige Richtung, verschwindet die Warnmeldung, Tritt der Fehler erneut auf, sind die Ölleitungen und Lenkventile zu prüfen (mögliche Ursache: Lenkventile oder Ölleitungen sind undicht)</li> </ol> |
| F15161           | Alarm   | <ol> <li>Im Straßen- oder Fehlermodus liegt</li> <li>1 V Spannung an dem Sperrventilaus-<br/>gang an</li> <li>Beim Testen der mechanischen Funkti-<br/>onalität hat das Achswinkelpoti eine Än-<br/>derung von 1° (0,229 mA) erfasst. Der<br/>Test wird jedes Mal durchgeführt, wenn<br/>der Straßenmodus aktiv wird.</li> </ol> | <ul> <li>Zu 1.:</li> <li>Das Ansteuerungskabel der Sperrventile ist gebrochen</li> <li>Ein Kurzschluss nach plus liegt am Ansteuerungskabel der Sperrventile an Zu 2.:</li> <li>Beide Sperrventile sind mechanisch defekt -&gt; Sperrventile überprüfen / austauschen lassen</li> </ul>                                                                                                    |
| F15162           | Alarm   | Signal des Sensors Lenkung Winkel Ach-<br>se (BEL510) außerhalb des zulässigen<br>Signalbereichs von 2 bis 22mA oder die<br>Summe der beiden Potis liegt außerhalb<br>23,5 bis 24,5 mA                                                                                                    | <ul> <li>Sensor BEL510 prüfen</li> <li>Anschlusskabel Sensor prüfen</li> <li>Sicherung F1 prüfen</li> <li>Sicherung F2 prüfen</li> </ul>                                                                                                    |

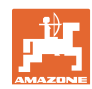

| F15163 | Alarm | <ul> <li>Achswinkelpoti liefert keine Information<br/>über eine Lenkbewegung oder über eine<br/>zu langsame Lenkbewegung.</li> <li>Ursache:</li> <li>Achswinkelpoti ist lose und erfasst<br/>keine Lenkung mehr oder hat Schlupf</li> <li>Hydraulikleitung ist defekt und es ent-<br/>weicht Öl</li> <li>Lenkventil ist defekt und öffnet nicht<br/>mehr weit genug</li> </ul>     | <ol> <li>Weniger als 7 km/h fahren</li> <li>Alarmmeldung bestätigen</li> <li>Button "Achse lenkt rechts" für mehr als<br/>eine Sekunde betätigen und prüfen, ob<br/>die Achse lenkt.</li> <li>Achse lenkt nicht = Hydrauliksystem<br/>prüfen</li> <li>Achse lenkt und Fehlermeldung ver-<br/>schwindet. Dann anschließend den But-<br/>ton "Achse lenkt links" für mehr als eine<br/>Sekunde betätigen und prüfen, ob die<br/>Achse lenkt. Keine Fehlermeldung =<br/>Hydrauliksystem auf Undichtigkeiten<br/>und Achswinkelpoti auf Festigkeit prü-<br/>fen</li> </ol> |
|--------|-------|----------------------------------------------------------------------------------------------------|----------------------------------------------------------------------------------------------------|
| F15164 | Alarm | Lenkung nicht kalibriert                                                                                                    | Lenkung kalibrieren                                                                                                    |
| F15165 | Alarm | <ul> <li>Straßenmodus:</li> <li>Beschleunigungsänderungen von der<br/>Radgeschwindigkeit der Maschine (An-<br/>baugerät) und dem Gierratensensor wei-<br/>chen mehr als 0,14m/s<sup>3</sup> voneinander ab<br/>Ursache:</li> <li>Radgeschwindigkeit der Maschine<br/>(Anbaugerät) falsch kalibriert</li> <li>Gierratensensor nicht horizontal verbaut<br/>bzw. verdreht</li> </ul> | <ol> <li>Prüfen, ob der Gierratensensor hori-<br/>zontal verbaut ist und das Anschluss-<br/>kabel exakt nach hinten ausgerichtet ist</li> <li>Radgeschwindigkeit der Maschine neu<br/>kalibrieren</li> <li>Anschließend etwas stärker beschleuni-<br/>gen und bremsen, damit die Fehlermel-<br/>dung verschwindet</li> </ol>                                                                                                    |
| F15166 | Alarm | <ul> <li>Feldmodus:</li> <li>Beschleunigungsänderungen von der<br/>Radgeschwindigkeit der Maschine (An-<br/>baugerät) und dem Gierratensensor wei-<br/>chen mehr als 0,14m/s<sup>3</sup> voneinander ab<br/>Ursache:</li> <li>Radgeschwindigkeit der Maschine<br/>(Anbaugerät) falsch kalibriert</li> <li>Gierratensensor nicht horizontal verbaut<br/>bzw. verdreht</li> </ul>    | <ol> <li>Prüfen, ob der Gierratensensor hori-<br/>zontal verbaut ist und das Anschluss-<br/>kabel exakt nach hinten ausgerichtet ist</li> <li>Radgeschwindigkeit der Maschine neu<br/>kalibrieren</li> <li>Anschließend etwas stärker beschleuni-<br/>gen und bremsen, damit die Fehlermel-<br/>dung verschwindet</li> </ol>                                                                                                    |
| F15167 | Alarm | Am Ausgang des Rechners zum linken<br>Lenkventil liegt > 1 V Spannung an, ob-<br>wohl der Ausgang nicht aktiv bestromt<br>wird.                                                                                                    | <ul> <li>Kabelbaum und Steckerverbindung<br/>prüfen</li> </ul>                                                                                                    |
| F15168 | Alarm | Am Ausgang des Rechners zum rechten<br>Lenkventil liegt > 1 V Spannung an, ob-<br>wohl der Ausgang nicht aktiv bestromt<br>wird.                                                                                                    | <ul> <li>Kabelbaum und Steckerverbindung<br/>prüfen</li> </ul>                                                                                                    |
| F15169 | Alarm | Die angezeigte Düse schließt nicht (Zähl-<br>weise von links außen aufsteigend).                                                                                                    | <ul> <li>Spritzdruck beim Schalten reduzieren</li> <li>Anschlusskabel und Stecker des be-<br/>troffenen Düsenkörpers prüfen</li> <li>betroffenen Düsenkörper prüfen<br/>(Schwergängigkeit, Reinigung, Beschä-<br/>digung)</li> </ul>                                                                                                    |

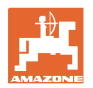

| F15170 | Alarm   | Die angezeigte Düse schließt nicht (Zähl-<br>weise von links außen aufsteigend).                                                                               | <ul> <li>Anschlusskabel und Stecker des be-<br/>troffenen Düsenkörpers prüfen</li> <li>betroffenen Düsenkörper prüfen<br/>(Schwergängigkeit, Reinigung, Beschä-<br/>digung)</li> </ul> |
|--------|---------|----------------------------------------------------------------------------------------------------|----------------------------------------------------------------------------------------------------|
| F15171 | Warnung | Update konnte nicht vollständig ausge-<br>führt werden. Versorgungsspannung zu<br>gering oder Verbindung unterbrochen                                          | <ul> <li>Motor laufen lassen um Spannungsver-<br/>sorgung zu stabilisieren, Verbraucher<br/>ausschalten</li> </ul>                                                                     |
|        |         |                                                                                                    | Kabelverbindung wieder herstellen                                                                                                    |
| F15172 | Warnung | Mindestens eine LED der betroffenen<br>Steuereinheit konnte nicht ein- oder aus-<br>geschaltet werden                                                          | <ul> <li>Düsen der betroffenen Steuereinheit<br/>prüfen</li> <li>Kabelbaum prüfen</li> </ul>                                                                                           |
|        |         |                                                                                                    | Wenden Sie sich an Ihren AMAZONE<br>Service Partner                                                                                                    |
| F15173 | Warnung | Die angezeigte Steuereinheit hat einen<br>internen Fehler festgestellt (Zählweise<br>von links außen aufsteigend).                                             | Wenden Sie sich an Ihren AMAZONE<br>Service Partner                                                                                                    |
| F15174 | Warnung | Die angezeigte Steuereinheit reagiert<br>nicht (Zählweise von links außen aufstei-<br>gend)                                                                    | Anschlusskabel zur Steuereinheit prü-<br>fen                                                                                                    |
|        |         |                                                                                                    | Wenden Sie sich an Ihren AMAZONE<br>Service Partner                                                                                                    |
| F15175 | Warnung | Die Spannung der Kondensatorbatterie in<br>der angezeigten Steuereinheit ist zu ge-<br>ring (Zählweise von links außen aufstei-                                | Die an der Steuereinheit angeschlosse-<br>nen Düsenkörper auf Schwergängigkeit<br>prüfen.                                                                                              |
|        |         | gena).                                                                                                    | <ul> <li>Spannungsversorgung der Maschine<br/>pr üfen</li> </ul>                                                                                                    |
| F15176 | Warnung | Ein Düsenkörper der angezeigten Steuer-<br>einheit kann nicht bewegt werden (Zähl-<br>weise von links außen aufsteigend).                                      | Wenden Sie sich an Ihren AMAZONE<br>Service Partner                                                                                                    |
| F15177 | Warnung | Es ist eine Steuereinheit verbaut, die eine<br>andere Hardwarerevision besitzt als das<br>restliche System.                                                    | <ul> <li>Alle Steuereinheiten müssen auf der<br/>gleichen Hardwarerevision sein.</li> </ul>                                                                                            |
| F15178 | Warnung | Es wurden rechts mehr Steuereinheiten erkannt als links.                                                                                                    | <ul> <li>Kabel und Steckverbindung der Steuer-<br/>einheiten im Gestänge links prüfen (au-<br/>ßen beginnen)</li> </ul>                                                                |
|        |         |                                                                                                    | <ul> <li>Steuereinheiten im Gestänge links<br/>prüfen (außen beginnen)</li> </ul>                                                                                                    |
| F15179 | Warnung | Es wurden links mehr Steuereinheiten erkannt als rechts.                                                                                                    | • Kabel und Steckverbindung der Steuer-<br>einheiten im Gestänge rechts prüfen<br>(außen beginnen)                                                                                     |
|        |         |                                                                                                    | Steuereinheiten im Gestänge rechts<br>prüfen (außen beginnen)                                                                                                    |
| F15180 | Warnung | Die angezeigte Steuereinheit besitzt einen<br>alten Softwarestand und kann nicht auto-<br>matisch upgedatet werden (Zählweise von<br>links außen aufsteigend). | <ul> <li>Wenden Sie sich an Ihren AMAZONE<br/>Service-Partner</li> <li>Betroffene Steuereinheit manuell upda-<br/>ten</li> </ul>                                                       |
| F15181 | Warnung | Die angezeigte Steuereinheit erwartet<br>eine Steuereinheit, diese wurde aber nicht<br>erkannt (Zählweise von links außen auf-<br>steigend)                    | <ul> <li>Wenden Sie sich an Ihren AMAZONE<br/>Service-Partner</li> <li>Betroffene Steuereinheit prüfen</li> </ul>                                                                      |
| F15182 | Hinweis | Der vorgewählte Behälterfüllstand wurde erreicht                                                                                                    |                                                                                                    |

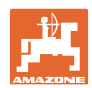

| F15183 | Hinweis | Geschwindigkeit ist größer 1 km/h bei<br>Kalibrierung des AutoTrail                                                                                                    | <ul><li>Fahrzeug zum Stillstand bringen</li><li>Quelle Geschwindigkeit prüfen</li></ul>                                                                                        |
|--------|---------|----------------------------------------------------------------------------------------------------|----------------------------------------------------------------------------------------------------|
| F15184 | Hinweis | Es wurden Änderungen am Düsenkörper<br>vorgenommen                                                                                                    | <ul> <li>Bestückung des Standarddüsenkörpers<br/>prüfen und Zuweisung der Zusatz- und<br/>Grenzdüsen durchführen</li> </ul>                                                    |
| F15186 | Hinweis | Fehler beim Schreiben auf Fileserver.                                                                                                    | <ul> <li>Einstellungen in dem ISOBUS Terminal<br/>prüfen</li> <li>Betriebsanleitung Terminal beachten<br/>(ausreichend Speicherplatz<br/>/Schreibschutz vorhanden?)</li> </ul> |
| F15187 | Hinweis | Fehler beim Lesen von Fileserver oder<br>Fehler in XML-Datei                                                                                                    | <ul> <li>Konfigurationsdatei überprüfen</li> </ul>                                                                                                    |
| F15188 | Hinweis | Export der Einstellungen nicht möglich,<br>weil kein ISOBUS File Server gestartet<br>wurde.                                                                                                    | <ul> <li>Einstellungen in dem ISOBUS Terminal<br/>prüfen</li> </ul>                                                                                                    |
| F15189 | Hinweis | Import der Einstellungen nicht möglich,<br>weil kein ISOBUS File Server gestartet<br>wurde.                                                                                                    | <ul> <li>Einstellungen in dem ISOBUS Terminal<br/>prüfen</li> </ul>                                                                                                    |
| F15191 | Warnung | Spannung des Sensors Gestängeverrie-<br>gelung liegt außerhalb des Bereichs von<br>0,25 bis 4,75V                                                                                                    | <ul><li>Sensor und Anschlusskabel prüfen</li><li>Sicherung F2 prüfen</li></ul>                                                                                                 |
| F15192 | Warnung | Adressierung der Ventile wurde nicht<br>durchgeführt                                                                                                    | <ul> <li>Wenden Sie sich an Ihren AMAZONE<br/>Händler</li> <li>Adressierung der CAN-Ventile durch-<br/>führen</li> </ul>                                                       |
| F15193 | Hinweis | Wenn eine Grenzdüse am Zusatzdüsen-<br>körper montiert ist wird diese Meldung<br>aufgeschaltet wenn es konfigurierte Dü-<br>senkombinationen des Standarddüsen-<br>körpers gibt denen keine Grenzdüse<br>zugewiesen wurde.   | <ul> <li>Im Profil unter der Einstellung AmaSel-<br/>ect die Düsenkonfiguration vervollstän-<br/>digen</li> </ul>                                                              |
| F15194 | Hinweis | Wenn eine Zusatzdüse am Zusatzdüsen-<br>körper montiert ist wird diese Meldung<br>aufgeschaltet wenn es konfigurierte Dü-<br>senkombinationen des Standarddüsen-<br>körpers gibt denen keine Zusatzdüse<br>zugewiesen wurde. | <ul> <li>Im Profil unter der Einstellung AmaSel-<br/>ect die Düsenkonfiguration vervollstän-<br/>digen</li> </ul>                                                              |
| F15195 | Warnung | Keine manuelle und keine automatische<br>Düse / Düsenkombination gewählt                                                                                                    | <ul> <li>Im Profil muss unter der Einstellung<br/>AmaSelect mindestens eine Düse vor-<br/>gewählt werden</li> </ul>                                                            |
| F15197 | Warnung | Gestängeinnenausleger nicht ausge-<br>klappt oder ein anderer Ausleger nicht in<br>seiner Endlage (ein- oder ausgeklappt)                                                                                                    | <ul> <li>Gestänge vollständig klappen</li> </ul>                                                                                                    |
| F15198 | Warnung | Während einer Reinigungsfunktion wurde<br>die Pumpe ausgeschaltet                                                                                                    | <ul> <li>Pumpe einschalten, ggf. Reinigungs-<br/>programm erneut starten</li> </ul>                                                                                            |
| F15201 | Warnung | Überspannung am Ventil erkannt oder<br>Ventil erkennt internen Fehler                                                                                                    | <ul> <li>Maschine spannungslos machen und<br/>Funktion erneut ausführen</li> <li>Wenden Sie sich an Ihren AMAZONE<br/>Händler</li> </ul>                                       |
| F15202 | Warnung | Unterspannung, zu hohe Temperatur des<br>Motors oder Schwergängigkeit des Ven-<br>tils erkannt                                                                                                    | <ul> <li>Ventil auf Blockade/Fremdkörper prüfen</li> <li>Ventil auf Schwergängigkeit prüfen</li> <li>Wenden Sie sich an Ihren AMAZONE<br/>Händler</li> </ul>                   |

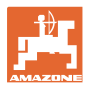

|         |         | •                                                                                                    |                                                                                                    |
|---------|---------|----------------------------------------------------------------------------------------------------|----------------------------------------------------------------------------------------------------|
| F15203  | Warnung | Überspannung am Ventil erkannt oder<br>Ventil erkennt internen Fehler                                                                                                    | <ul> <li>Maschine Spannungslos machen und<br/>Funktion erneut ausführen</li> <li>Wenden Sie sich an Ihren AMAZONE<br/>Händler</li> </ul>                                                   |
| E15204  | Warnung | Ventil Absaugung Einspülbehälter sendet                                                                                                    | <ul> <li>Sicharung E2 pr üfan</li> </ul>                                                                                                    |
| 1 10204 | Wannung | keine Nachrichten                                                                                                    | <ul> <li>wenden Sie sich an Ihren AMAZONE<br/>Händler</li> </ul>                                                                                                    |
| F15205  | Warnung | Gierratensensor hat einen Fehler erkannt                                                                                                    | <ul> <li>Sensorhalterung prüfen - Sensor muss<br/>fest und erschütterungsfrei montiert sein</li> <li>wenden Sie sich an Ihren AMAZONE<br/>Händler</li> </ul>                               |
| F15206  | Warnung | Die Spannung des Öldrucksensor liegt<br>außerhalb des zulässigen Signalbereichs<br>von 2 bis 22mA                                                                                                    | <ul> <li>Drucksensor und Anschlusskabel prü-<br/>fen</li> </ul>                                                                                                    |
| F15208  | Warnung | Der aktuelle Rührdruck ist für mehr als 10<br>Sekunden höher als der Soll-Rührdruck                                                                                                    | <ul> <li>Rührwerksventil KWA045 prüfen</li> <li>Anschlusskabel Rührwerksventil<br/>KWA045 prüfen</li> </ul>                                                                                |
| F15210  | Alarm   | Der Basisrechner der Spritze empfängt<br>keine Nachrichten vom Gierratensensor                                                                                                    | <ul> <li>Anschlusskabel und Gierratensensor<br/>prüfen</li> <li>Sicherung F1 und F2 prüfen</li> <li>Einstellungen im Setupmenü prüfen</li> </ul>                                           |
| F15211  | Warnung | Gierratensensor CurveControl hat einen<br>Fehler erkannt                                                                                                    | <ul> <li>Sensorhalterung prüfen - Sensor muss<br/>fest und erschütterungsfrei montiert sein</li> <li>Wenden Sie sich an Ihren AMAZONE<br/>Händler</li> </ul>                               |
| F15214  | Warnung |                                                                                                    | Folgendes Ventil prüfen: KWA020                                                                                                    |
| F15222  | Warnung | Das Gestänge liegt tiefer in der Trans-<br>portstellung als der kalibrierte Sollwert.<br>Das kann z.B. durch nicht ausreichend<br>gefettete Gestängeauflagen, durch ein<br>verspannt aufgelegtes Gestänge oder<br>durch Undichtigkeiten im Hydraulikkreis-<br>lauf hervorgerufen werden. | <ul> <li>Maschine auf ebenem Untergrund abstellen, Gestänge gerade ausrichten und einklappen</li> <li>Gestängeauflagen fetten</li> <li>Wenden Sie sich an Ihren AMAZONE Händler</li> </ul> |
| F15223  | Hinweis | Die Parametrierung des Job-Rechners für<br>ContourControl fehlt.<br>Gestängefunktionen sind nur einge-<br>schränkt verfügbar.                                                                                                    | Wenden Sie sich an Ihren AMAZONE<br>Händler                                                                                                    |
| F15225  | Hinweis | Funktion Vorladen oder Hauptteilbreiten-<br>schalter DirectInject ist aktiv und gleich-<br>zeitig ist die Sollmenge der Pumpe größer<br>als 50 ml/min und der Einspeisedruck<br>kleiner als 1,0 bar.                                                                                     | <ul> <li>Pr üfen, ob die DirectInject-Pumpe<br/>(GWA121) tats ächlich in den Mischer /<br/>Spritzleitung dosiert.</li> </ul>                                                               |
| F15226  | Warnung | Signal von BWA123 außerhalb des zu-<br>lässigen Signalbereichs von 2 bis 22 mA                                                                                                    | Sensor und Anschlusskabel prüfen                                                                                                    |
| F15227  | Warnung | Druck an der DirectInject Reinigungsdüse<br>bei aktivierter Reinigung < 2 bar                                                                                                    | <ul> <li>Drehzahl der Spritzpumpe erhöhen</li> <li>Funktion der Ventile KWA123 oder<br/>KWA126 prüfen</li> </ul>                                                                           |
| F15228  | Warnung | Drehzahl des DirectInject-Rührwerks < 5<br>1/min                                                                                                    | <ul><li>DirectInject-Rührwerk prüfen</li><li>Anschlusskabel prüfen</li></ul>                                                                                                    |

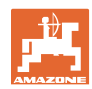

| F15229 | Warnung | Nur Düsen mit DirectInject aktiv und<br>BWA011 misst kontinuierlich mehr als 2<br>I/min oder nur Düsen ohne DirectInject<br>aktiv und BWA130 misst mehr als 2 I/min | <ul> <li>Prüfen, ob BWA011 oder BWA130<br/>kontinuierlich unplausible Durchflüsse<br/>messen</li> <li>Dichtigkeit der geschlossenen Ventile<br/>KWA131 und KWA141 prüfen</li> </ul>                                                                                                    |
|--------|---------|----------------------------------------------------------------------------------------------------|----------------------------------------------------------------------------------------------------|
| F15230 | Hinweis | KWA020 geschlossen und BWA020 misst<br>kontinuierlich mehr als 1 l/min (konfigu-<br>rierbar).                                                                       | <ul> <li>Prüfen, ob BWA020 kontinuierlich un-<br/>plausible Durchflüsse misst</li> <li>Dichtigkeit des geschlossenen Ventils<br/>KWA020 prüfen</li> </ul>                                                                                                    |
| F15231 | Hinweis | Signalstatus von KWA122 (Auf/Zu)<br>stimmt nicht mit dem Ansteuersignal von<br>KWA122 überein.                                                                      | <ul> <li>Ventil KWA122 und Anschlusskabel des<br/>Ventils prüfen</li> </ul>                                                                                                    |
| F15232 | Hinweis | Signalstatus von KWA124 (Auf/Zu)<br>stimmt nicht mit dem Ansteuersignal von<br>KWA124 überein.                                                                      | <ul> <li>Ventil KWA124 und Anschlusskabel des<br/>Ventils prüfen</li> </ul>                                                                                                    |
| F15238 | Warnung | Signal von BEL 376 außerhalb des zuläs-<br>sigen Signalbereichs von 2 bis 22 mA                                                                                     | <ul> <li>Potentiometer BEL376 und Anschluss-<br/>kabel des Sensors pr üfen</li> </ul>                                                                                                    |
| F15239 | Warnung | Signal von BEL377 außerhalb des zuläs-<br>sigen Signalbereichs von 2 bis 22 mA                                                                                      | Potentiometer BEL377 und Anschluss-<br>kabel des Sensors prüfen                                                                                                    |
| F15240 | Warnung | DirectInject-Pumpeneffizienz < 80%                                                                                                    | <ul> <li>DirectInject-Pumpe entlüften</li> <li>Füllstand im DirectInject-Tank prüfen</li> <li>Fördermenge der DirectInject-Pumpe prüfen</li> <li>Wenn die Fördermenge nicht passt, Dichtigkeit der Ventile in der DirectInject-Pumpe prüfen</li> <li>Zufluss zur DirectInject-Pumpe prüfen</li> <li>DirectInject-Pumpe entlüften</li> <li>Sensor BWA125 prüfen</li> </ul> |
| F15246 | Warnung | Hinweismeldung im Menü "Manuelles<br>Klappen"                                                                                                    | <ul> <li>Gestänge vor der Neigungsverstellung<br/>symmetrisch ausklappen</li> </ul>                                                                                                    |
| F15247 | Warnung | Keine Kommunikation zur SwingStop-<br>ECU                                                                                                    | <ul> <li>Steckverbindung zur SwingStop-ECU<br/>prüfen</li> </ul>                                                                                                    |
| F15248 | Warnung | Kein Stromfluss über Stecker zum Ventil<br>KHY391                                                                                                    | <ul> <li>Steckverbindung zum Ventil KHY391<br/>prüfen</li> </ul>                                                                                                    |
| F15249 | Warnung | Kein Stromfluss über Stecker zum Ventil KHY392                                                                                                    | <ul> <li>Steckverbindung zum Ventil KHY392<br/>prüfen</li> </ul>                                                                                                    |
| F15250 | Warnung | Kein Stromfluss über Stecker zum Ventil KHY395                                                                                                    | <ul> <li>Steckverbindung zum Ventil KHY395<br/>prüfen</li> </ul>                                                                                                    |
| F15251 | Warnung | Kein Stromfluss über Stecker zum Ventil KHY396                                                                                                    | <ul> <li>Steckverbindung zum Ventil KHY396<br/>prüfen</li> </ul>                                                                                                    |
| F15252 | Warnung | Signal außerhalb des zulässigen Signal-<br>bereichs von 2 bis 2mA                                                                                                   | <ul> <li>Steckverbindung zum Sensor BEL391<br/>prüfen</li> <li>Sensors BEL391 prüfen</li> </ul>                                                                                                    |
| F15253 | Warnung | Signal außerhalb des zulässigen Signal-<br>bereichs von 2 bis 2mA                                                                                                   | <ul> <li>Steckverbindungen zum Sensor<br/>BEL395 prüfen</li> <li>Sensors BEL395 prüfen</li> </ul>                                                                                                    |

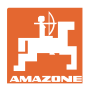

| F15254 | Warnung | Signal außerhalb des zulässigen Signal-<br>bereichs von 2 bis 2mA                                                                                                    | <ul> <li>Steckverbindungen zum Sensor<br/>BHY391 prüfen</li> <li>Sensors BHY391 prüfen</li> </ul>                                        |
|--------|---------|----------------------------------------------------------------------------------------------------|----------------------------------------------------------------------------------------------------|
| F15255 | Warnung | Signal außerhalb des zulässigen Signal-<br>bereichs von 2 bis 2mA                                                                                                    | <ul> <li>Steckverbindungen zum Sensor<br/>BHY395 prüfen</li> <li>Sensors BHY395 prüfen</li> </ul>                                        |
| F15256 | Warnung | Job-Rechner ContourControl hat eine zu<br>hohe Geschwindigkeit der Neigungsach-<br>se detektiert und diese abgeschaltet                                                                            | <ul> <li>Funktion nach 3 Minuten neu starten</li> <li>bei regelmäßigem Auftreten wenden Sie<br/>sich an Ihren AMAZONE Händler</li> </ul> |
| F15257 | Warnung | Job-Rechner ContourControl hat eine zu<br>hohe Geschwindigkeit der Hubachse<br>detektiert und diese abgeschaltet                                                                                   | <ul> <li>Funktion nach 3 Minuten neu starten</li> <li>Bei regelmäßigem Auftreten wenden<br/>Sie sich an Ihren AMAZONE Händler</li> </ul> |
| F15258 | Warnung | Signal außerhalb des zulässigen Signal-<br>bereichs von 2 bis 2mA                                                                                                    | <ul> <li>Potentiometer BEL311 und Anschluss-<br/>kabel BEL311 pr üfen</li> </ul>                                                         |
| F15259 | Warnung | Durchfluss HighFlow bei aktivem DirectIn-<br>ject kontinuierlich größer 2 I/min                                                                                                    | Dichtheit des HighFlow-Ventils prüfen                                                                                                    |
| F15260 | Warnung | Obwohl mindestens ein Teilbreitenventil<br>geöffnet ist und ein Druck >2 bar anliegt,<br>sendet der Durchflussmesser kein Signal                                                                   | <ul> <li>Durchflussmesser und Anschlusskabel<br/>prüfen</li> <li>Drucksensor BWA010 prüfen</li> </ul>                                    |
| F15264 | Warnung | Es wurde ein Fehler in dem AUX-N Bele-<br>gung festgestellt. Fehlerhafte Belegungen<br>wurden gelöscht.                                                                                            | <ul> <li>Belegung der AUX-N Bediengeräte<br/>prüfen</li> </ul>                                                                           |
| F15266 | Hinweis | Sensor Raddrehzahl ist nicht kalibriert.                                                                                                    | Sensor Raddrehzahl kalibrieren                                                                                                    |
| F15267 | Warnung | Konfiguration im Setup der Maschine ist nicht plausibel.                                                                                                    | <ul> <li>Konfiguration Flex-Klappung und Ama-<br/>Select pr üfen</li> </ul>                                                              |
| F15268 | Warnung | Signal außerhalb des zulässigen Signal-<br>bereichs von 2 bis 2mA                                                                                                    | <ul> <li>Sensors BEL374 und Anschlusskabel<br/>pr üfen</li> </ul>                                                                        |
| F15269 | Warnung | Der von der DirectInject-Pumpe (AEL120)<br>gemessene Einspeisedruck betrug für<br>mindestens 5s mehr als 12 bar                                                                                    | <ul><li>Einspeiseleitung prüfen</li><li>Hochviskose Mitteln verdünnen</li></ul>                                                          |
| F15270 | Warnung | Signal außerhalb des zulässigen Signal-<br>bereichs von 2 bis 2mA                                                                                                    | Sensor BEL350 prüfen                                                                                                    |
| F15271 | Warnung | Kein gültiges Signal für die Gierrate für<br>mindestens 10 s                                                                                                    | Sensor BEL380 prüfen                                                                                                    |
| F15272 | Warnung | L-Gestänge: Im angewinkelten oder ge-<br>neigten Zustand Ausleger nicht einklap-<br>pen, da Gefahr von Maschinenschäden                                                                            | <ul> <li>Gestänge gerade ausrichten</li> </ul>                                                                                           |
| F15273 | Warnung | Die Meldung wird einmalig beim Ausklap-<br>pen der Innenausleger über das manuelle<br>Klappen angezeigt (nur in Verbindung mit<br>hydraulischer Transportsicherungsbü-<br>geln)                    | <ul> <li>Vor dem Ausklappen der Ausleger<br/>Transportsicherungsbügel öffnen</li> </ul>                                                  |
| F15274 | Warnung | Es wird versucht, das Gestänge zu nei-<br>gen oder in den Automatik-<br>/Entkopplungsmodus zu wechseln, wäh-<br>rend sich mindestens ein Ausleger nicht<br>in einer kalibrierten Endlage befindet. | <ul> <li>Ausleger zuerst vollständig ein-<br/>/ausklappen</li> </ul>                                                                     |

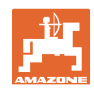

| F15276 | Hinweis            | Das UT, an dem die Maschine angemel-<br>det ist, ist zu langsam und reagiert verzö-<br>gert, so dass die CAN-Botschaften an das<br>Terminal nicht rechtzeitig verarbeitet<br>werden.    | <ul> <li>Terminal prüfen oder wechseln</li> <li>Wenn mit CurveControl gearbeitet wird,<br/>die Animation der Düsen in der Arbeits-<br/>ansicht deaktivieren, um die BUS-Last<br/>zu reduzieren.</li> <li>Wenden Sie sich an Ihren AMAZONE<br/>Service Partner</li> </ul>                                                                                        |
|--------|--------------------|----------------------------------------------------------------------------------------------------|----------------------------------------------------------------------------------------------------|
| F15277 | Hinweis            | In einem der 4 Profile war ein Muster<br>ausgewählt, welches im Nachgang über<br>die mySprayer-App wieder den Status<br>"nicht zugewiesen" erhalten hat.                                | <ul> <li>Anderes Muster wählen oder das ge-<br/>wünschte Muster über die mySprayer-<br/>App erneut zuweisen.</li> </ul>                                                                                                    |
| F15278 | Warnung            | Das Muster konnte nicht an die mySpra-<br>yer-App übermittelt werden.                                                                                                    | <ul> <li>Verbindung zur Maschine in der<br/>mySprayer-App pr üfen und ggf. wieder-<br/>herstellen bzw. neu verbinden</li> </ul>                                                                                                    |
| F17900 | Kleiner<br>Hinweis | Mindestens eine Teilbreite ist geöffnet<br>und der aktuelle Behälterinhalt ist kleiner<br>als die eingestellte Füllstandalarmgrenze                                                     | <ul> <li>Wenn diese Hinweismeldung nicht<br/>erwünscht ist, kann die Füllstandalarm-<br/>grenze auf 0 Liter eingestellt werden.</li> </ul>                                                                                                    |
| F17901 | Kleiner<br>Hinweis | Hinweis erscheint, wenn als Quelle für die<br>Geschwindigkeit "simulierte Geschwin-<br>digkeit" gewählt ist und auf einer anderen<br>Quelle eine Geschwindigkeit >1km/h<br>erkannt wird | <ul> <li>Wählen Sie eine verfügbare Geschwin-<br/>digkeitsquelle</li> </ul>                                                                                                    |
| F17902 | Kleiner<br>Hinweis | Min. eine Teilbreite ist geöffnet und die<br>eingestellte Pumpendrehzahl weicht um<br>mehr als die eingestellten Grenzen<br>(%min / %max) ab.                                           | <ul> <li>Pumpendrehzahl oder Grenzwert an-<br/>passen</li> <li>Sollte diese Fehlermeldung nicht er-<br/>wünscht sein, dann den Grenzwert auf<br/>0 1/min einstellen.</li> </ul>                                                                                                    |
| F17903 | Kleiner<br>Hinweis | Mindestens eine Teilbreite geöffnet und<br>Mengenregelung auf Automatik & aktuelle<br>Ausbringmenge weicht um min. 11% von<br>der eingestellten Sollmenge ab.                           | <ul> <li>Düsenauswahl prüfen</li> <li>Rührwerkseinstellung prüfen (bei Maschinen ohne Comfort-Paket)</li> <li>Spritzflüssigkeitskreislauf auf Undichtigkeiten/ Verstopfungen prüfen</li> <li>Filter prüfen</li> <li>ggf. Auslastungsanzeige in Multifunktionsanzeige anzeigen lassen und Fahrgeschwindigkeit prüfen</li> <li>Durchflussmesser prüfen</li> </ul> |
| F17904 | Kleiner<br>Hinweis | Mindestens eine Teilbreite geöffnet & aktueller Druck ist kleiner als der einge-<br>stellte min. Druck                                                                                  | <ul> <li>Druck im Spritzflüssigkeitskreislauf<br/>erhöhen oder die Grenze min. Druck<br/>anpassen</li> </ul>                                                                                                    |
| F17905 | Kleiner<br>Hinweis | Aktueller Druck ist seit min. 10s größer als<br>der eingestellte max. Druck und der ein-<br>gestellte Druck ist nicht = 0                                                               | <ul> <li>Druck im Spritzflüssigkeitskreislauf<br/>erhöhen oder die Grenze min. Druck<br/>anpassen</li> </ul>                                                                                                    |
| F17906 | Kleiner<br>Hinweis | Füllstand im Hecktank <150l, Fronttank im manuellen Modus                                                                                                    | <ul> <li>Flüssigkeit mit der Taste "Pumpen nach<br/>hinten" manuell in den Hecktank pum-<br/>pen</li> <li>es wird Flüssigkeit im Hecktank benö-<br/>tigt, um die Injektoren des FlowControl<br/>zu betreiben</li> </ul>                                                                                                    |

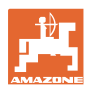

| F17907 | Kleiner<br>Hinweis | Füllstand im Fronttank zu hoch (FT1001:<br>1070L, FT1502:1580L)                                                                                                    | <ul> <li>Flüssigkeit mit der Taste "Pumpen nach<br/>hinten" manuell in den Hecktank pum-<br/>pen</li> <li>Wenn der Fehler häufiger auftritt, Ein-<br/>stellung der Injektoren prüfen (wenden<br/>Sie sich an Ihren AMAZONE Händler)</li> </ul>                                                        |
|--------|--------------------|----------------------------------------------------------------------------------------------------|----------------------------------------------------------------------------------------------------|
| F17908 | Kleiner<br>Hinweis | Der Task Controller hat das Section Con-<br>trol abgeschaltet                                                                                                    | Task Controller prüfen                                                                                                    |
| F17910 | Kleiner<br>Hinweis | Gemessene Windgeschwindigkeit höher<br>als eingestellte Grenzen                                                                                                    | <ul><li>Sensor in Arbeitsstellung?</li><li>eingestellte Grenzen prüfen</li><li>Arbeitsvorgang beende</li></ul>                                                                                                    |
| F17911 | Kleiner<br>Hinweis | Die Positionserfassung der Gestänge-<br>klappung hat erkannt, dass mindestens<br>ein Ausleger nicht bis in den Anschlag<br>geklappt ist.                             | <ul> <li>Gestängeklappung erneut betätigen<br/>und Gestänge vollständig ein-<br/>/ausklappen</li> <li>Sensoren und Kabel der Winkelerfas-<br/>sung am Gestängeausleger prüfen</li> <li>Hydraulikzylinder und Mechanik der<br/>Gestängeklappung prüfen</li> </ul>                                      |
| F17912 | Kleiner<br>Hinweis | Zu hohe Fahrgeschwindigkeit während<br>der Kurvenfahrt, ruckartiges Ändern der<br>Kurvenrichtung oder ungleichmäßige<br>Fahrweise während der Kurvenfahrt            | <ul> <li>Fahrgeschwindigkeit reduzieren</li> <li>Kurven mit gleichmäßiger Geschwin-<br/>digkeit und ohne Richtungswechsel be-<br/>fahren</li> <li>Spurwechsel bei höherer Fahrge-<br/>schwindigkeit vermeiden</li> </ul>                                                                              |
| F17914 | Kleiner<br>Hinweis | Wenn einer der Gestängeverriegelungs-<br>sensoren betätigt wird (Gestänge einklap-<br>pen) und AutoTrail noch nicht im Stra-<br>ßenmodus ist.                        |                                                                                                    |
| F17917 | Kleiner<br>Hinweis | Arbeitsstellung ist nicht aktiv (Gestänge in<br>Transportstellung) und Handmodus oder<br>Automatikmodus der Lenkung aktiv und<br>Geschwindigkeit kleiner als 15 km/h | <ul> <li>Achse f ür Stra ßenfahrt sperren</li> <li>Geschwindigkeit reduzieren und Arbeitsstellung herstellen</li> </ul>                                                                                                    |
| F17918 | Kleiner<br>Hinweis | Es wurde versucht im Straßenmodus eine<br>Lenkfunktion zu betätigen oder den Au-<br>tomatikmodus der Lenkung zu aktivieren                                           | <ul> <li>Geschwindigkeit verringern (kleiner<br/>7km/h)</li> <li>Feldmodus aktivieren (Achse entsper-<br/>ren)</li> </ul>                                                                                                    |
| F17920 | Kleiner<br>Hinweis | Achse befindet sich nach dem Start der<br>Maschine oder dem automatischen An-<br>fahren der Mittelstellung nicht in der Stel-<br>lung Geradeausfahrt.                | <ul><li>Ölversorgung herstellen</li><li>Achse manuell in Mittelstellung fahren</li></ul>                                                                                                    |
| F17924 | Kleiner<br>Hinweis | Öldruck fällt beim Versuch den Ölspeicher<br>zu laden unter 130 bar                                                                                                  | <ul> <li>Motordrehzahl des Traktors erhöhen</li> <li>Ölfilter prüfen</li> <li>Ölversorgung vom Traktor prüfen</li> </ul>                                                                                                    |
| F17925 | Kleiner<br>Hinweis | Mengenregelung von Automatikmodus in<br>Manuellen Modus gewechselt                                                                                                   | <ul> <li>Mit den Softkeys + und - kann ein Soll-<br/>druck eingestellt werden, die Spritze re-<br/>gelt den vorgegebenen Druck ein, un-<br/>abhängig von Fahrgeschwindigkeit und<br/>aktiven Teilbreiten</li> <li>Softkey Mengenregelung Automatik<br/>betätigen, um in Automatikmodus zu-</li> </ul> |
| F17926 | Kleiner<br>Hinweis | Federung nicht im Automatikmodus und Geschwindigkeit größer 0 km/h                                                                                                   | <ul> <li>rückzukehren</li> <li>Federung in den Automatikmodus brin-<br/>gen</li> </ul>                                                                                                    |

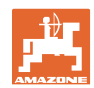

|        |                    |                                                                                                    | -                                                                                                    |
|--------|--------------------|----------------------------------------------------------------------------------------------------|----------------------------------------------------------------------------------------------------|
| F17928 | Kleiner<br>Hinweis | Ausbringmenge weicht um mindestens<br>11% von der errechneten Sollmenge                                                                     | <ul><li>Fahrgeschwindigkeit anpassen</li><li>Ausbringmenge anpassen</li></ul>                                                                                                    |
| F17929 | Kleiner<br>Hinweis | Bandspritzung aktiv - Funktion Düsen<br>wechseln, Zusatzdüsen oder Randdüsen<br>betätigt                                                    | <ul> <li>Flächenspritzung aktivieren und Funkti-<br/>on erneut aufrufen</li> </ul>                                                                                                    |
| F17931 | Kleiner<br>Hinweis | Signal Durchflussschalter Dosierpumpe<br>(BWA125) toggelt nicht                                                                             | <ul> <li>Folgendes prüfen:</li> <li>Rückschlagventile DirectInject Pumpe<br/>auf Verschmutzung</li> <li>Undichtigkeiten auf der Saugseite der<br/>DirectInject Pumpe</li> <li>Luft im Spritzmittel</li> <li>Sieb im Einlass auf Verschmutzung</li> <li>Spritzmittel mit zu hoher Viskosität</li> <li>Sollwert der Ausbringmenge in Volu-<br/>men pro Minute mit der Kapazität der<br/>Pumpe abgleichen (xxxxx ml/min)</li> <li>Durchflussschalter Dosierpumpe<br/>(BWA125) prüfen</li> </ul> |
| F17933 | Kleiner<br>Hinweis | Die Gestängeführung wurde automatsch<br>deaktiviert (z.B. durch Ein-/Ausklappen<br>der Ausleger nur in Verbindung mit Con-<br>tourControl). | <ul> <li>Automatik erneut aktivieren</li> </ul>                                                                                                    |

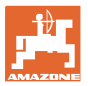

# 7 Multifunktionsgriffe AUX-N

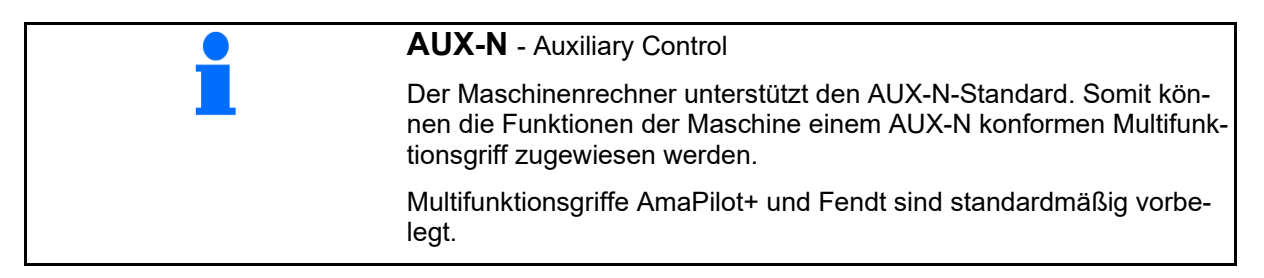

#### Belegung Multifunktionsgriff Fendt

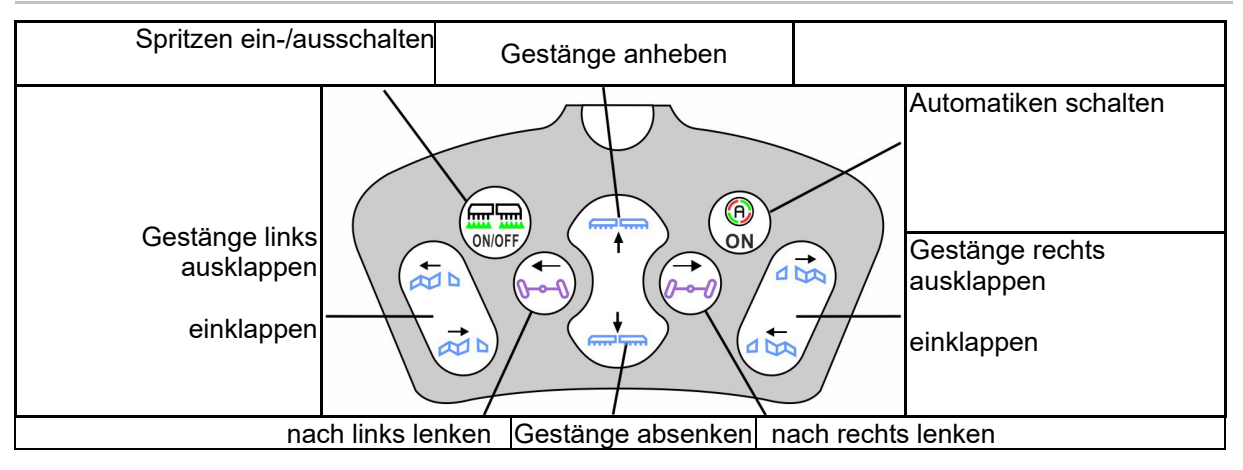

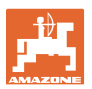

# 8 Multifunktionsgriff AmaPilot+

Über den AmaPilot+ können die Funktionen der Maschine ausgeführt werden.

AmaPilot+ ist ein AUX-N-Bedienelement mit frei wählbarer Tastenbelegung.

Eine Standard-Tastenbelegung ist für jede Amazone-ISOBUS-Maschine vorbelegt.

Die Funktionen sind auf 3 Ebenen verteilt und sind per Daumendruck wählbar.

Neben der Standardebene können zwei weitere Bedienebenen geschaltet werden.

Eine Folie mit der Standardbelegung kann in die Kabine geklebt werden. Für eine frei wählbare Tastenbelegung kann die Standardbelegung überklebt werden.

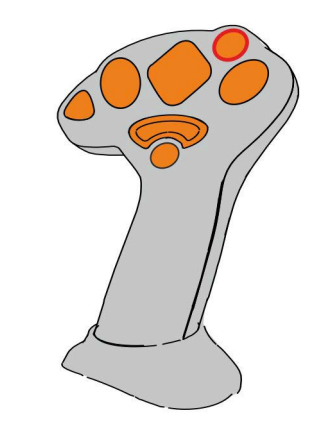

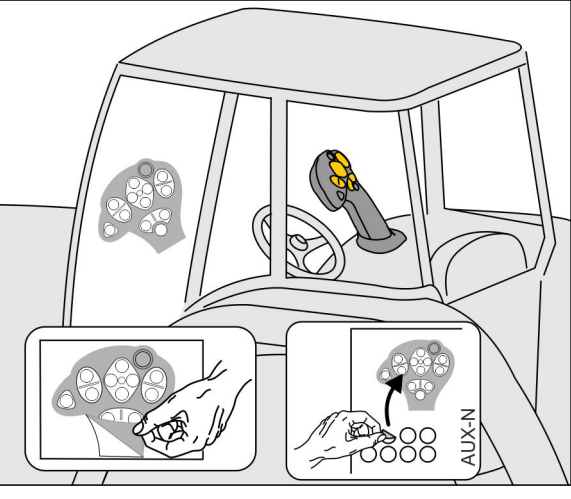

- Standardebene, Anzeige Leuchttaster grün.
- Ebene 2 bei gehaltenem Trigger auf der Rückseite, Anzeige Leuchttaster gelb.

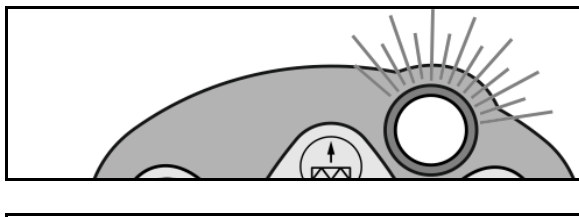

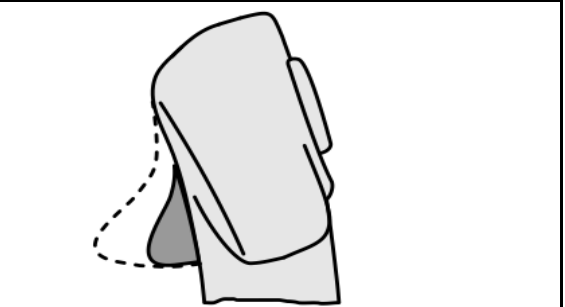

 Ebene 3 nach Drücken des Leuchttasters, Anzeige Leuchttaster rot.

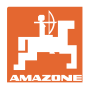

#### AmaPilot+ mit fester Belegung / Standardbelegung

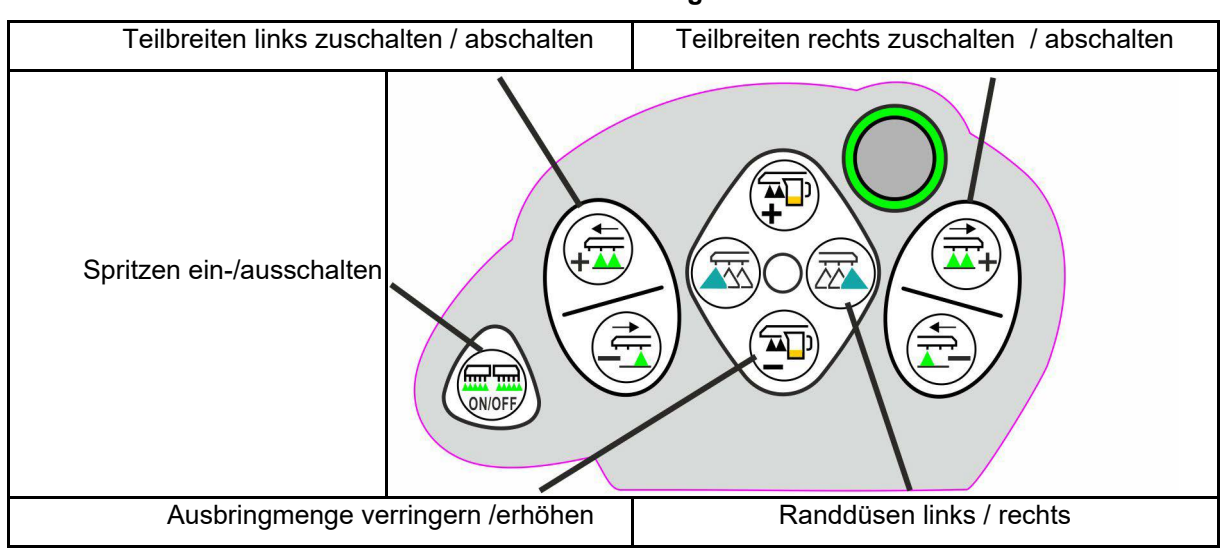

#### Standardebene grün

Ebene 2 gelb

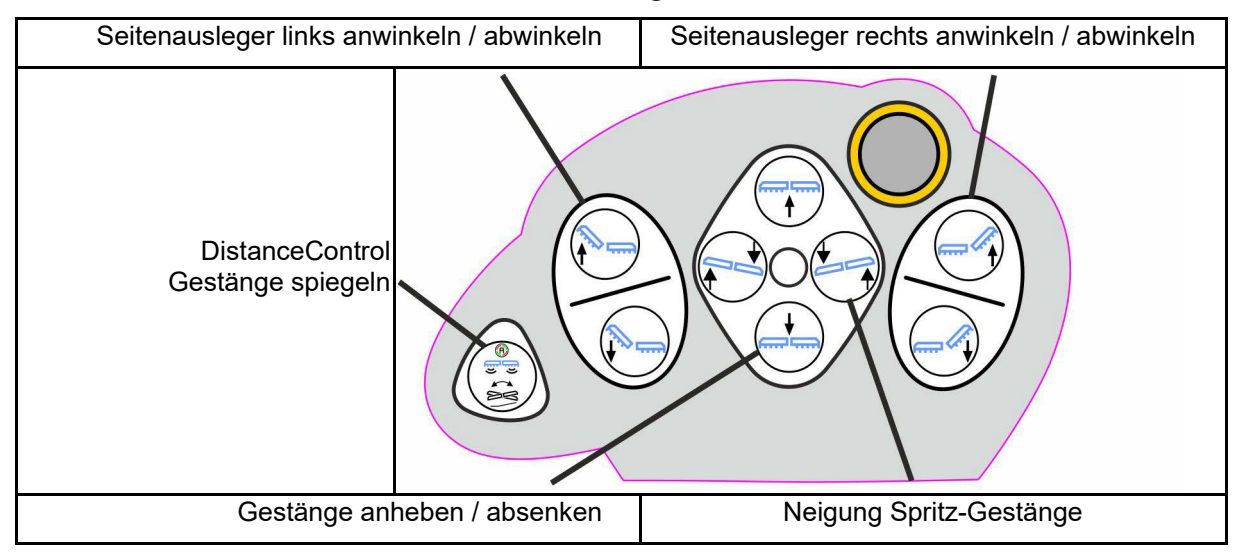

Ebene 3 rot

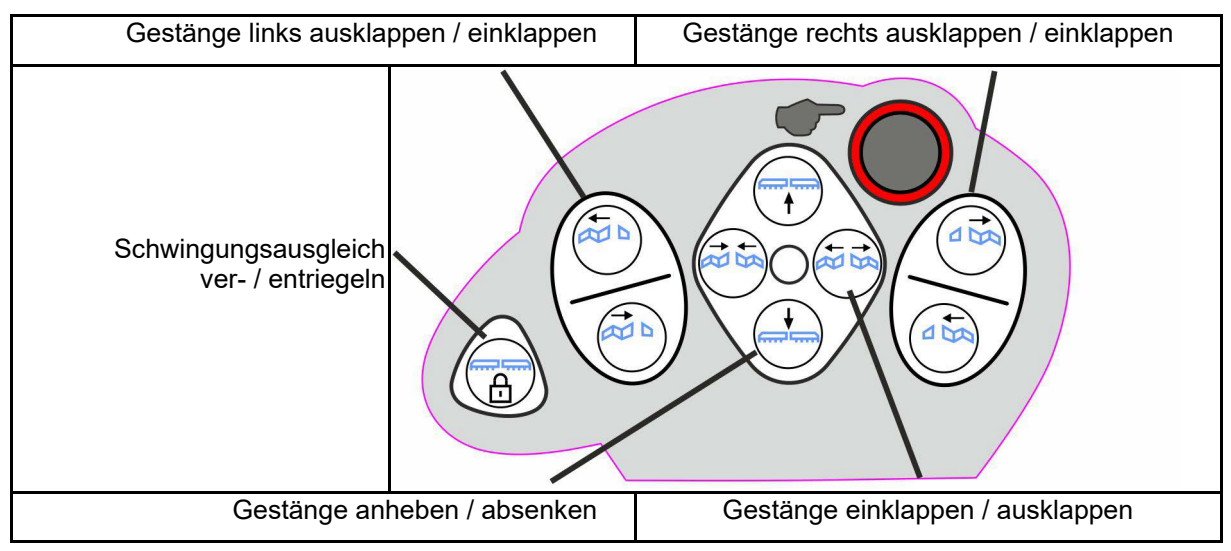

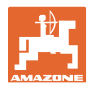

#### Funktionen auf allen Ebenen:

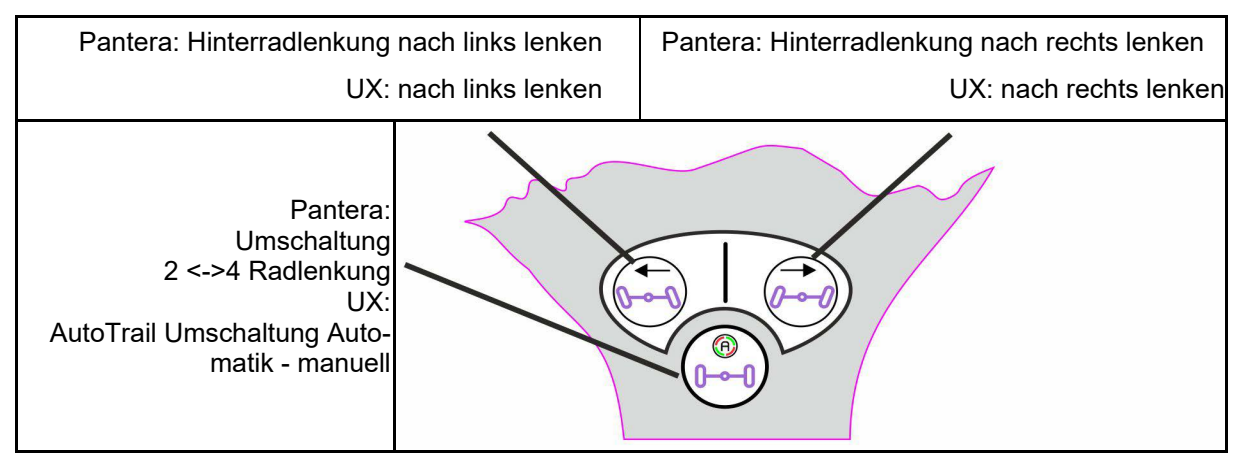

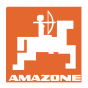

# 9 Teilbreiten-Schaltkasten AMACLICK

#### 9.1 Funktion

Der Schaltkasten AMACLICK wird in Kombination mit dem

- Bedienterminal,
- Bedienterminal und Multifunktionsgriff

zur Bedienung von AMAZONE – Feldspritzen eingesetzt.

Mit dem AMACLICK

- kann jede Teilbreite beliebig zu- oder abgeschaltet werden.
- kann das Ausbringen von Spritzbrühe ein- und ausgeschaltet werden.

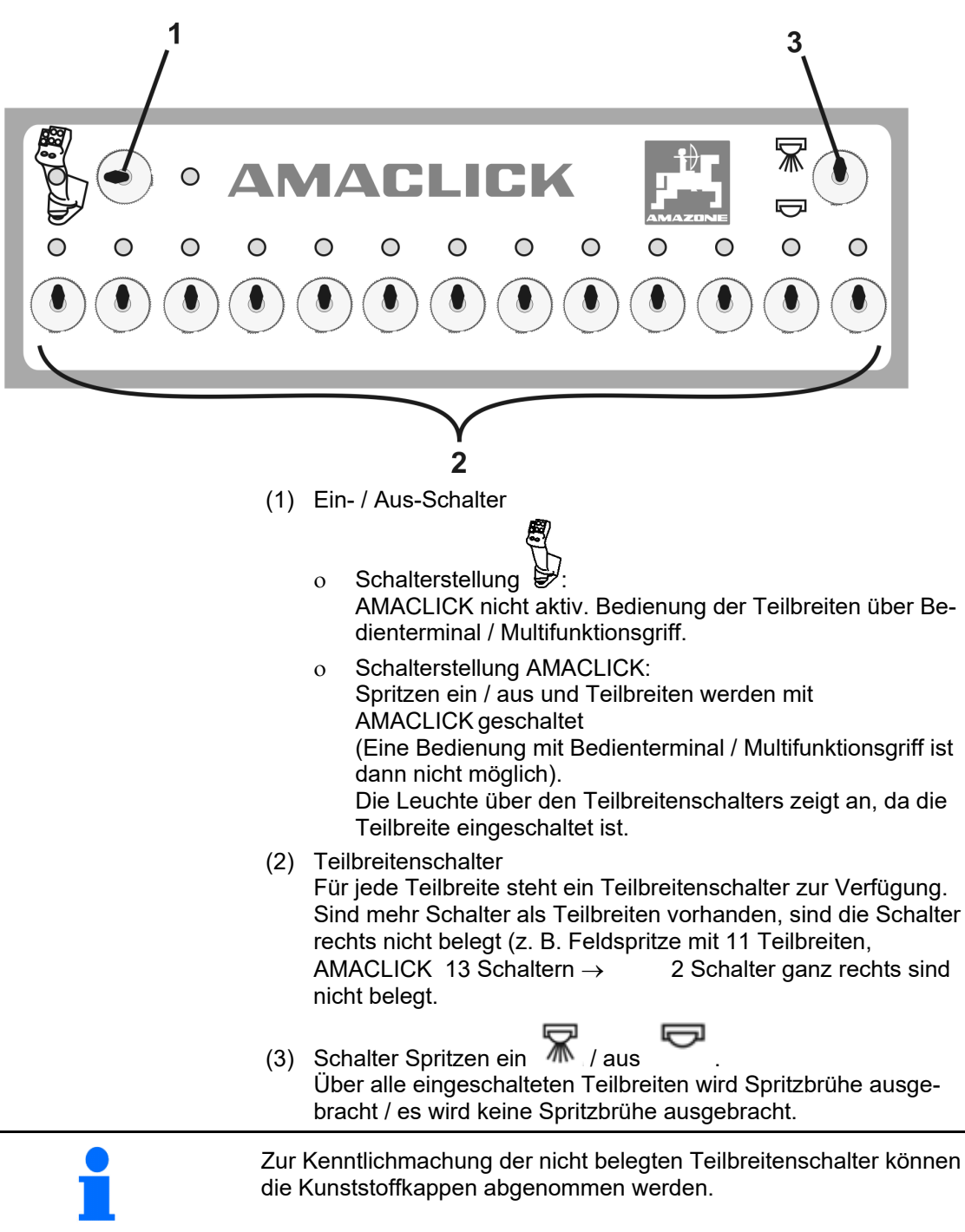

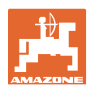

#### 9.2 Anbau

Den AMACLICK über den Lochausschnitt der Konsole an den Multifunktionsgriff schrauben oder alternativ griffgünstig in die Traktorkabine montieren.

#### Anbau an Fremdterminal

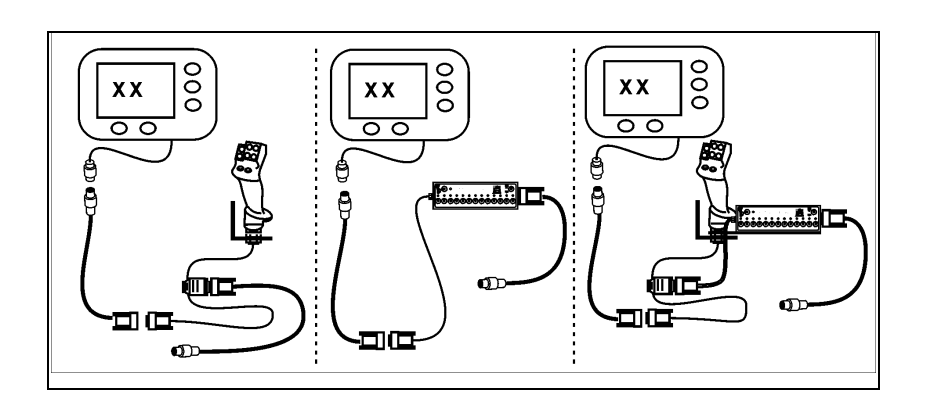

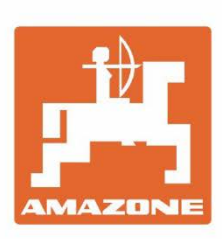

# AMAZONEN-WERKE H. DREYER SE & Co. KG

Postfach 51 D-49202 Hasbergen-Gaste Germany Tel.:+ 49 (0) 5405 501-0 e-mail:amazone@amazone.de http://www.amazone.de